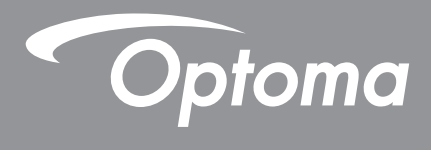

# **DLP®Projektör**

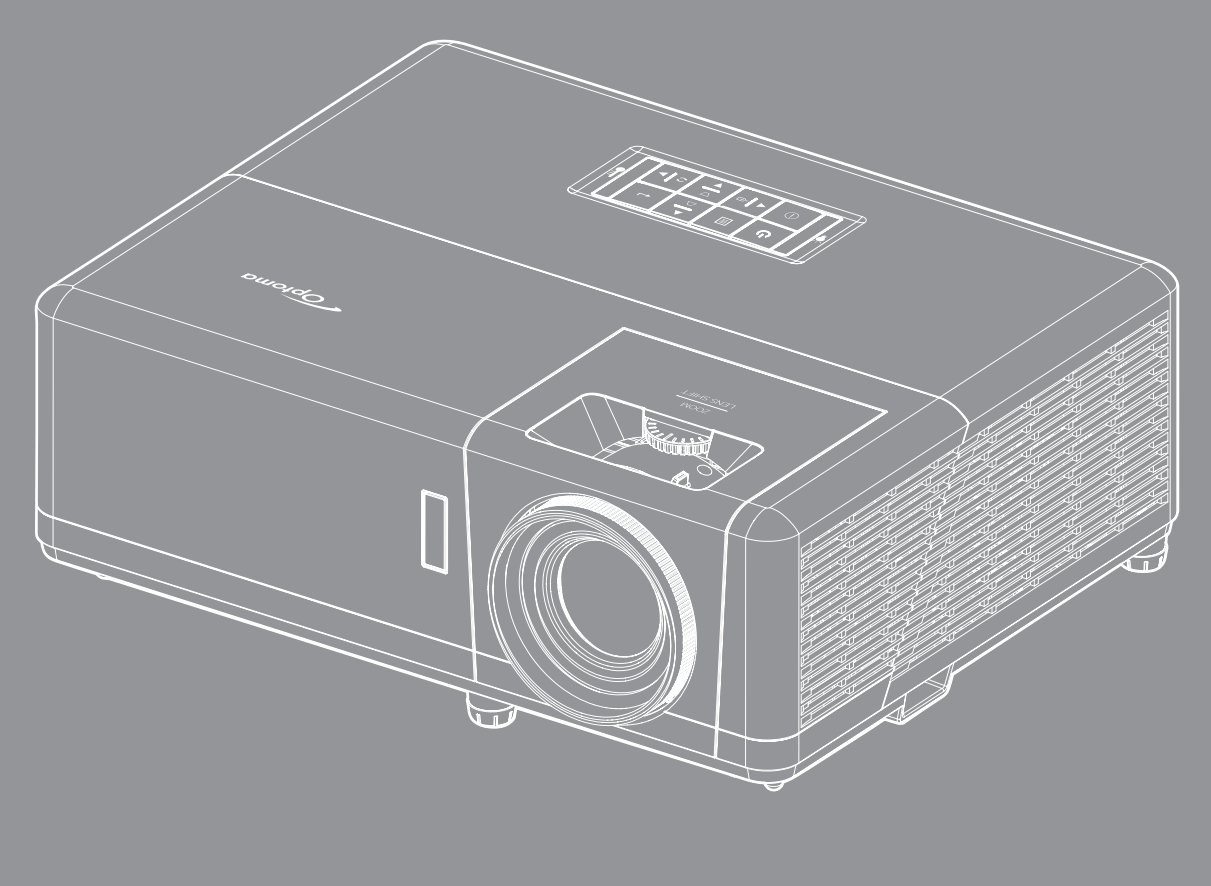

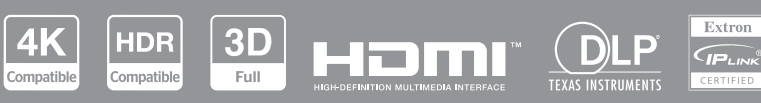

Kullanıcı kılavuzu

# İçindekiler

| GÜVENLİK                            | 4  |
|-------------------------------------|----|
| Önemli Güvenlik Talimatı            |    |
| Lazer İsınımı Güvenliği Bilgileri   |    |
| Merceğin Temizlenmesi               |    |
| 3 Boyut Güvenlik Bilgileri          |    |
| Telif Hakkı                         |    |
| Sorumluluk Reddi                    |    |
| Ticari Marka Tanıma                 |    |
| FCC                                 | 7  |
| AB ülkeleri icin Hvaunluk Bildirimi | 8  |
| WEEE                                |    |
| GİRİŞ                               | 9  |
| Pakete Genel Bakış                  | 9  |
| Standart aksesuarlar                |    |
| Ürüne Genel Bakış                   |    |
| Bağlantılar                         |    |
| Tus takımı                          |    |
| Uzaktan kumanda                     |    |
| AYAR VE KURULUM                     |    |
| Projektörü kurma                    |    |
| Projektöre kaynaklar bağlama        |    |
| Projektör görüntüsünü ayarlama      |    |
| Kumanda kurulumu                    |    |
| İlk kurulum                         |    |
| PROJEKTÖRÜ KULLANMA                 |    |
| Projektörü acma / kapatma           | 22 |
| Bir giris kavnağı secme             | 23 |
| Giris ekranına genel hakıs          | 24 |
| Sistem tarihi ve saati              | 24 |
| Projektör avarları menüsü (ASD)     |    |
| Ekran Menüsü ağacı                  |    |
| Ekran manüsü                        |    |
| Cărüntü avarları manüaü             |    |
|                                     |    |
| Gelişmiş oyun menusu                |    |
| S DOYUL IIIEIIUSU                   |    |
| En poy orani menusu                 |    |
| Kenar maskesi menusu                |    |
| Dijital yakinlaştırma menüsü        |    |
| Goruntu kaydırma menüsü             |    |
| Geometrik düzeltme menüsü           |    |
| Ses menüsü                          |    |

| Sessiz menüsü                                 | 40 |
|-----------------------------------------------|----|
| Ses menüsü                                    | 40 |
| Ses girişi menüsü                             | 40 |
| Ayar menüsü                                   | 41 |
| Projeksiyon menüsü                            | 41 |
| Güç ayarları menüsü                           | 41 |
| Güvenlik menüsü                               | 42 |
| HDMI link settings menüsü                     | 42 |
| Test deseni menüsü                            | 43 |
| Projektör Kimliği menüsü                      | 43 |
| 12V tetikleyici menüsü                        | 43 |
| Seçenekler menüsü                             | 43 |
| OSD menüsünü sıfırla                          | 44 |
| Bilgi menüsü                                  | 45 |
| Sistem Ayarları menüsü                        | 46 |
| Bir giriş kaynağı seçme                       | 60 |
| Bir uygulama seçilmesi                        | 61 |
| Desteklenen multimedya biçimleri              | 65 |
| Durum çubuğunun görüntülenmesi                | 66 |
|                                               |    |
| EK BİLGİLER                                   | 67 |
|                                               |    |
| Uyumlu çözünürlükler                          | 67 |
| Görüntü boyutu ve yansıtma mesafesi           | 73 |
| Projektör boyutları ve tavana montaj kurulumu | 74 |
| Kızılötesi uzaktan kumanda kodları            | 75 |

| Kızılötesi uzaktan kumanda kodları |  |
|------------------------------------|--|
| Sorun Giderme                      |  |
| Uvarı göstergeleri                 |  |
| Teknik Özellikler                  |  |
| Optoma Küresel Ofisleri            |  |
|                                    |  |

# GÜVENLİK

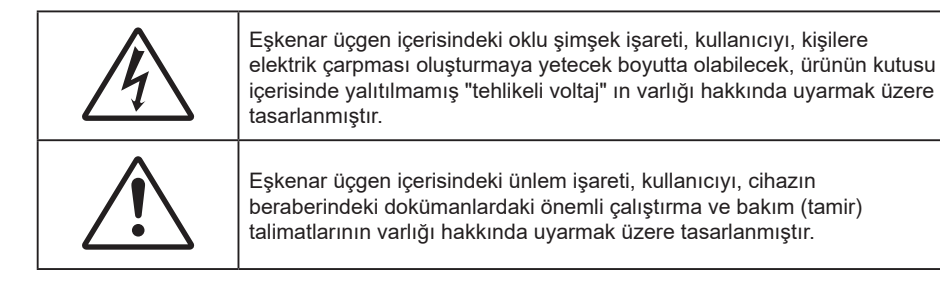

Lütfen bu kullanıcı kılavuzunda tavsiye edilen tüm uyarılar, önlemler ve bakımı izleyin.

## Önemli Güvenlik Talimatı

- Havalandırma açıklıklarını engellemeyin. Projektörün güvenilir biçimde çalışmasını sağlamak ve aşırı ısınmadan korunmak için, projektörün havalandırmanın engellenmediği bir yere kurulması tavsiye edilir. Örnek olarak, projektörü kalabalık bir kafe masası, sofa, yatak, vb. Üzerine kurmayın. Projektörü, hava akımını kısıtlayan bir kitap çantası veya dolabı gibi kapalı yerlere koymayın.
- Yangın ve/veya elektrik çarpması riskini azaltmak için, projektörü yağmur veya neme maruz bırakmayın. Radyatörler, ısıtıcılar, fırınlar veya ısı yayan amplifikatörler gibi ısı kaynaklarının yanına kurmayın.
- Projektörün içine nesne veya sıvıların girmesine izin vermeyin. Yangın veya elektrik çarpması ile sonuçlanabilecek şekilde tehlikeli voltajlara veya kısa devre yapan parçalara değebilirler.
- Aşağıdaki koşullar altında kullanmayın:
  - Aşırı sıcak, soğuk veya nemli ortamlarda.
    (i) Ortam oda sıcaklığının 0°C 40°C aralığında olmasını sağlayın
    (ii) Bağıl nem %10 ~ %85 olmalıdır
  - Aşırı toz ve kire duyarlı alanlarda.
  - Güçlü bir manyetik alan üreten herhangi bir cihaz yanında kullanmayın.
  - Doğrudan güneş ışığında.
- Fiziksel olarak hasar görmüşse veya kötü kullanılmışsa üniteyi kullanmayın. Fiziksel hasar/kötü kullanma şunlar olacaktır (fakat bunlarla sınırlı değildir):
  - Ünite düşürülmüştür.
  - Güç kaynağı kablosu veya fişi hasar görmüştür.
  - Projektörün üstüne sıvı dökülmüştür.
  - Projektör yağmur veya neme maruz kalmıştır.
  - Projektörün içine birşey düşmüştür veya içerisinde birşey gevşektir.
- Projektörü sabit olmayan bir yüzeye yerleştirmeyin. Projektör devrilip yaralanmaya neden olabilir veya projektör hasar görebilir.
- Çalışırken, projektör merceğinden çıkan ışığı engellemeyin. Işık, yanıklara neden olacak veya bir yangın başlatacak şekilde nesneyi ısıtacak ve eritebilecektir.
- Lütfen projektörü açmayın veya sökmeyin, çünkü bu elektrik çarpmasına yol açabilir.
- Üniteyi kendiniz tamir etmeye kalkışmayın. Kapakları açmak veya çıkarmak, sizi tehlikeli voltajlar veya diğer tehlikelere maruz bırakabilir. Lütfen üniteyi tamir için göndermeden önce Optoma'yı arayın.
- Güvenlikle ilgili işaretler için projektörün kutusuna bakın.
- Ünite yalnızca yetkili servis personeli tarafından tamir edilmelidir.
- Yalnızca üretici tarafından belirtilen eklentiler/aksesuarları kullanın.
- Çalışma sırasında projektör merceğine doğrudan bakmayın. Parlak ışık gözlerinize zarar verebilir.
- Bu projektör, ışık kaynağının ömrünü kendisi algılayacaktır.
- Projektörü kapatırken, lütfen gücü kesmeden önce soğutma döngüsünün tamamlandığından emin olun. Projektörün soğuması için 90 saniye bekleyin.
- Ürünü temizlemeden önce kapatın ve güç fişini AC prizinden çekin.

- Ekran muhafazasını temizlemek için hafif deterjanlı yumuşak kuru bir bez kullanın. Üniteyi temizlemek için aşındırıcı temizleyiciler, cilalar veya çözücüler kullanmayın.
- Ürün uzun süre boyunca kullanılmayacaksa güç fişini AC prizinden sökün.
- Projektörü, titreşime veya darbeye maruz kalabilecek yerlere kurmayın.
- Merceğe çıplak ellerle dokunmayın.
- Depolamadan önce uzaktan kumandadan pili/pilleri çıkarın. Pil/Piller uzun süre uzaktan kumandada bırakılırsa sızıntı yapabilir.
- Projektör performansının kalitesini olumsuz yönde etkileyebileceğinden, projektörü yağ veya sigara dumanının olduğu yerlerden kullanmayın veya depolamayın.
- Standart dışı kurulum projektör performansını etkileyebileceğinden, lütfen doğru yönde projektör kurulumuna uyun.
- Bir anahtarlı uzatma kablosu veya gerilim dalgalanması koruyucu kullanın. Güç kesintileri ve gerilim düşüşleri aygıtları ÖLDÜREBİLİR.

### Lazer Işınımı Güvenliği Bilgileri

 Bu ürün IEC60825-1:2014' uyarınca SINIF 1 LAZER ÜRÜNÜ - RİSK GRUBU 2 olarak sınıflandırılır ve ayrıca IEC 62471:5:Ed.1.0'de tanımlandığı gibi Risk Grubu 2, LIP (Lazer Aydınlatmalı Projektör) olarak 21 CFR 1040.10 ve 1040.11 ile uyumludur. Daha fazla bilgi için 8 Mayıs 2019 tarihli 57 numaralı Lazer Bildirimi'ne bakın.

|                  | IEC/EN 60825-1:2014 CLASS 1 LASER<br>Complies with 21 CFR 1040.10 and 10<br>Group 2 LIP as defined in IEC 62471-5<br>Notice No. 57, dated May 8, 2019.<br>IEC/EN 60825-1:2014 PRODUIT LASE<br>Conforme aux normes 21 CFR 1040.1<br>en tant que LIP du groupe de risque 2<br>plus d'informations, voir l'avis au lase<br>IEC/EN 60825-1:2014 1類雷射產品RG<br>除了IEC 62471-5:Ed.1.0中定義的RG2 L<br>1040.11 · 更多相關資訊 · 請參閱20194<br>IEC/EN 60825-1:2014 1类激光产品RG<br>除了IEC 62471-5:Ed.1.0中定义的RG2 L<br>1040.11 · 更多相关信息 · 请参阅20194 | PRODUCT RISK GROUP 2<br>140.11 except for conformance as a Risk<br>iEd. 1.0. For more information see Laser<br>RDE CLASSE 1 GROUPE DE RISQUE 2<br>0 et 1040.11, à l'exception de la conformité<br>définie dans la CEI 62471-5: Ed. 1,0. Pour<br>er n° 57 du 8 mai 2019.<br>22危險等級<br>IP 危險等級以外·要符合21 CFR 1040.10和<br>E5月8日的第57號置射公告。<br>22危险等级<br>IP 危险等级以外·要符合21 CFR 1040.10和<br>E5月8日的第57号激光公告。 |
|------------------|----------------------------------------------------------------------------------------------------|----------------------------------------------------------------------------------------------------|
| - <b>X</b> - → [ | "WARNING: MOUN<br>Additional warnin<br>"AVERTISSEMENT<br>Avertissement sup<br>à une distance de r<br>"警告:安装在高子孩<br>关于小于1 m近距离<br>「警告: 安裝在高於<br>針對 1 m 以下近距離                                                                                                    | T ABOVE THE HEADS OF CHILDREN."<br>ng against eye exposure for close exposures less than 1 m.<br>: INSTALLER AU-DESSUS DE LA TÊTE DES ENFANTS."<br>uplémentaire contre l'exposition oculaire pour des expositions<br>noins de 1 m.<br>童头顶处"<br>R睛暴露的附加警告<br>兒童頭部處」<br>眼睛接觸的額外警告                                                                                                    |

- Herhangi bir parlak kaynak için geçerli olduğu gibi doğrudan ışına bakmayın, RG2 IEC 62471-5:2015
- Bu projektör, IEC/EN 60825-1:2014 uyarınca sınıf 1 lazer ürünüdür ve IEC 62471-5:2015 gerekliliklerine uygun olarak risk grubu 2'ye dahildir.
- Çocukların gözetim altında tutulması, doğrudan bakılmaması ve optik yardımların kullanılmaması ile ilgili ilave talimatlar.
- Çocukları denetlemek ve projektörden herhangi bir mesafede projektöre bakmalarına asla izin vermemek için uyarı verilmiştir.
- Yansıtma merceğinin önündeyken projektörü başlatmak için uzaktan kumanda kullanılırken dikkatli olunması belirtilmiştir.
- Kullanıcının ışın içinde dürbün veya teleskop gibi optik yardım araçlarını kullanmaktan kaçınmasına yönelik uyarıda bulunulmaktadır.
- Projektörü açarken yansıtma mesafesi içinde hiç kimsenin merceğe bakmadığından emin olun.
- Herhangi bir öğeyi (büyüteç vb.) projektörün ışık yolundan uzak tutun. Lensten yansıtılan ışık yolu geniştir, bu nedenle lensten çıkan ışığı yönlendirebilecek her türlü anormal cisim, yangın veya

gözlerde yaralanma gibi öngörülemeyen bir sonuca neden olabilir.

- Kullanım kılavuzunda özellikle belirtilmeyen herhangi bir işlem veya ayarlama tehlikeli lazer ışınımına maruz kalma riski ortaya çıkarır.
- Lazer ışınımına maruz kalınmasından dolayı hasara neden olabileceğinden projektörü açmayın veya parçalarına ayırmayın.
- Projektör çalışırken ışına doğrudan bakmayın. Parlak ışık kalıcı göz hasarına neden olabilir.

Kontrol, ayarlama veya çalıştırma prosedürünü izlememek lazer ışınımına maruz kalınmasından dolayı hasara neden olabilir.

### Merceğin Temizlenmesi

- Merceği temizlemeden önce, projektörü kapattığınızdan ve güç kablosunu çekerek projektörün soğumasını beklediğinizden emin olun.
- Tozu gidermek için bir sıkıştırılmış hava deposu kullanın.
- Merceği temizlemek için özel bir bez kullanın ve merceği nazikçe silin. Merceğe parmaklarınızla dokunmayın.
- Merceği temizlemek için alkalin/asit içeren deterjanlar veya alkol gibi uçucu solventler kullanmayın.
  Merceğin temizleme işlemi nedeniyle zarar görmesi durumunda, bu zarar garanti kapsamında olmayacaktır.

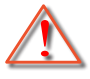

Uyarı: Mercekteki toz veya kirleri gidermek için alev alabilir gazlar içeren spreyler kullanmayın. Bu, projektör içinde aşırı ısı oluşumu nedeniyle yangına yol açabilir.

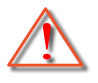

Uyarı: Projektör ısınıyorsa merceği temizlemeyin; bu merceğin yüzey filminin soyulmasına neden olabilir.

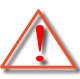

Uyarı: Merceği sert bir nesneyle silmeyin veya merceğe sert nesnelerle vurmayın.

## 3 Boyut Güvenlik Bilgileri

Siz veya çocuğunuz 3D Boyut işlevini kullanmadan önce lütfen tüm uyarıları ve önlemleri önerildiği gibi izleyin.

### Uyarı

Çocuklar ve gençler, 3D olarak izlemeye bağlı sağlık sorunlarına karşı daha savunmasız olabilir ve bu görüntüleri izlerken yakından denetlenmelidirler.

## lşığa Duyarlılık Nöbeti Uyarısı ve Diğer Sağlık Riskleri

- Bazı izleyiciler, bazı Projektör filmleri veya video oyunlarının içerdiği yanıp sönen belirli görüntülere veya ışıklara maruz kaldıklarında epilepsi nöbeti veya felç geçirebilirler. Epilepsi veya felç hastasıysanız veya aile geçmişinizde böyle bir hastalık varsa, lütfen 3D işlevini kullanmadan önce bir tıp uzmanına danışın.
- Epilepsi veya felç hastası olmayan veya aile geçmişinde bu hastalıklardan biri bulunmayan kişiler bile, ışığa duyarlılık nöbetlerine yol açabilecek tanısı konmamış bir duruma sahip olabilirler.
- Gebe kadınlar, yaşlılar, ciddi tıbbi durumları olan kişiler, uyku bozukluğu olan veya alkolün etkisi altında bulunan kişiler, ünitenin 3D işlevini kullanmaktan kaçınmalıdırlar.
- Aşağıdaki semptomlardan herhangi birini yaşarsanız, 3D filmleri görüntülemeyi hemen bırakın ve bir tıp uzmanına danışın: (1) görme değişikliği; (2) sersemlik; (3) baş dönmesi; (4) göz veya kas seğirmesi gibi istemdışı hareketler; (5) akıl karışıklığı; (6) bulantı; (7) bilinç kaybı; (8) kasılmalar; (9) kramplar ve/ veya (10) yönelim bozukluğu. Çocuklar ve gençler, bu semptomları yaşamaya yetişkinlere göre daha fazla eğilim gösterebilir. Ebeveynler çocuklarını gözlem altında tutmalı ve bu semptomları yaşayıp yaşamadıklarını sormalıdır.
- 3D projeksiyonu izlemek, harekete bağlı mide bulantısı, sonradan oluşan algı etkileri, yönelim bozukluğu, göz yorgunluğu ve düşük duruş stabilitesine de yol açabilir. Kullanıcıların bu etkilerin oluşma ihtimalini azaltmak için sık izlemeye ara vermeleri tavsiye edilir. Gözlerinizde yorgunluk veya kuruluk belirtileri görülüyorsa veya yukarıdaki semptomlardan herhangi birini yaşıyorsanız, bu cihazı

kullanmayı hemen bırakın ve semptomlar geçtikten en az otuz dakika sonrasına kadar izlemeye başlamayın.

- 3D projeksiyonu uzun süre boyunca ekrana çok yakın oturarak izlemek, gözlerinize zarar verebilir. İdeal izleme uzaklığı, ekran yüksekliğinin en az üç katı kadar olmalıdır. İzleyicinin gözlerinin ekranla aynı düzeyde olması tavsiye edilir.
- 3D projeksiyonu uzun süre boyunca 3D gözlük takarak izlemek, baş ağrısı veya yorgunluğa yol açabilir. Baş ağrısı, yorgunluk veya baş dönmesi yaşarsanız, 3D projeksiyonu izlemeyi bırakın ve dinlenin.
- 3D gözlüğü 3D projeksiyonu izlemekten başka bir amaçla kullanmayın.
- 3D gözlüğün diğer bir amaçla takılması (normal gözlük, güneş gözlüğü, koruyucu gözlük, vb. gibi) size fiziksel olarak zarar verebilir ve görme duyunuzu zayıflatabilir.
- 3D projeksiyonu izlemek, bazı izleyicilerde yönelim bozukluğuna sebep olabilir. Bu yüzden, 3D PROJEKTÖR'ünüzü açık merdiven boşluklarının, kabloların, balkonların veya takılabileceğiniz, çarpabileceğiniz, kapaklanmanıza sebep olabilecek, kırılabilecek veya üzerine düşebileceğiniz diğer nesnelerin yakınına yerleştirmeyin.

### **Telif Hakkı**

Tüm fotoğrafları, gösterimleri ve yazılımı da kapsayan bu yayım, her hakkı saklı olmak üzere uluslararası telif hakkı yasalarıyla korunmaktadır. Bu kılavuz veya içerdiği herhangi bir malzeme, yazarın yazılı izni olmadan yeniden üretilemez.

© Telif Hakkı 2022

### Sorumluluk Reddi

Bu belgedeki bilgiler bildirim yapılmaksızın değiştirilmeye tabidir. Üretici, buradaki içeriklerle ilgili hiçbir sorumluluk veya garanti vermez ve ima edilen her türlü ticarete elverişlilik ya da herhangi bir özel amaca uygunluk garantisini özellikle reddeder. Üretici, herhangi bir kişiye bildirme yükümlülüğü olmadan bu yayımı gözden geçirme ve içeriğini zaman değiştirme hakkını saklı tutar.

### Ticari Marka Tanıma

Kensington, ACCO Brand Corporation şirketinin, dünya çapında diğer ülkelerde yayımlanmış kayıtlara ve bekleyen uygulamalara sahip ABD kayıtlı ticari markasıdır.

HDMI, HDMI Logosu ve High-Definition Multimedia Interface, HDMI Licensing LLC. şirketinin Birleşik Devletler ve diğer ülkelerde ticari markaları veya kayıtlı ticari markalarıdır.

DLP<sup>®</sup>, DLP Link ve DLP logosu, Texas Instruments şirketinin tescilli ticari markaları, BrilliantColor™ ise ticari markasıdır.

Bu kılavuzda kullanılan tüm diğer ürün adları kendi sahiplerinin mülkiyetidir ve o şekilde tanınır.

## FCC

Bu cihaz test edilmiş ve FCC Kurallarının 15. Bölümü uyarınca, B Sınıfı dijital cihazlarla ilgili kısıtlamalara uygun olduğu tespit edilmiştir. Bu kısıtlamalar, evsel tesisatta zararlı parazitlere karşı uygun koruma sağlamak üzere tasarlanmıştır. Bu cihaz radyo frekansı enerjisi oluşturur, kullanır ve yayabilir ve üreticisinin talimatlarına uygun biçimde kurulmaz ve kullanılmazsa, radyo iletişimine zararlı parazitlere neden olabilir.

Ancak, belirli tesisatlarda parazit oluşmayacağına dair bir garanti verilmez. Bu aygıt radyo ve televizyon alıcılarında, cihazın kapatılması ve açılması ile anlaşılacak zararlı parazitlerin oluşmasına neden olursa, kullanıcı aşağıdaki önlemleri uygulayarak parazitleri gidermeyi deneyebilir:

- Alıcı anteni yeniden yönlendirmek veya yeniden konumlandırmak.
- Cihaz ile alıcı arasındaki mesafeyi artırmak.
- Cihazı, alıcının bağlı olduğu devreden farklı bir devredeki çıkış noktasına bağlamak.
- Yardım için bayi veya deneyimli bir radyo / televizyon teknisyenine danışmak.

### Uyarı: Blendajlı kablolar

Diğer hesaplama cihazlarına giden tüm bağlantılar, FCC yönetmelikleriyle uyumluluk sağlamak üzere blendajlı kabloları kullanılarak yapılmalıdır.

### Dikkat

Üretici tarafından açıkça onaylanmayan değişiklikler veya modifikasyonlar, kullanıcının Federal İletişim Komisyonu tarafından verilen projektörü kullanma yetkisini geçersiz kılabilir.

#### Çalıştırma Koşulları

Bu aygıt FCC Kurallarının 15. bölümüne uygundur. İşletimi aşağıdaki iki koşula tabidir:

- 1. Bu cihaz zararlı parazitlere neden olmaz ve
- 2. Bu cihaz, istenmeyen işletime neden olabilecek parazitler dahil, alınan tüm parazitleri kabul etmelidir.

### Uyarı: Kanadalı kullanıcılar

Bu B Sınıfı dijital cihaz Canadian ICES-003 ile uyumludur.

Remarque à l'intention des utilisateurs canadiens

Cet appareil numérique de la classe B est conforme à la norme NMB-003 du Canada.

## AB ülkeleri için Uygunluk Bildirimi

- EMC Direktifi 2014/30/EU (tadiller dahil)
- Düşük Voltaj Direktifi 2014/35/EU
- RED 2014/53/EU (ürün RF işlevine sahipse)

### WEEE

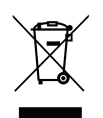

### İmha talimatları

Atarken bu elektronik cihazı çöpe atmayın. Kirliliği en aza indirgemek ve global çevrenin korunmasını sağlamak için, lütfen bunu geri dönüştürün.

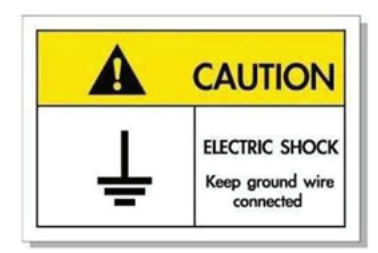

Elektrik çarpmasından kaçınmak için ünite ve çevre birimleri uygun şekilde topraklanmış olmalıdır.

# Giriş

Optoma laser projektör satın aldığınız için teşekkür ederiz. Özelliklerin tam listesi için lütfen web sitemizdeki ürün sayfasını ziyaret edin; burada ayrıca SSS gibi ek bilgi ve belgeler de bulacaksınız.

## Pakete Genel Bakış

Ambalajından dikkatlice çıkarıp, aşağıdaki standart aksesuarlar kısmında listelenen öğelerin bulunduğunu doğrulayın. İsteğe bağlı aksesuarlar kısmındaki öğelerin bazıları, modele, özelliklere ve satın aldığınız bölgeye bağlı olarak mevcut olmayabilir. Lütfen satın aldığınız yerle kontrol edin. Bazı aksesuarlar bölgeden bölgeye değişiklik gösterebilir.

Garanti kartı yalnızca bazı belirli bölgelerde sağlanır. Ayrıntılı bilgiler için lütfen bayinize danışın.

### Standart aksesuarlar

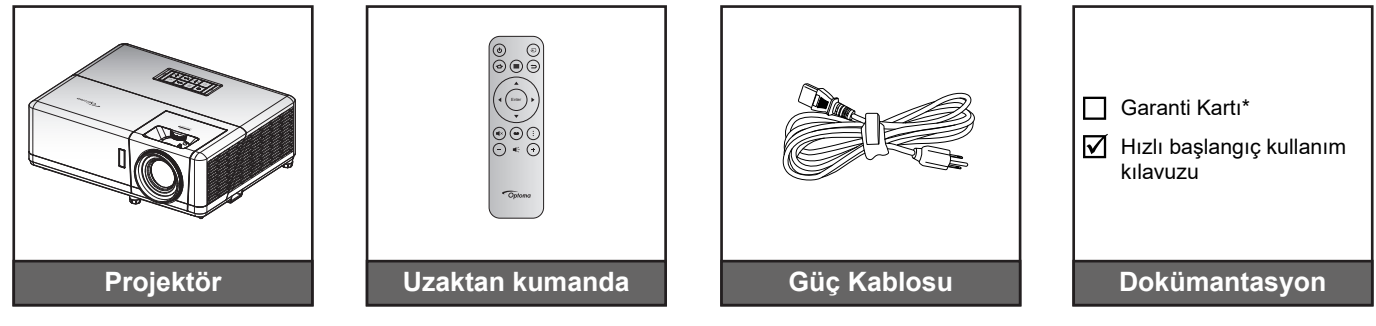

### Not:

- Uzaktan kumanda pil ile gönderilir.
- \*Garanti bilgileri için lütfen www.optoma.com adresini ziyaret edin.
- Aksesuarlar modele, spesifikasyona ve bölgeye bağlı olarak değişiklik gösterir. Bazı isteğe bağlı aksesuarlar belirli bölgelerde satın alınabilir. Dahil edilen aksesuarlarla ilgili daha fazla bilgi görmek için lütfen web sitemizi ziyaret edin.

## Ürüne Genel Bakış

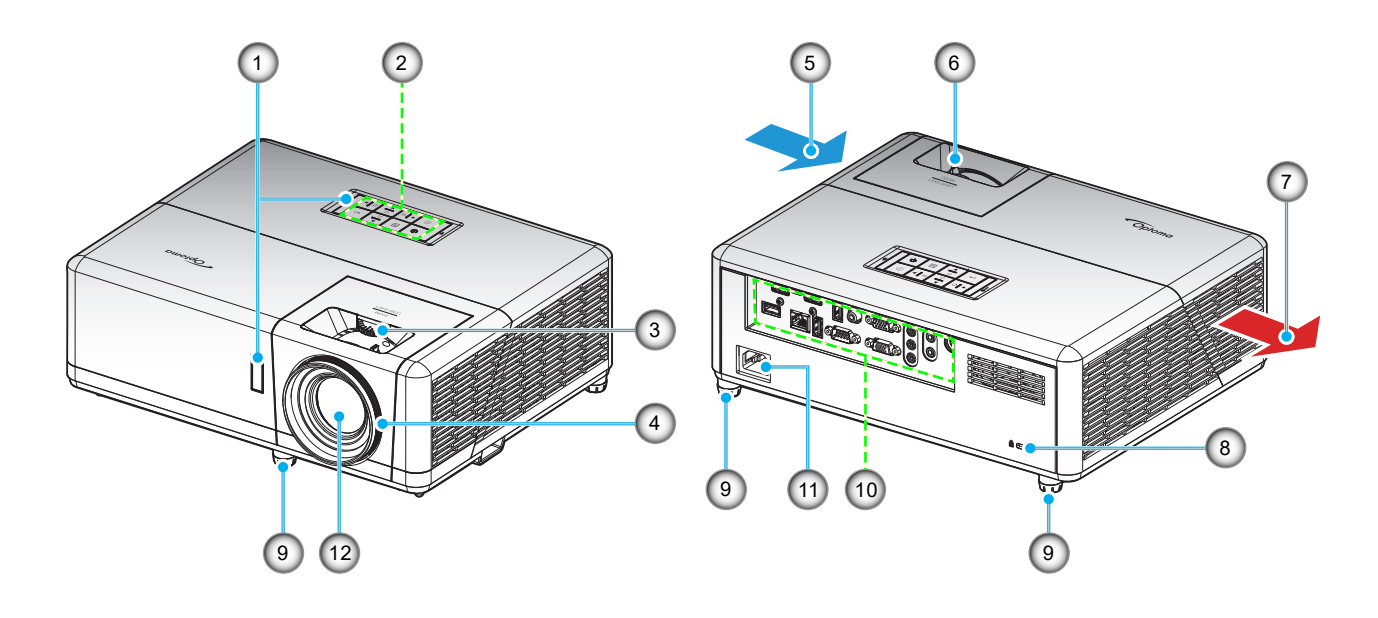

### Not:

- Projektör giriş ve çıkış havalandırmalarını engellemeyin.
- Projektörü etrafı kapalı bir yerde çalıştırırken giriş ve çıkış havalandırmaları çevresinde en az 30 cm boşluk bırakın.

| Sayı. | Öğe                    | Sayı.                           | Öğe                    |
|-------|------------------------|---------------------------------|------------------------|
| 1.    | IR Alıcıları           | 7.                              | Havalandırma (çıkış)   |
| 2.    | Tuş takımı             | 8. Kensington™ Kilitleme Yuvası |                        |
| 3.    | Mercek Kaydırma Tekeri | 9.                              | Eğim-Ayarlama Ayakları |
| 4.    | Odak Halkası           | 10.                             | Giriş / Çıkış          |
| 5.    | Havalandırma (giriş)   | 11.                             | Güç Soketi             |
| 6.    | Yakınlaştırma Kolu     | 12.                             | Mercek                 |

## Bağlantılar

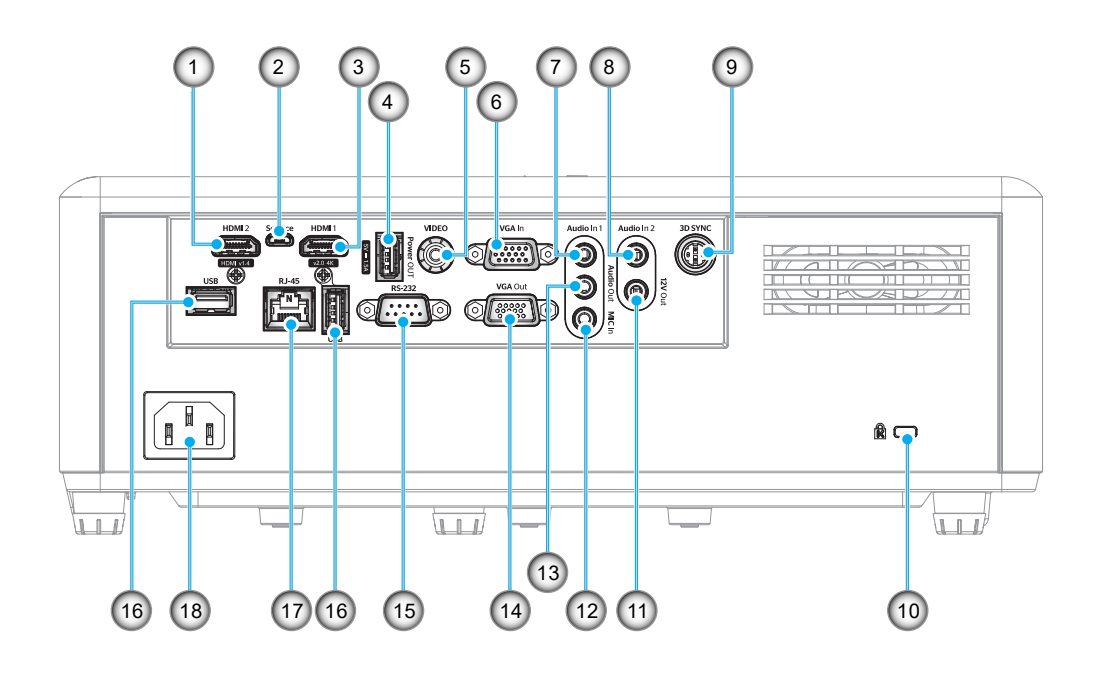

| Sayı. | Öğe                                   | Sayı. | Öğe                                                                |
|-------|---------------------------------------|-------|--------------------------------------------------------------------|
| 1.    | HDMI 2 Bağlayıcı                      | 10.   | Kensington <sup>™</sup> Kilitleme Yuvası                           |
| 2.    | Mikro USB Konektörü                   | 11.   | 12V Çıkış Konektörü                                                |
| 3.    | HDMI 1 Bağlayıcı                      | 12.   | MIC Giriş Konektörü                                                |
| 4.    | USB Güç Çıkışı (5V—1,5A)<br>Bağlayıcı | 13.   | Ses Çıkışı Konektörü                                               |
| 5.    | Video Konnektörü                      | 14.   | VGA Çıkış Konektörü                                                |
| 6.    | VGA Giriş Konektörü                   | 15.   | RS-232 Bağlayıcı                                                   |
| 7.    | Ses Giriş 1 Konektörü                 | 16.   | USB Girişleri<br>(WiFi Güvenlik Kilidi (5V/0,9A)/<br>Media Player) |
| 8.    | Ses Giriş 2 Konektörü                 | 17.   | RJ-45 Bağlayıcı                                                    |
| 9.    | 3D Sync Bağlayıcı                     | 18.   | Güç Soketi                                                         |

## Tuş takımı

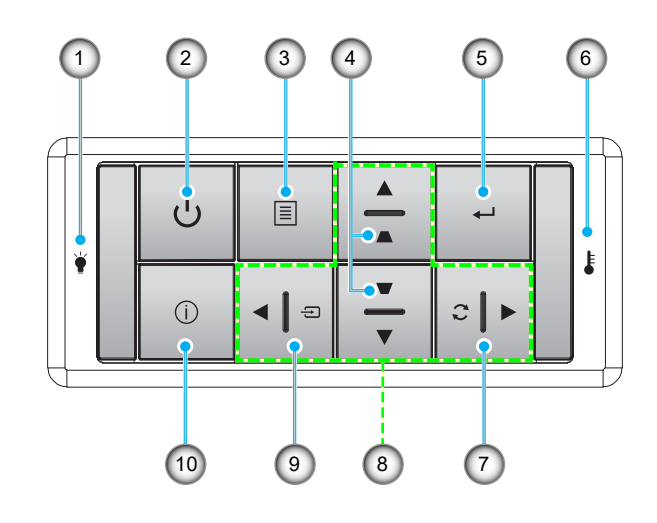

| Sayı. | Öğe               | Sayı. | Öğe                      |
|-------|-------------------|-------|--------------------------|
| 1.    | Lamba LED'i       | 6.    | Sıcaklık-LED'i           |
| 2.    | Güç ve Güç LED'i  | 7.    | Yeniden-senk             |
| 3.    | Menü              | 8.    | Dört Yönlü Seçme Tuşları |
| 4.    | Yastık Düzeltmesi | 9.    | Kaynak                   |
| 5.    | Enter             | 10.   | Bilgi                    |
|       |                   |       |                          |

## Uzaktan kumanda

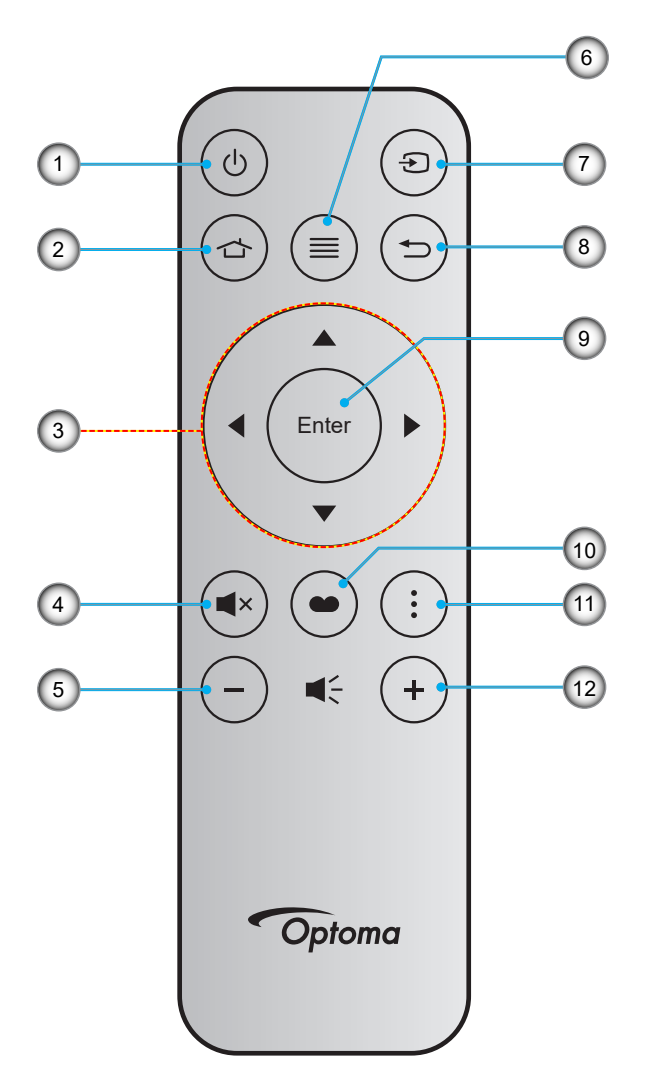

| Sayı. | Öğe                      | Sayı. | Öğe          |
|-------|--------------------------|-------|--------------|
| 1.    | Açma/kapama              | 7.    | Kaynak       |
| 2.    | Giriş                    | 8.    | Geri Dön     |
| 3.    | Dört Yönlü Seçme Tuşları | 9.    | Enter        |
| 4.    | Sessiz                   | 10.   | Görüntü Modu |
| 5.    | Ses -                    | 11.   | APP Menüsü   |
| 6.    | Menü                     | 12.   | Ses +        |

Not:

- Bazı tuşlar, bu özellikleri desteklemeyen modeller için işlevsiz olabilir.
- Uzaktan kumandayı ilk kez kullanmadan önce, şeffaf yalıtım bandını çıkarın. Pil takma konusunda 18. sayfaya bakın.

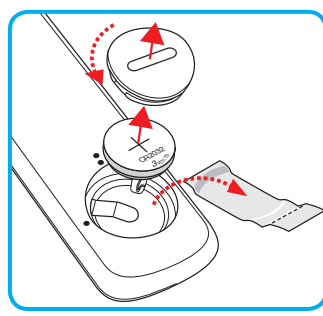

## Projektörü kurma

Projektörünüz, dört olası konumdan birine kurulmak üzere tasarlanmıştır.

Oda yerleşiminiz veya kişisel tercihiniz, seçeceğiniz kurulum konumunu belirleyecektir. Ekranınızın boyutu ve konumunun, uygun prizin konumunun yanı sıra projektörün ve diğer cihazlarınızın konumunu ve birbirlerine olan mesafeyi dikkate alın.

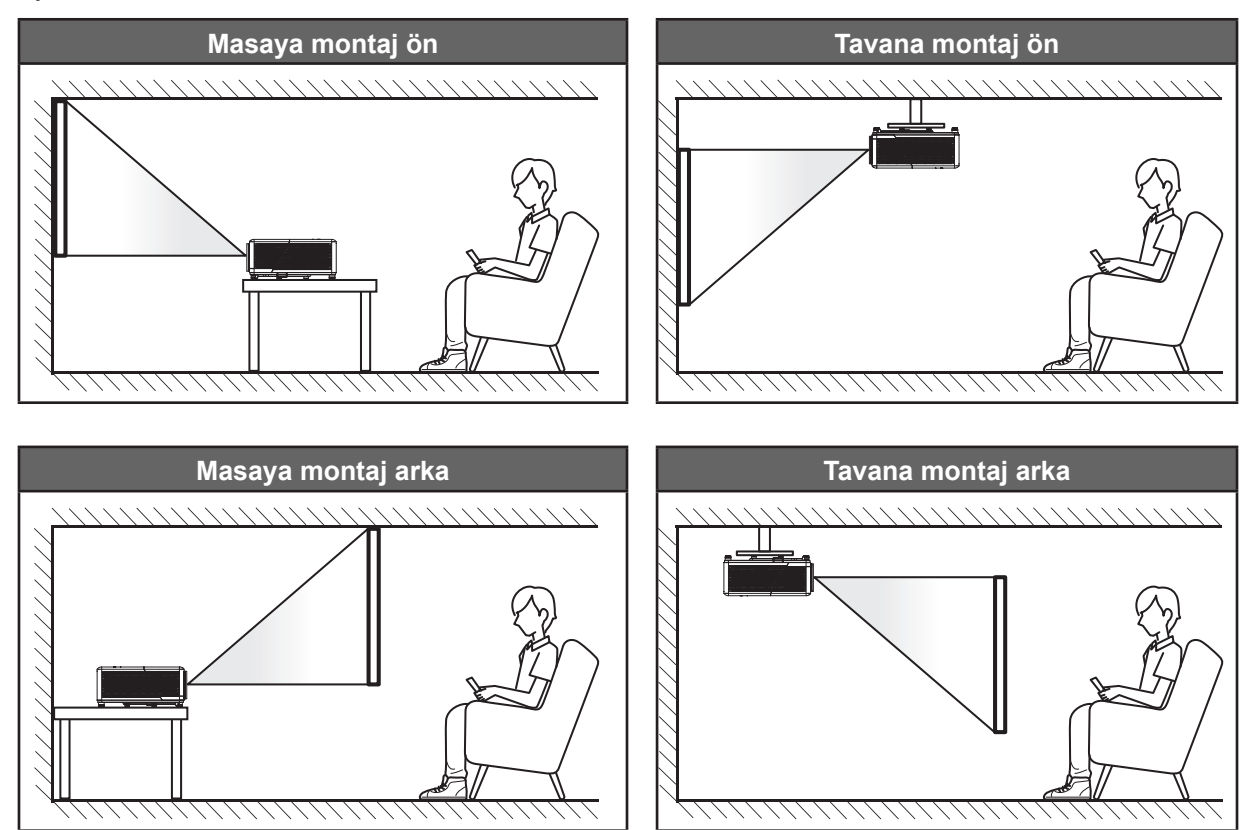

Projektör bir yüzeye düz biçimde ve ekrana 90 derece/dik olarak yerleştirilmelidir.

- Belirli bir ekran boyutuna yönelik projektör konumunun nasıl belirleneceği konusunda lütfen 73. sayfadaki mesafe tablosuna başvurun.
- Belirli bir mesafeye yönelik ekran boyutunun nasıl belirleneceği konusunda lütfen 73. sayfadaki mesafe tablosuna başvurun.
- Not: Projektör ekrandan ne kadar uzağa yerleştirilirse, yansıtılan görüntü boyutuyla birlikte dikey sapma da orantılı olarak artar.

### Projektör kurulumu bildirimi

360° serbest oryantasyon çalışması

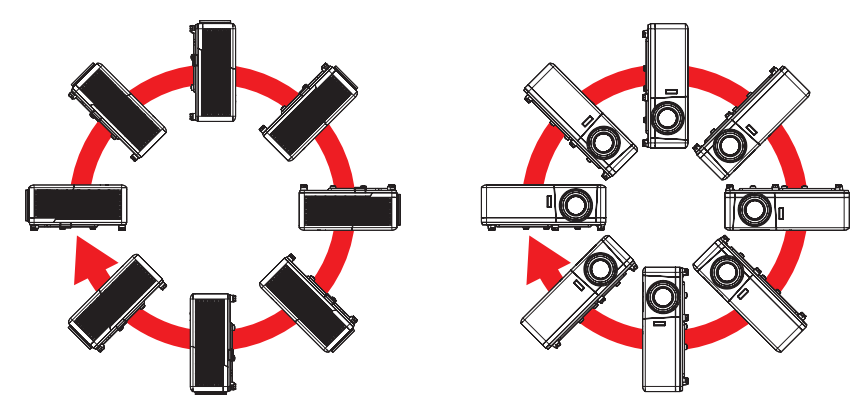

Havalandırma çıkışı etrafında en az 30 cm boşluk bırakın.

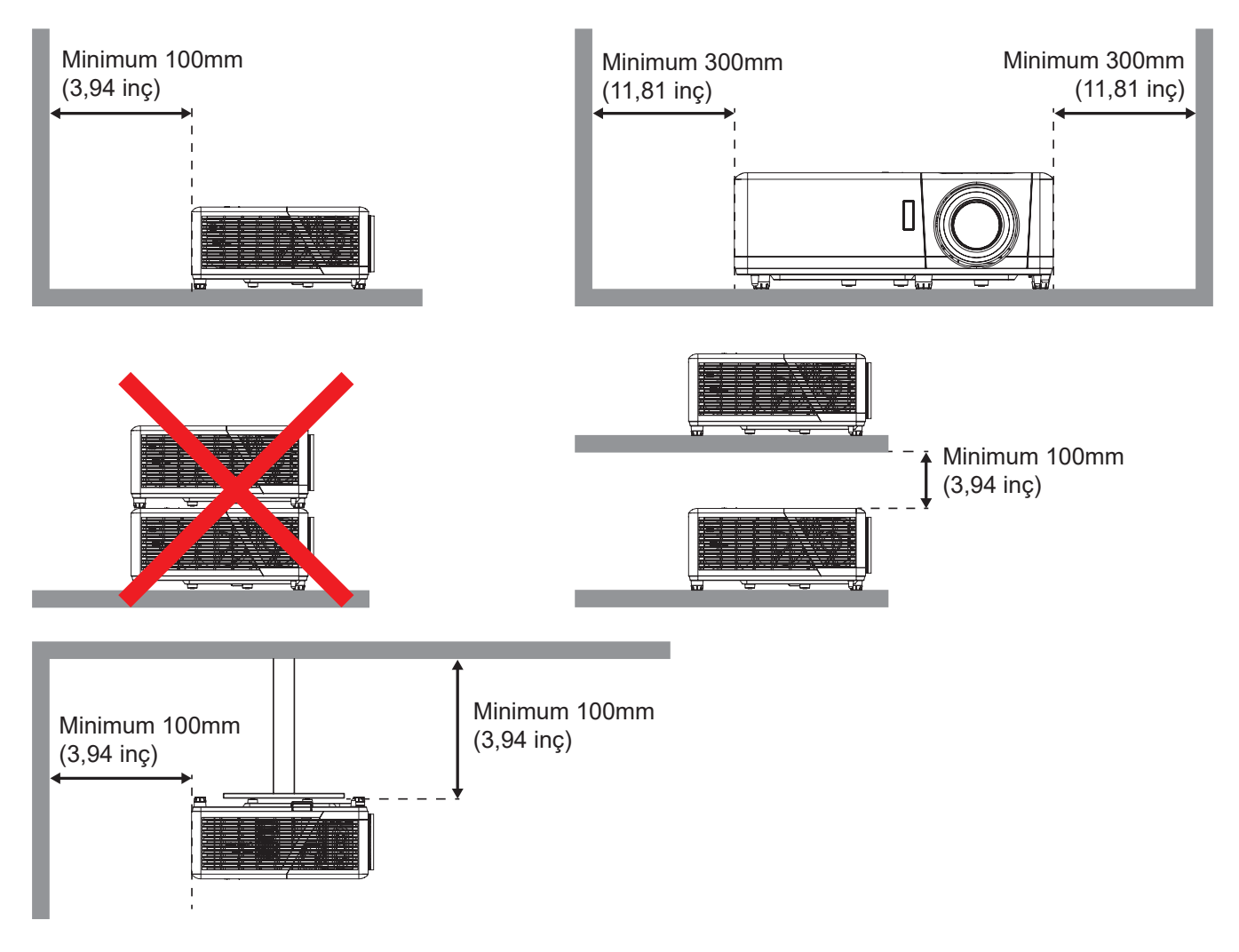

- Havalandırma girişlerinin, havalandırma çıkışından gelen sıcak havayı tekrar içeri çekmediğinden emin olun.
- Projektörü etrafı kapalı bir alanda çalıştırırken, kapalı alan içinde çevreleyen hava sıcaklığının projektörün çalışma sıcaklığını aşmadığından, havalandırma girişi ve çıkışlarının engellenmediğinden emin olun.
- Kapalı alan sıcaklığı kabul edilebilir çalışma sıcaklığı aralığında olsa bile aygıtın kapanmasına neden olabileceğinden, projektörün çıkan havayı tekrar içeri çekmemesini sağlamak için tüm kapalı alanlar onaylı bir termal değerlendirmeyi geçmelidir.

## Projektöre kaynaklar bağlama

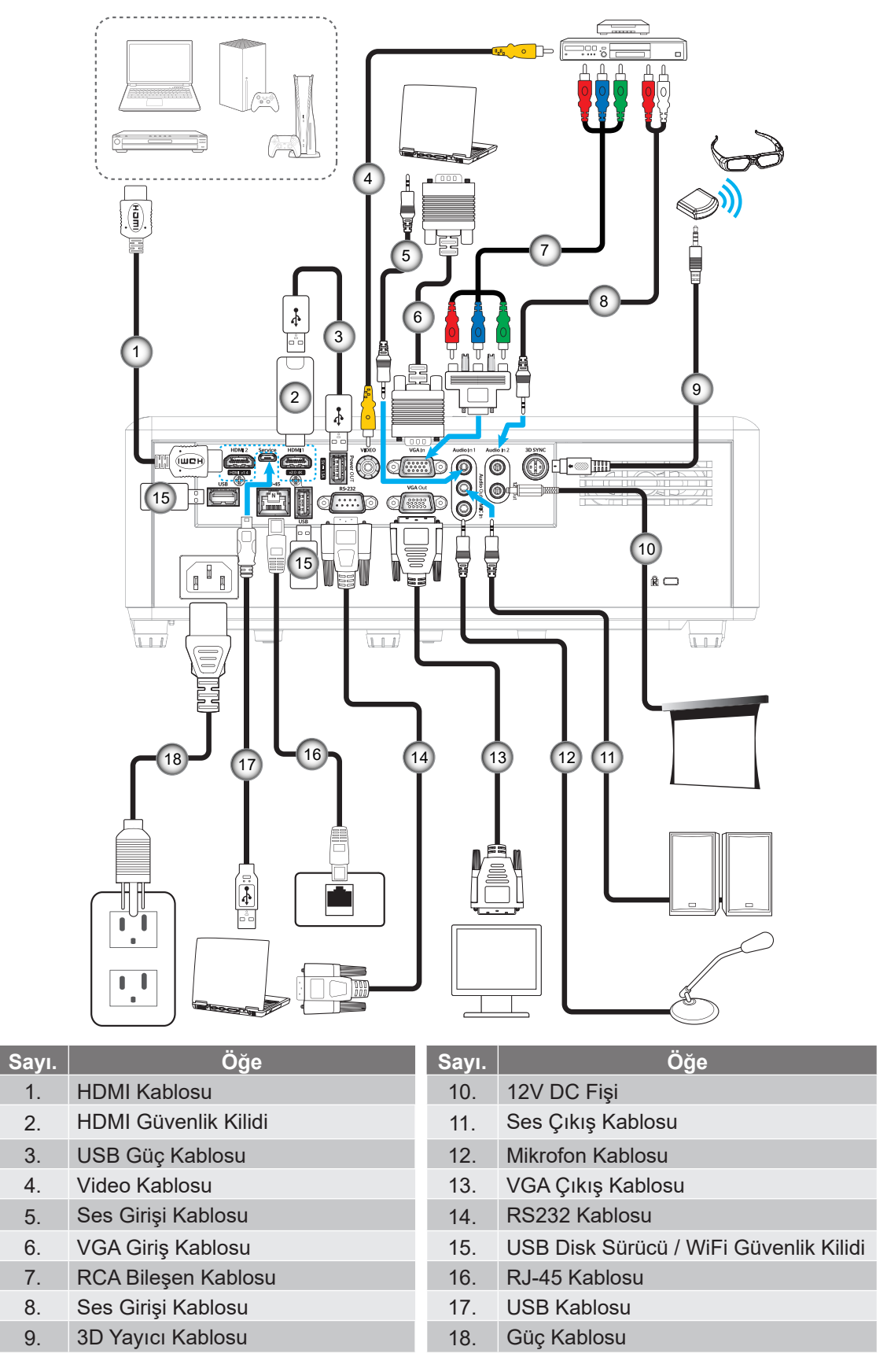

Not: En iyi görüntü kalitesini sağlamak ve bağlantı hatalarını önlemek için 5 metreye kadar Yüksek Hızlı veya Premium Sertifikalı HDMI kabloları kullanmanızı öneririz.

## Projektör görüntüsünü ayarlama

### Görüntü yüksekliği

Projektör, görüntü yüksekliğini ayarlamak için yükseltici ayaklar ile donatılmıştır.

- 1. Projektörün alt tarafında bulunan ayarlamak istediğiniz ayarlanabilir ayağı bulun.
- 2. Projektörü yükseltmek veya alçaltmak için ayarlanabilir ayağı saat yönünde ya da saat yönünün tersinde döndürün.

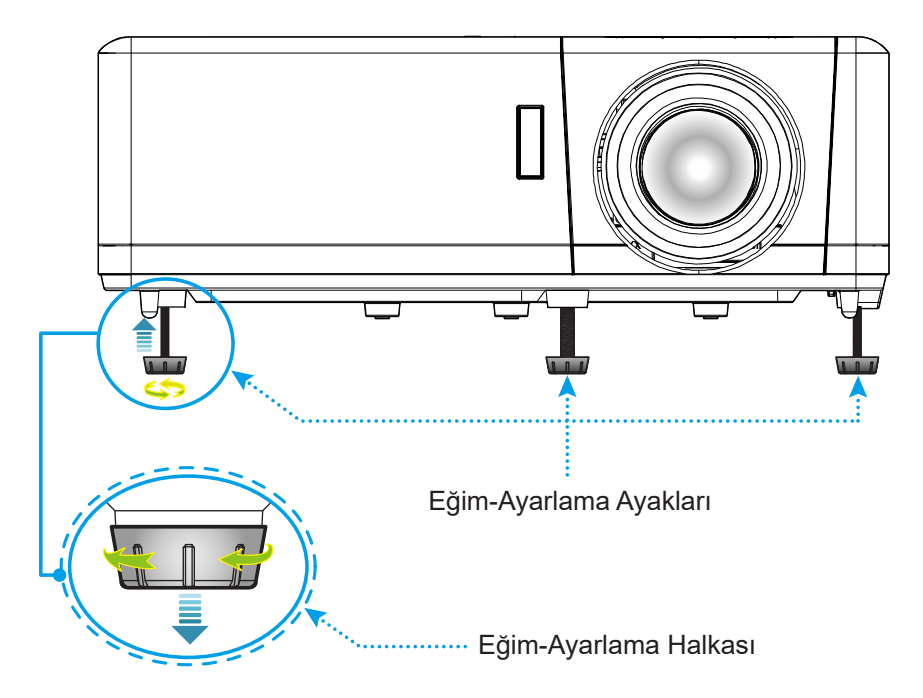

#### Yakınlaştırma, mercek kaydırma ve odak

- Görüntü boyutunu ayarlamak amacıyla, yansıtılan görüntü boyutunu artırmak veya azaltmak için yakınlaştırma kolunu saat yönünde ya da saat yönünün tersinde döndürün.
- Görüntü konumunu ayarlamak amacıyla, yansıtılan görüntünün konumunu dikey olarak ayarlamak için lens değişimi tekerini saat yönünde veya saat yönünün tersinde döndürün.
- Odağı ayarlamak için, odak halkasını, görüntü keskin ve okunabilir olana kadar saat yönünde veya saat yönünün tersinde döndürün.

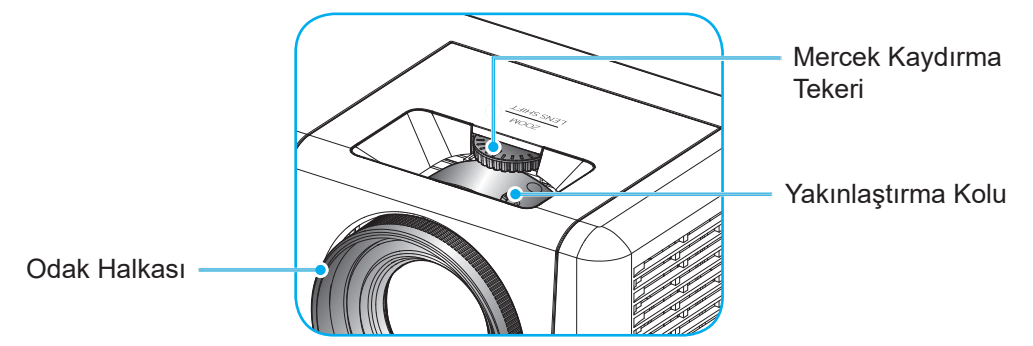

Not: Projektör 1,2 m ila 8,1m mesafede odaklanacaktır.

## Kumanda kurulumu

### Pili takma/değiştirme

- 1. Kapak açılana kadar pil kapağını saat yönünün tersinde döndürmek için bir bozuk para kullanın.
- Yeni pili bölmeye yerleştirin.
  Eski pili çıkarıp yenisini (CR2032) takın. "+" işaretinin olduğu tarafın yukarıya baktığından emin olun.
- 3. Kapağı geri takın. Ardından yerine kilitlemek amacıyla pil kapağını saat yönünde döndürmek için bir bozuk para kullanın.

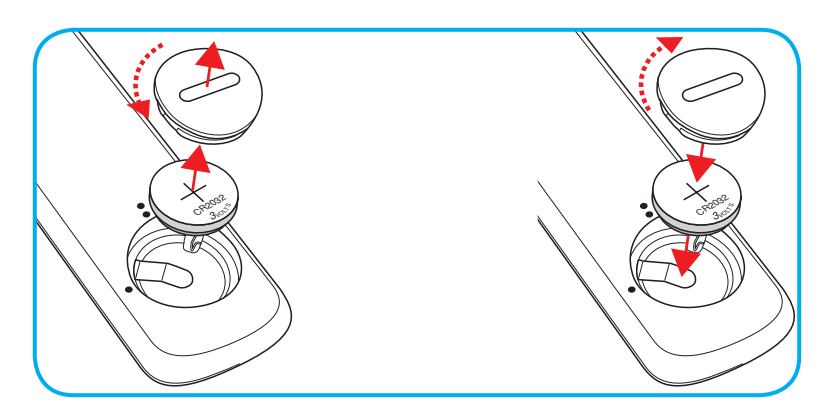

### DİKKAT:

Güvenli çalışmayı sağlamak için lütfen aşağıdaki önlemlere uyun:

- CR2032 tip pil kullanın.
- Su veya sıvıyla temastan kaçının.
- Uzaktan kumandayı neme veya ısıya maruz bırakmayın.
- Uzaktan kumandayı düşürmeyin.
- Uzaktan kumandadaki pil sızıntı yaparsa, kasayı dikkatlice silerek temizleyin ve yeni pil takın.
- Yanlış türde bir pille değiştirirseniz patlama tehlikesi vardır.
- Biten pilleri talimatlara uygun olarak elden çıkarın.

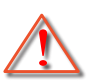

Uyarı: Pil yutulmamalıdır, Kimyasal Yanık Tehlikesi.

• Bu ürün bir düğme pil içerir. Düğme pil yutulursa, sadece 2 saat içinde ciddi iç yanıklara neden olabilir ve ölüme yol açabilir.

Uyarı: Yeni ve kullanılmış pilleri çocuklardan uzak tutun.

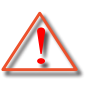

Pil bölmesi güvenli bir şekilde kapanmazsa, ürünü kullanmayı bırakın ve çocuklardan uzak tutun. Pillerin yutulmuş veya vücudun herhangi bir yerine yerleşmiş olabileceğini düşünüyorsanız, acil tıbbi yardım alın.

### Etkili mesafe

Kızılötesi uzaktan kumanda sensörü projektörün üst ve ön tarafında bulunur. Doğru biçimde çalışması için uzaktan kumandayı, projektörün kızılötesi uzaktan kumanda algılayıcısına dik biçimde 30° (yatay olarak) veya 20° (dikey olarak) içinde bir açıda tuttuğunuzdan emin olun. Uzaktan kumandayla sensör arasındaki mesafe 12 metreden (39,4 fit) fazla olmamalıdır.

- Uzaktan kumanda ve projektördeki kızılötesi sensörü arasında kızılötesi ışınını kesebilecek hiçbir engel olmadığından emin olun.
- Uzaktan kumandanın kızılötesi ileticisine doğrudan güneş ışığı veya floresan lambası yansımadığından emin olun.
- Lütfen uzaktan kumandayı floresan lambalarından 2 metreden uzak mesafede tutun; aksi halde uzaktan kumanda hatalı çalışabilir.
- Uzaktan kumanda Çevirici Tip floresan lambalara yakın olursa zaman etkisiz olabilir.
- Uzaktan kumanda ve projektör birbirlerine çok kısa mesafede olursa uzaktan kumanda etkisiz olabilir.
- Ekrana yönelttiğinizde, uzaktan kumandadan ekrana olan etkin mesafe 5 metreden kısadır ve kızılötesi ışınları projektöre geri yansıtır. Ancak etkin mesafe ekranlara göre değişebilir.

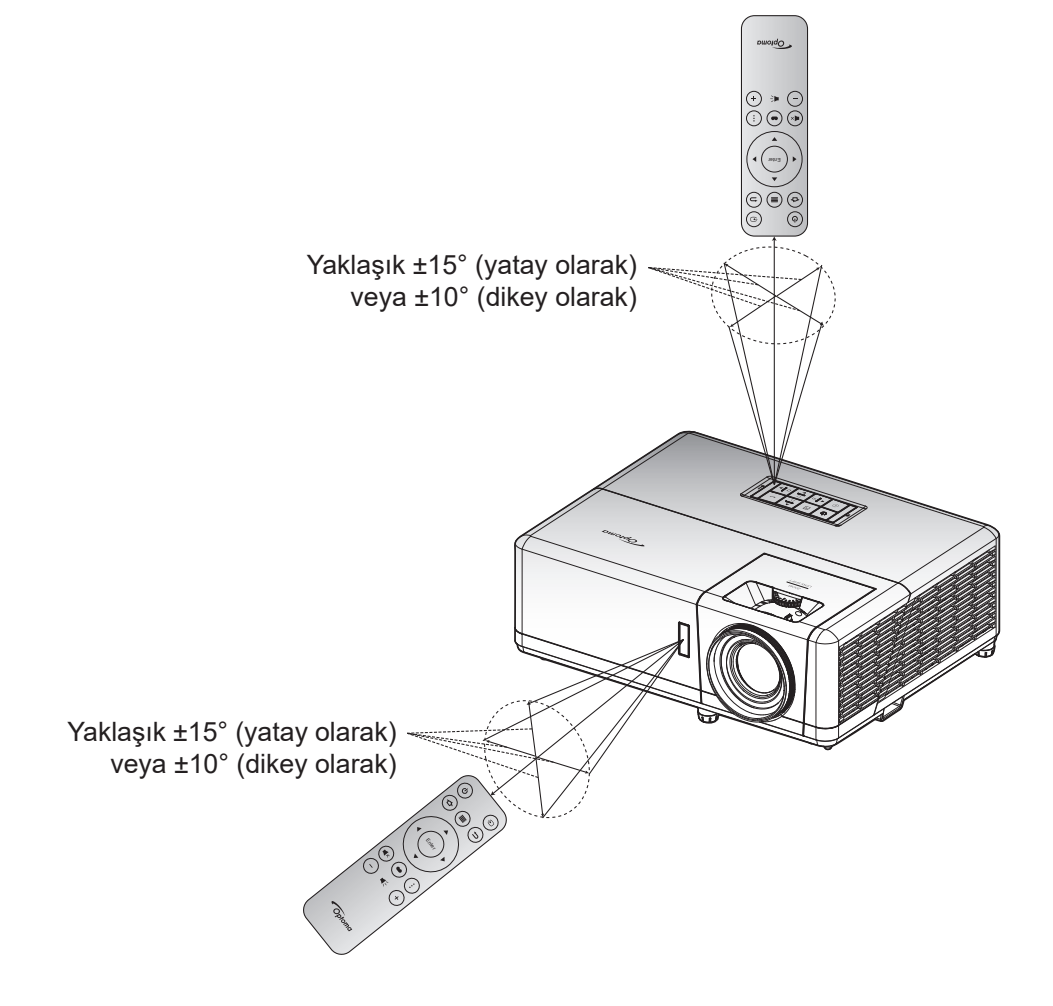

## İlk kurulum

Projektör ilk kez açıldığında, yansıtma yönünü, tercih edilen dili seçmeyi, ağ ayarlarının yapılandırılmasını ve daha fazlasını içeren başlangıç ayarlarını yapmanız istenecektir. **Ayar Tamamlandı!** ekranı göründüğünde, projektör kullanıma hazırdır.

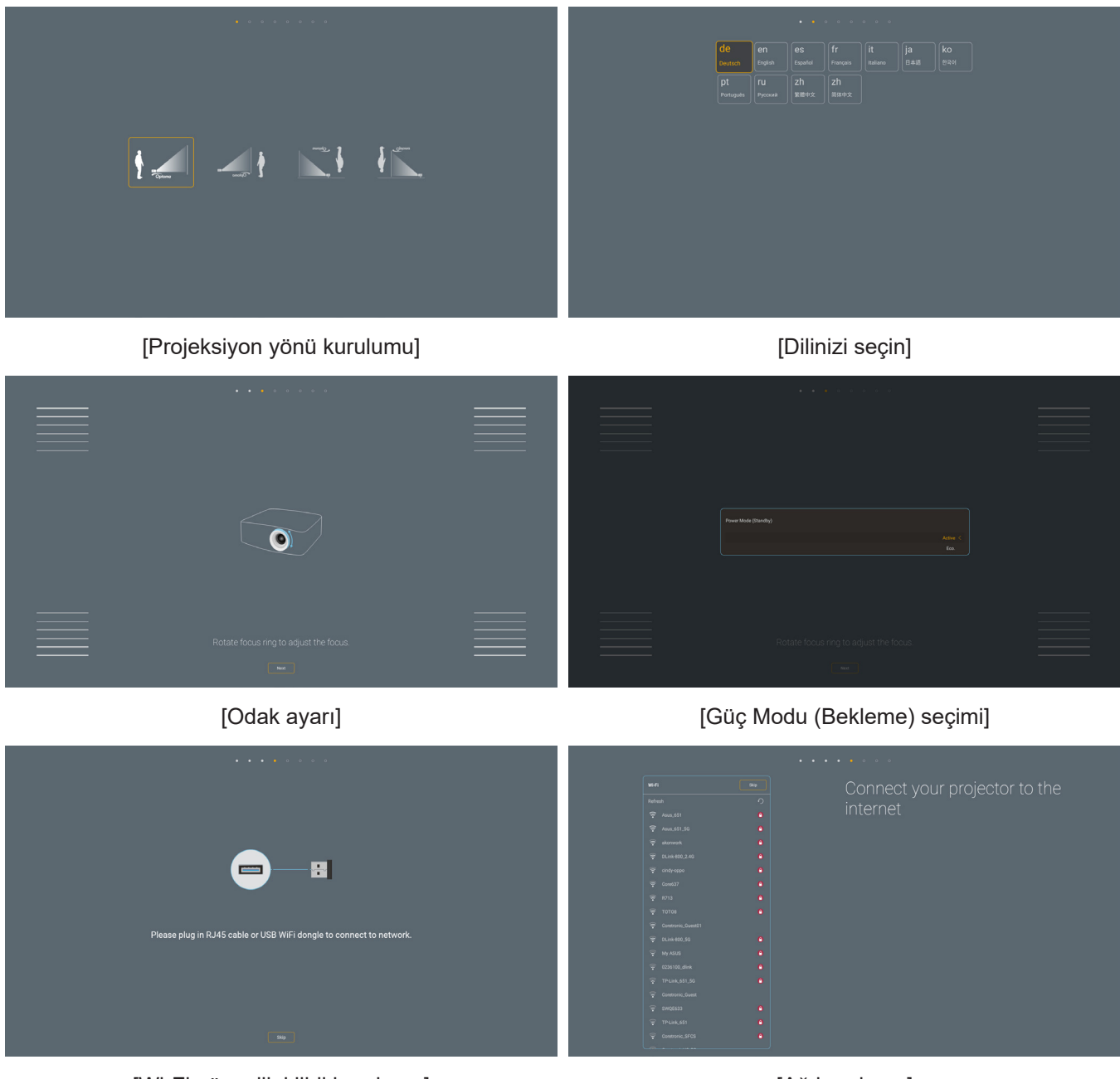

[Wi-Fi güvenlik kilidi kurulumu]

[Ağ kurulumu]

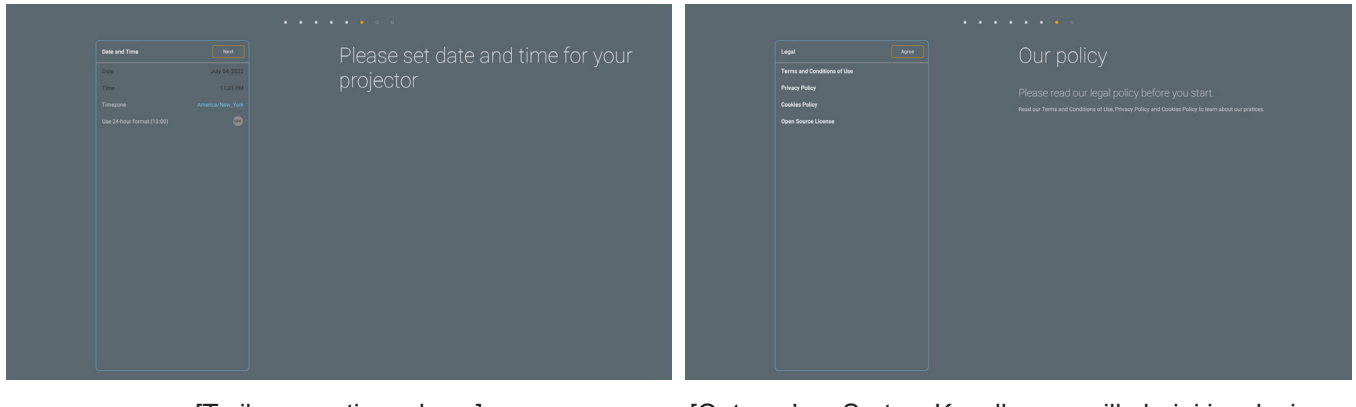

[Tarih ve saati ayarlayın]

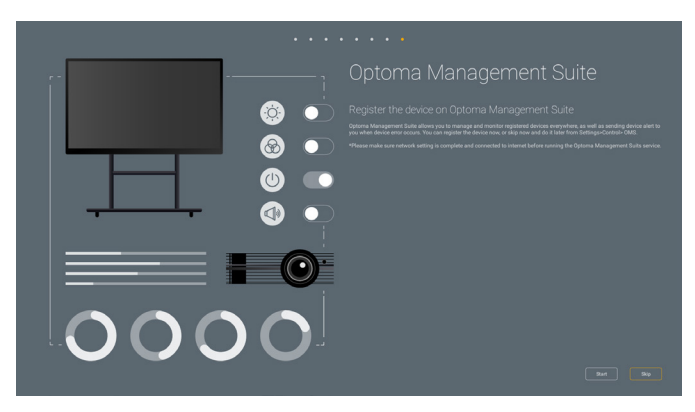

[Optoma Management Suite]

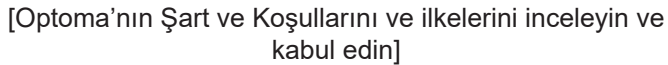

## Projektörü açma / kapatma

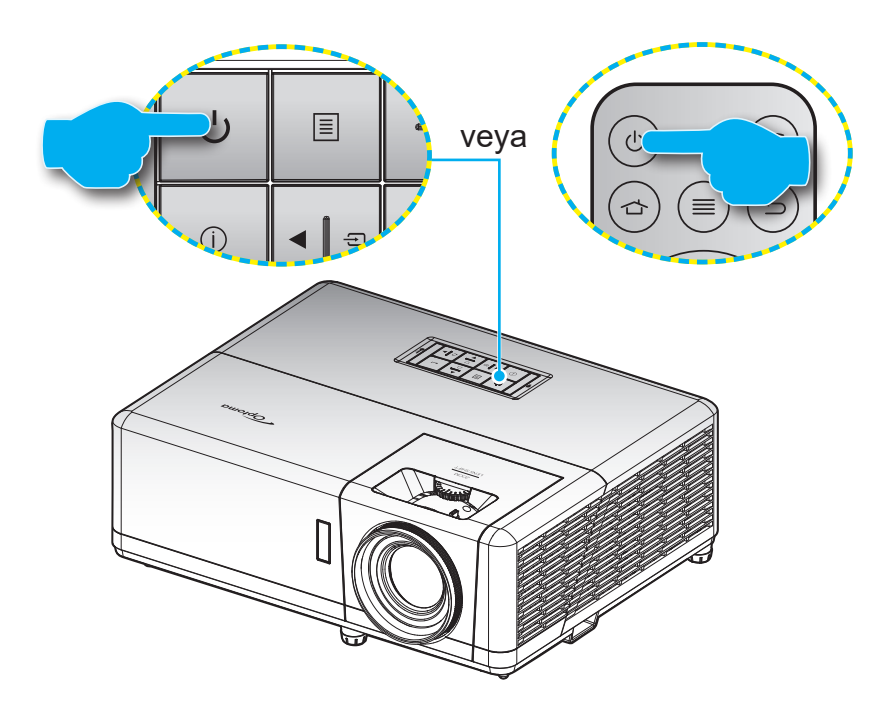

### Güç açık

- 1. Güç kablosu ve sinyal/kaynak kablosunu sıkıca takın. Takıldığında, güç LED'i kırmızı yanacaktır.
- 2. Projektör tuş takımında veya uzaktan kumandada 🕛 düğmesine basarak projektörü açın.
- 3. Yaklaşık 10 saniye süreyle bir açılış ekranı görünecek ve Güç LED'i mavi renkte yanıp sönmeye başlayacaktır.

Not: Projektör ilk kez açıldığında, tercih ettiğiniz dili, yansıtma yönünü ve diğer ayarları seçmeniz istenecektir.

### Güç kapama

- 1. Projektör tuş takımında veya uzaktan kumandada 🕛 düğmesine basarak projektörü kapatın.
- 2. Aşağıdaki mesaj görüntülenecektir:

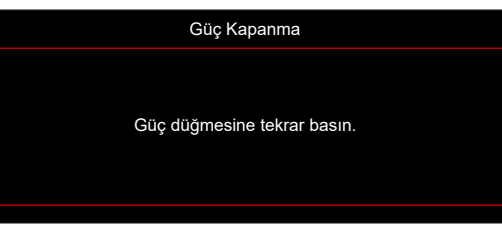

- 3. Onaylamak için U düğmesine tekrar basın; aksi durumda mesaj 15 saniye sonra kaybolacaktır. U düğmesine ikinci kez bastığınızda projektör kapanacaktır.
- 4. Soğutma fanları soğutma devri için yaklaşık 1 saniye çalışmaya devam eder ve Güç LED'i mavi renkte yanıp söner. Güç LED'i sabit kırmızı renkte yandığında, bu durum projektörün bekleme moduna girdiğini gösterir. Projektörü yeniden açmak isterseniz, soğutma döngüsünü tamamlanıp projektörün bekleme moduna girmesini beklemelisiniz. Bekleme modundayken projektörü açmak için tekrar U düğmesine basmanız yeterlidir.
- 5. Güç kablosunu prizden ve projektörden çıkarın.

Not: Projektörün bir güç kapatma prosedüründen hemen sonra açılması önerilmez.

## Bir giriş kaynağı seçme

Ekranda görüntülemek istediğiniz, bilgisayar, dizüstü bilgisayar, video oynatıcı vb. bağlı kaynağı açın. Projektör, kaynağı otomatik olarak algılayacaktır. Birden fazla kaynak bağlı ise, istenen girişi seçmek için projektör tuş takımında veya uzaktan kumandada 🕣 düğmesine basın.

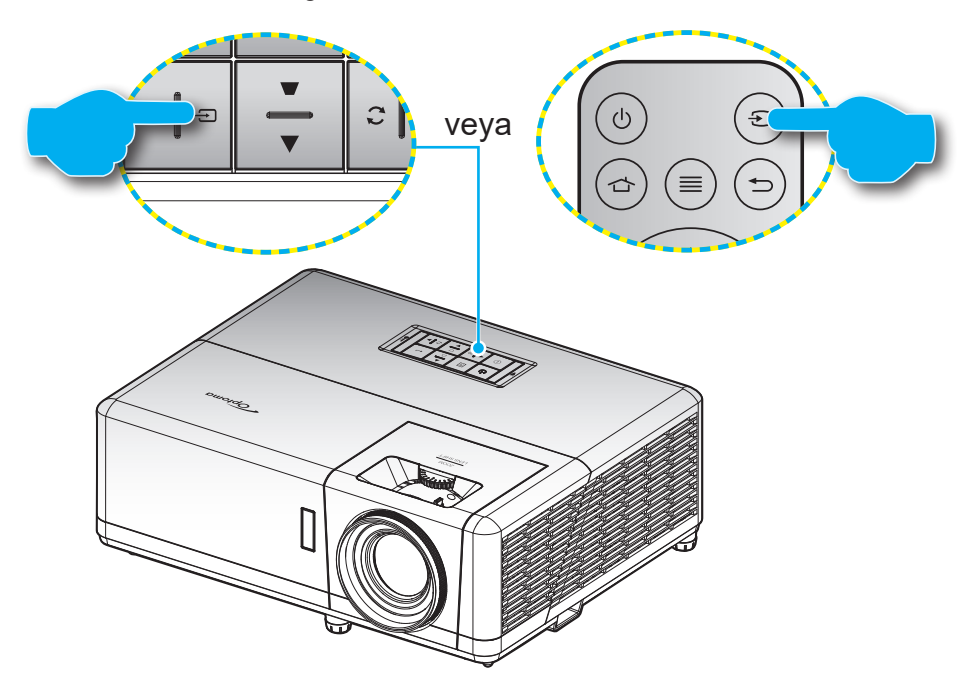

## Giriş ekranına genel bakış

Giriş ekranı, projektörü her başlattığınızda görüntülenir. Bu, sistem tarih ve saatini, sistem durumunu, OSD menüsüne erişim için simgeleri, projektör ayarları menüsünü, uygulamaları, giriş kaynaklarını ve daha fazlasını içerir.

Giriş ekranında gezinmek için uzaktan kumandadaki düğmeleri kullanabilirsiniz.

Kullanıcı arabirimindeki konumunuzdan bağımsız olarak uzaktan kumanda üzerindeki " 👉 " düğmesine basarak her zaman Giriş ekranına geri dönebilirsiniz.

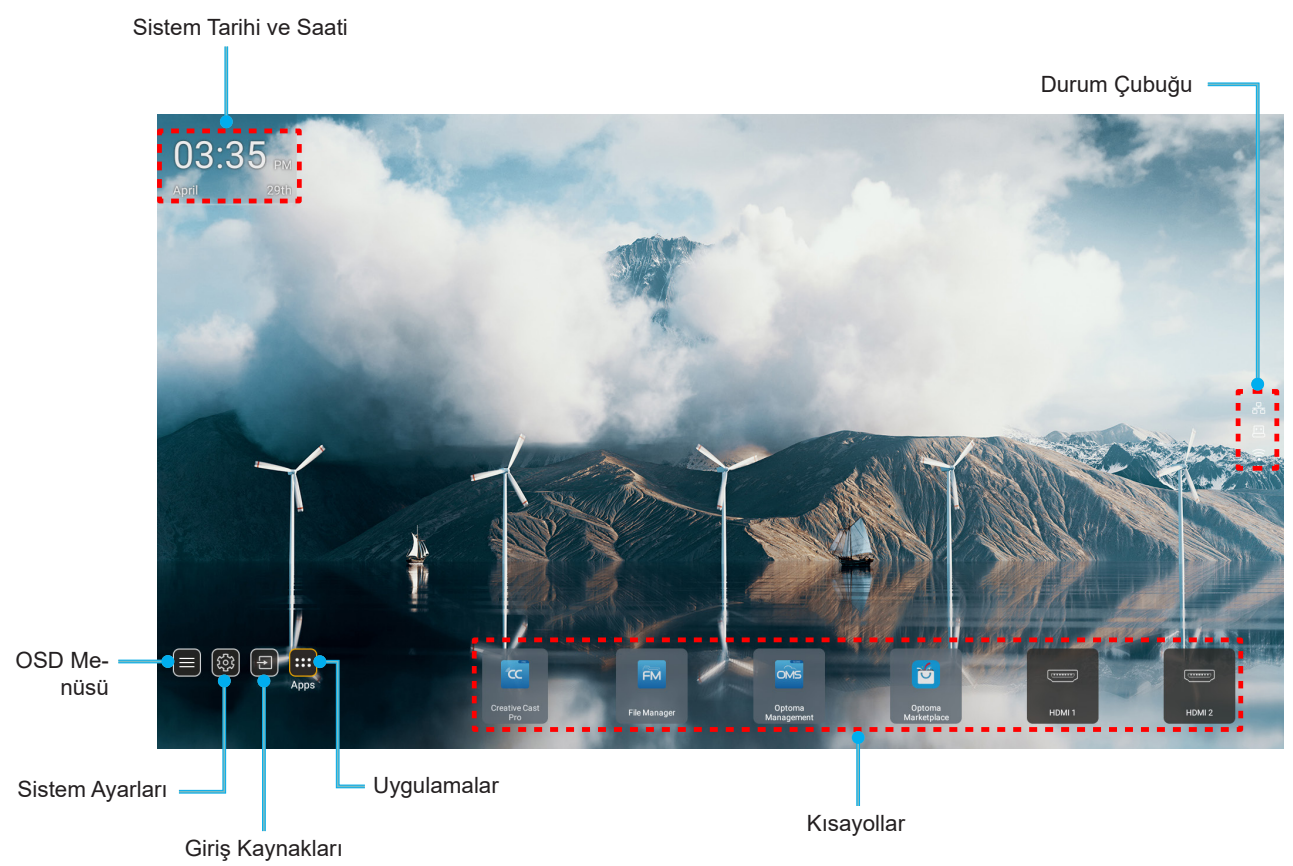

Not: Yukarıdaki görseldeki "Uygulamalar" gibi, seçilen menü veya öğe turuncu renkte vurgulanır.

### Sistem tarihi ve saati

Projektör ağa bağlı olduğunda tarih ve saat Giriş ekranında görüntülenir. Varsayılan ayar 10.00 2019/01/01'dir. ÖÖ/ ÖS yalnızca 24 saatlik biçim kapalı duruma getirildiğinde görüntülenecektir.

Tarih ve saat parametrelerini değiştirmek için ekrandan ilgili alanı seçin. Tarih ve Saat ayarları sayfası otomatik olarak açılır. Daha sonra, değişiklikleri gerçekleştirin.

## Projektör ayarları menüsü (OSD)

Projektör bilgilerini gözden geçirmek veya görüntü, ekran, 3B, ses ve kurulum ile ilgili çeşitli ayarları yönetmek için giriş ekranında veya uzaktan kumandada "\equiv tuşuna basın "\equiv OSD menüsünü seçin.

### Genel menü gezintisi

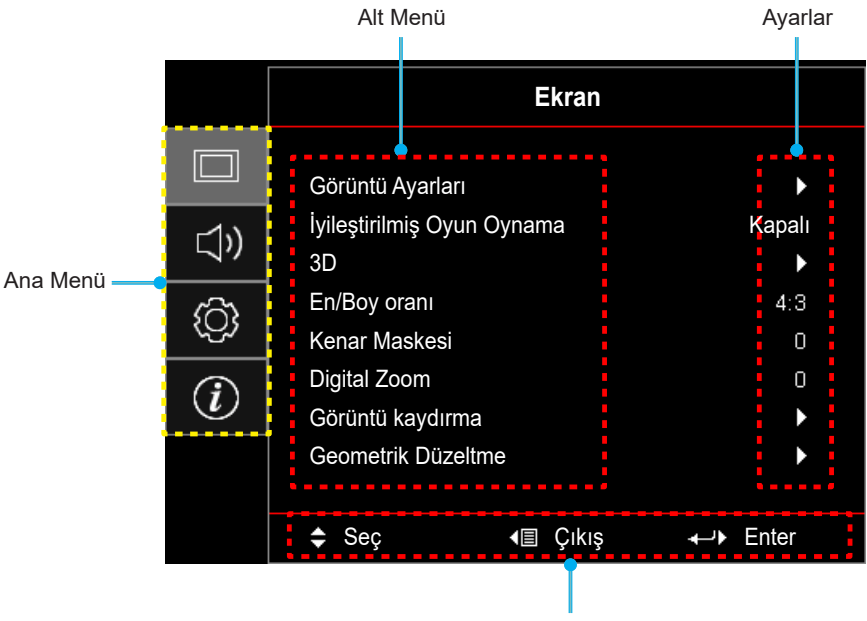

Gezinme kılavuzu

- Ekran menüsü görüntülendiğinde, ana menüde herhangi bir öğe seçmek için yukarı ve aşağı navigasyon düğmelerini kullanın. Belirli bir sayfada bir seçim yaparken, alt menüye girmek için "Tamam" tuşuna basın.
- 2. İstenilen menü öğesini seçmek için "**Sol**" ve "**Sağ**" düğmesine basın. Ardından, alt menüsünü açmak için "**Tamam**" düğmesine basın.
- 3. Alt menüde istenilen öğeyi seçmek için "Yukarı" ve "Aşağı" düğmesine basın.
- 4. Bir ayarı etkinleştirmek veya devre dışı bırakmak için "**Tamam**" düğmesine ya da bir ayarı düzenlemek için "**Sol**" ve "**Sağ**" düğmelerine basın.
- 5. Alt menüde ayarlanacak sonraki öğeyi seçin ve yukarıda açıklandığı gibi değiştirin.
- 6. Çıkmak için """ düğmesine (gerekirse arka arkaya) basın. OSD menüsü kapanacak ve projektör yeni ayarları otomatik olarak kaydedecektir.

## Ekran Menüsü ağacı

Not: OSD menü ağacı öğeleri ve özellikleri, modellere ve bölgeye bağlıdır. Optoma, ürün performansını iyileştirmek için önceden haber vermeksizin ürün ekleme veya çıkarma hakkını saklı tutar.

| Ana Menü       | Alt Menü         | Alt Menü 2     | Alt Menü 3          | Alt Menü 4 | Değerler              |
|----------------|------------------|----------------|---------------------|------------|-----------------------|
|                |                  |                |                     |            | Sunum                 |
|                |                  |                |                     |            | Parlak                |
|                |                  |                |                     |            | HDR                   |
|                |                  |                |                     |            | HLG                   |
|                |                  |                |                     |            | Sinema                |
|                |                  | Goruniu Modu   |                     |            | Oyun                  |
|                |                  |                |                     |            | sRGB                  |
|                |                  |                |                     |            | DICOM SIM.            |
|                |                  |                |                     |            | Kullanıcı             |
|                |                  |                |                     |            | 3D                    |
|                |                  |                |                     |            | Kapalı [Varsayılan]   |
|                |                  |                |                     |            | Karatahta             |
|                |                  |                |                     |            | Sari Isik             |
|                |                  | Duvar Rengi    |                     |            | Yesil Isik            |
|                |                  |                |                     |            | Mavi Isik             |
|                |                  |                |                     |            | Pembe                 |
|                |                  |                |                     |            | Gri                   |
|                |                  | Dinamik Aralık |                     |            | Kapalı                |
|                |                  |                | HDIVILG             |            | Auto [Varsayılan]     |
| <b>F</b> luxer |                  |                | HDR Resim Modu      |            | Parlak                |
| Ekran          | Goruntu Ayarlari |                |                     |            | Standart [Varsayılan] |
|                |                  |                |                     |            | Film                  |
|                |                  |                |                     |            | Detay                 |
|                |                  |                | -<br>HLG Resim Modu |            | Parlak                |
|                |                  |                |                     |            | Standart [Varsayılan] |
|                |                  |                |                     |            | Film                  |
|                |                  |                |                     |            | Detay                 |
|                |                  | Parlaklık      |                     |            | -50 ~ 50              |
|                |                  | Karşıtlık      |                     |            | -50 ~ 50              |
|                |                  | Netlik         |                     |            | 1 ~ 15                |
|                |                  | Renk           |                     |            | -50 ~ 50              |
|                |                  | Renk Tonu      |                     |            | -50 ~ 50              |
|                |                  |                | Film                |            |                       |
|                |                  |                | Video               |            |                       |
|                |                  |                | Grafik              |            |                       |
|                |                  | Gamm           | Standart(2.2)       |            |                       |
|                |                  | Gamm           | 1.8                 |            |                       |
|                |                  |                | 2.0                 |            |                       |
|                |                  |                | 2.4                 |            |                       |
|                |                  |                | 2.6                 |            |                       |

| Ana Menü | Alt Menü         | Alt Menü 2    | Alt Menü 3                          | Alt Menü 4        | Değerler                                       |
|----------|------------------|---------------|-------------------------------------|-------------------|------------------------------------------------|
|          |                  |               | BrilliantColor™                     |                   | 1 ~ 10                                         |
|          |                  |               |                                     |                   | Sıcak                                          |
|          |                  |               | Bank Sugakliği                      |                   | Standart                                       |
|          |                  |               | Relik Sicakligi                     |                   | Serin                                          |
|          |                  |               |                                     |                   | Soğuk                                          |
|          |                  |               |                                     |                   | Kırmızı [Varsayılan]                           |
|          |                  |               |                                     |                   | Yeşil                                          |
|          |                  |               |                                     |                   | Mavi                                           |
|          |                  |               |                                     | Renk              | Deniz Mavisi                                   |
|          |                  |               |                                     |                   | Sarı                                           |
|          |                  |               |                                     |                   | Macenta                                        |
|          |                  |               | Renk uyumu                          |                   | Beyaz(*)                                       |
|          |                  |               |                                     | Ton / R(*)        | -50 ~ 50 [Varsayılan: 0]                       |
|          |                  |               |                                     | Doygunluk / G(*)  | -50 ~ 50 [Varsayılan: 0]                       |
|          |                  |               |                                     | Kazanım / B(*)    | -50 ~ 50 [Varsayılan: 0]                       |
|          |                  |               |                                     | Sufurlo           | İptal Et [Varsayılan]                          |
|          |                  |               |                                     | Siilla            | Evet                                           |
|          |                  |               |                                     | Çıkış             |                                                |
|          |                  | Poply overlar |                                     | Kırmızı Kazanımı  | -50 ~ 50                                       |
|          | Görüntü Ayarları | Relik ayanan  |                                     | Yeşil Kazanımı    | -50 ~ 50                                       |
|          |                  |               |                                     | Mavi Kazanımı     | -50 ~ 50                                       |
| Ekran    |                  |               | RGB Kazanım/<br>İnce Ayar           | Kırmızı İnceayar  | -50 ~ 50                                       |
|          |                  |               |                                     | Yeşil Dengelemesi | -50 ~ 50                                       |
|          |                  |               |                                     | Mavi İnceayar     | -50 ~ 50                                       |
|          |                  |               |                                     | Sıfırla           | İptal Et [Varsayılan]                          |
|          |                  |               |                                     | onna              | Evet                                           |
|          |                  |               |                                     | Çıkış             |                                                |
|          |                  |               | Renk Düzlemi<br>[HDMI Girişi Değil] |                   | Auto [Varsayılan]                              |
|          |                  |               |                                     |                   | RGB                                            |
|          |                  |               |                                     |                   | YUV                                            |
|          |                  |               |                                     |                   | Auto [Varsayılan]                              |
|          |                  |               | Renk Düzlemi                        |                   | RGB(0~255)                                     |
|          |                  |               | [HDMI Girişi]                       |                   | RGB(16~235)                                    |
|          |                  |               |                                     |                   | YUV                                            |
|          |                  |               | Beyaz Seviyesi                      |                   | 0 ~ 31                                         |
|          |                  |               | Siyah Seviyesi                      |                   | -5 ~ 5                                         |
|          |                  |               | IRE                                 |                   | 0                                              |
|          |                  |               |                                     |                   | 7,5                                            |
|          |                  |               | Automatic                           |                   | Kapalı                                         |
|          |                  |               |                                     |                   | Açık [Varsayılan]                              |
|          |                  | Sinyal        | Frekans                             |                   | -10 ~ 10 (sinyale bağlıdır)<br>[Varsayılan: 0] |
|          |                  |               | Faz                                 |                   | 0~31 (sinyale bağlıdır)<br>[Varsayılan: 0]     |

| Ana Menü | Alt Menü              | Alt Menü 2         | Alt Menü 3  | Alt Menü 4 | Değerler                                                             |
|----------|-----------------------|--------------------|-------------|------------|----------------------------------------------------------------------|
|          |                       | Sinyal             | Yatay Konum |            | -5 ~ 5 (sinyale bağlıdır)<br>[Varsayılan: 0]                         |
|          |                       |                    | Dikey Konum |            | -5 ~ 5 (sinyale bağlıdır)<br>[Varsayılan: 0]                         |
|          |                       |                    |             |            | DynamicBlack                                                         |
|          |                       |                    |             |            | Ekonomik                                                             |
|          | Görüntü Ayarları      | Parlaklık Modu     |             |            | Sabit Güç<br>(Güç =%100/%95/%90/%85/%80/%<br>75/%70/%65/%60/%55/%50) |
|          |                       |                    |             |            | Sabit Parlaklık<br>(Güç =%85/%80/%75/%70)                            |
|          |                       | 0.6.1              |             |            | İptal Et [Varsayılan]                                                |
|          |                       | Sifiria            |             |            | Evet                                                                 |
|          | İyileştirilmiş        |                    |             |            | Kapalı [Varsayılan]                                                  |
|          | Oyun Oynama           |                    |             |            | Açık                                                                 |
|          |                       |                    |             |            | Kapalı                                                               |
|          |                       | UÇ BOYUT MODU      |             |            | Açık [Varsayılan]                                                    |
|          |                       |                    |             |            | DLP-Link [Varsayılan]                                                |
|          |                       | 3D lech            |             |            | 3D Sync                                                              |
|          |                       |                    |             |            | 3D [Varsayılan]                                                      |
|          |                       | 3D->2D             |             |            | L                                                                    |
|          | 3D                    |                    |             |            | R                                                                    |
|          |                       | Biçim              |             |            | Auto [Varsayılan]                                                    |
| Ekran    |                       |                    |             |            | SBS                                                                  |
|          |                       |                    |             |            | Top and Bottom                                                       |
|          |                       |                    |             |            | Frame Sequential                                                     |
|          |                       | 3D Senk Dön.       |             |            | Açık                                                                 |
|          |                       |                    |             |            | Kapalı [Varsayılan]                                                  |
|          |                       | 0.6.1              |             |            | İptal Et [Varsayılan]                                                |
|          |                       | Silina             |             |            | Tamam                                                                |
|          |                       |                    |             |            | 4:3                                                                  |
|          |                       |                    |             |            | 16:9                                                                 |
|          | En/Boy oranı          |                    |             |            | LBX                                                                  |
|          |                       |                    |             |            | Doğal                                                                |
|          |                       |                    |             |            | Auto [Varsayılan]                                                    |
|          | Kenar Maskesi         |                    |             |            | 0 ~ 10 [Varsayılan: 0]                                               |
|          | Digital Zoom          |                    |             |            | -5 ~ 25 [Varsayılan: 0]                                              |
|          |                       | н                  |             |            | -100 ~ 100 [Varsayılan: 0]                                           |
|          | Görüntükaydırma       | V                  |             |            | -100 ~ 100 [Varsayılan: 0]                                           |
|          |                       | Dört Köse          |             |            |                                                                      |
|          |                       | Y. Ekran Yerleşimi |             |            | LT:-30 ~ 30 ST:-15~ 15<br>[Varsayılan: 0]                            |
|          | Geometrik<br>Düzeltme | Dikey Anahtar Taşı |             |            | LT:-30 ~ 30 ST:-15~ 15<br>[Varsayılan: 0]                            |
|          |                       | Otomatik Düzelt    |             |            | Kapalı                                                               |
|          |                       |                    |             |            | Açık [Varsayılan]                                                    |

| Ana Menü | Alt Menü              | Alt Menü 2                   | Alt Menü 3  | Alt Menü 4 | Değerler                                       |
|----------|-----------------------|------------------------------|-------------|------------|------------------------------------------------|
| Ekrop    | Geometrik<br>Düzeltme | Sufurio                      |             |            | İptal Et [Varsayılan]                          |
| Ekran    |                       | Siina                        |             |            | Tamam                                          |
|          | Socia                 |                              |             |            | Kapalı [Varsayılan]                            |
|          | Sessiz                |                              |             |            | Açık                                           |
|          | Ses                   |                              |             |            | 0 ~ 10 [Varsayılan: 5]                         |
|          |                       |                              |             |            | Ses 1                                          |
|          |                       |                              |             |            | Ses 2                                          |
|          |                       | HDMIT                        |             |            | Varsayılan [Varsayılan]                        |
|          |                       |                              |             |            | MIC                                            |
|          |                       |                              |             |            | Ses 1                                          |
| Ses      |                       |                              |             |            | Ses 2                                          |
|          |                       |                              |             |            | Varsayılan [Varsayılan]                        |
|          | Ses Girişi            |                              |             |            | MIC                                            |
|          |                       |                              |             |            | Ses 1 [Varsayılan]                             |
|          |                       | VGA                          |             |            | Ses 2                                          |
|          |                       |                              |             |            | MIC                                            |
|          |                       |                              |             |            | Ses 1                                          |
|          |                       | Video                        |             |            | Ses 2 [Varsayılan]                             |
|          |                       |                              |             |            | MIC                                            |
|          |                       |                              |             |            |                                                |
|          |                       |                              |             |            |                                                |
|          | Yansıtma              |                              |             |            | Arka 🕢 📜                                       |
|          |                       |                              |             |            | Tavan üst 📧                                    |
|          |                       |                              |             |            | Arka üst 🕢 🏹                                   |
|          | Güç Ayarları          | Direkt Açılma                |             |            | Kapalı [Varsayılan]                            |
|          |                       |                              |             |            | Açık                                           |
|          |                       | Sinyal Gücü Açık             |             |            | Kapalı [Varsayılan]                            |
|          |                       |                              |             |            | Açık                                           |
|          |                       | Otomatik Güç<br>Kapama (dk.) |             |            | 0 ~ 180 (5 dakikalık artım)<br>[Varsayılan:20] |
| Avar     |                       | Güç Ayarları Uyku            |             |            | 0 ~ 990 (30 dakikalık artım)<br>[Varsayılan:0] |
| / tyci   |                       | Zamanlayıcısı                |             |            | Hayır [Varsayılan]                             |
|          |                       | (uak)                        | ACIK KAIZIN |            | Evet                                           |
|          |                       | Güc Modu                     |             |            | Aktif                                          |
|          |                       | (Bekleme)                    |             |            | Ekonomik [Varsayılan]                          |
|          |                       | USB Güc                      |             |            | Kapalı [Varsayılan]                            |
|          |                       | (Beklemede)                  |             |            | Açık                                           |
|          |                       |                              |             |            | Kapalı                                         |
|          |                       | Güvenlik                     |             |            | Açık                                           |
|          |                       |                              | Av          |            | -                                              |
|          | Güvenlik              | Güvenlik<br>Zamanlayıcısı    | Gün         |            |                                                |
|          |                       |                              | Saat        |            |                                                |
|          |                       | Parolavı Değiştir            | Cuu         |            | Narsavilan: 12341                              |
| L        | 1                     | i arəlayı Degiştil           |             |            |                                                |

| Ana Menü | Alt Menü | Alt Menü 2           | Alt Menü 3  | Alt Menü 4 | Değerler                |
|----------|----------|----------------------|-------------|------------|-------------------------|
|          |          | Altyazı              |             |            | CC1                     |
|          |          |                      |             |            | CC2                     |
|          |          |                      |             |            | Kapalı [Varsayılan]     |
|          |          | Menu Settings        | Menü Konumu |            | Sol üst 💻               |
|          |          |                      |             |            | Sağ üst 💶               |
|          |          |                      |             |            | Merkez 📕 [Varsayılan]   |
|          |          |                      |             |            | Sol alt                 |
|          |          |                      |             |            | Sağ alt 💶               |
|          |          |                      | Menu Timer  |            | Kapalı                  |
|          |          |                      |             |            | 5sec                    |
|          |          |                      |             |            | 10sn [Varsayılan]       |
|          |          | Otomatik Kaynak      |             |            | Kapalı [Varsayılan]     |
|          |          |                      |             |            | Açık                    |
|          |          |                      |             |            | HDMI1                   |
|          |          | Giriş Kaynağı        |             |            | HDMI2                   |
|          | Options  |                      |             |            | VGA                     |
|          |          |                      |             |            | Video                   |
|          |          |                      |             |            | Giriş                   |
|          |          | Girdi Adı            | HDMI1       |            | Varsayılan [Varsayılan] |
| Ayar     |          |                      |             |            | Custom                  |
|          |          |                      | HDMI2       |            | Varsayılan [Varsayılan] |
|          |          |                      |             |            | Custom                  |
|          |          |                      | VGA         |            | Varsayılan [Varsayılan] |
|          |          |                      |             |            | Custom                  |
|          |          |                      |             |            | Varsayılan [Varsayılan] |
|          |          |                      | Video       |            | Custom                  |
|          |          |                      | 0           |            | Varsayılan [Varsayılan] |
|          |          |                      | Giriş       |            | Custom                  |
|          |          | Yüksek Rakım         |             |            | Kapalı [Varsayılan]     |
|          |          |                      |             |            | Açık                    |
|          |          | Display Mode<br>Lock |             |            | Kapalı [Varsayılan]     |
|          |          |                      |             |            | Açık                    |
|          |          | Tuştakımı Kilidi     |             |            | Kapalı [Varsayılan]     |
|          |          |                      |             |            | Açık                    |
|          |          | Bilgi Gizleme        |             |            | Kapalı [Varsayılan]     |
|          |          |                      |             |            | Açık                    |
|          |          | Logo                 |             |            | Varsayılan [Varsayılan] |
|          |          |                      |             |            | Nötr                    |
|          |          |                      |             |            | Kullanıcı               |

| Ana Menü | Alt Menü              | Alt Menü 2                | Alt Menü 3 | Alt Menü 4 | Değerler              |
|----------|-----------------------|---------------------------|------------|------------|-----------------------|
| Ayar     | Options               | Arkaplan Rengi            |            |            | Hiçbiri               |
|          |                       |                           |            |            | Mavi [Varsayılan]     |
|          |                       |                           |            |            | Kırmızı               |
|          |                       |                           |            |            | Yeşil                 |
|          |                       |                           |            |            | Gri                   |
|          |                       |                           |            |            | Logo                  |
|          | Sıfırla               | OSD'yi Sıfırla            |            |            | İptal Et [Varsayılan] |
|          |                       |                           |            |            | Tamam                 |
|          |                       | Varsayılanlara<br>Sıfırla |            |            | İptal Et [Varsayılan] |
|          |                       |                           |            |            | Tamam                 |
|          | Regulatory            |                           |            |            |                       |
|          | Serial Number         |                           |            |            |                       |
|          | Kaynak                |                           |            |            |                       |
|          | Resolution            |                           |            |            | 00x00                 |
|          | Yenileme Hızı         |                           |            |            | 0,00Hz                |
|          | Görüntü Modu          |                           |            |            |                       |
| Bilgi    | Güç Modu<br>(Bekleme) |                           |            |            |                       |
|          | lşık Kaynağı<br>Saat  |                           |            |            | 0 hr                  |
|          | Ağ Durumu             |                           |            |            |                       |
|          | IP Adresi             |                           |            |            |                       |
|          | Projektör Kimliği     |                           |            |            | 00~99                 |
|          | Parlaklık Modu        |                           |            |            |                       |
|          | Bellenim Sürümü       | Sistem                    |            |            |                       |
|          |                       | Android                   |            |            |                       |
|          |                       | MCU                       |            |            |                       |

## Ekran menüsü

## Görüntü ayarları menüsü

### Görüntü Modu

Görüntüleme tercihinize göre seçebileceğiniz önceden tanımlanmış birkaç görüntüleme modu vardır. Her moda, geniş içerik yelpazesi için üstün renk performansı sağlamak üzere uzman renk ekibimiz tarafından ince ayar yapılmıştır.

- **Sunum**: Bu mod, iş ve eğitim ortamlarına yönelik çoğu sunum gereksinimi için uygundur.
- **Parlak**: Bu mod, projektörün iyi aydınlatılmış odalarda kullanılması gibi ekstra yüksek parlaklığın gerekli olduğu ortamlar için uygundur.
- HDR / HLG: REC.2020 renk dizisini kullanarak, en koyu siyahlar, en parlak beyazlar ve sinemaya özgü canlı renkler için Yüksek Dinamik Aralık (HDR) / Hibrit Log Gamma (HLG) içeriğini çözer ve görüntüler. HDR/HLG özelliği Auto olarak ayarlanırsa (ve 4K UHD Blu-ray, 1080p/4K UHD HDR/HLG Oyunlar, 4K UHD Akan Video gibi HDR/HLG İçeriği projektöre gönderilirse) bu mod otomatik olarak etkinleştirilecektir. HDR/HLG özelliği diğer görüntüleme modlarının renk performansını aşacak kadar yüksek doğrulukta renk sağladığından, HDR/HLG modu etkinken diğer görüntüleme modları (Sinema, Başvuru vb.) seçilemez.
- Sinema: Film izlemeye yönelik en iyi ayrıntı dengesini ve renkleri sağlar.
- **Oyun**: Projektörünüzü maksimum kontrast ve canlı renkler için optimize ederek video oyunu oynarken gölge ayrıntılarını görmenizi sağlar.
- **sRGB**: Standardize doğru renk.
- DICOM SIM.: Bu mod gri ölçek görüntüleri izlemek için oluşturulmuştur, tıp eğitimi sırasında X-ışınlarını ve taramaları izlemek için mükemmeldir\*.
  Not: \*Bu projektör tıbbi teşhiste kullanıma uygun değildir.
- Kullanıcı: Kullanıcı tanımlı ayarı ezberler, kendi ekran modu ayarlarınızı özelleştirir.
- **3D**: 3D içeriği izlemek için optimize edilmiş ayarlar.
  - Not: 3D efektini deneyimlemek için uyumlu DLP Link 3D gözlüklerine gereksiniminiz vardır. Daha fazla bilgi için 3D kısmına bakın.

### Duvar Rengi

Ekransız bir duvara yansıtırken yansıtılan görüntünün renklerini ayarlamak için tasarlanmıştır. Her moda, üstün renk performansı sağlamak için uzman renk ekibimiz tarafından ince ayar yapılmıştır.

Duvarınızın rengine uyacak şekilde seçebileceğiniz önceden tanımlanmış birkaç mod vardır. Kapalı, Karatahta, Sari Isik, Yesil Isik, Mavi Isik, Pembe ve Gri arasında seçim yapın.

Not: Doğru renk üretimi için bir ekran kullanmanızı öneririz.

#### Dinamik Aralık

4K Blu-ray oynatıcılardan ve akış aygıtlarından video görüntülerken Yüksek Dinamik Aralık (HDR) / Hibrit Log-Gamma (HLG) ayarını ve efektini yapılandırın.

Not: Dinamik Aralık işlevini yalnız HDMI destekler.

#### > HDR / HLG

- Kapalı: HDR/HLG işlemlerini kapatın. Kapalı olarak ayarlandığında, projektör HDR/HLG içeriğinin kodunu ÇÖZMEZ.
- Auto: HDR/HLG sinyalini otomatik olarak algılayın.

### > HDR Resim Modu / HLG Resim Modu

- Parlak: Daha parlak, daha doygun renkler için bu modu seçin.
- Standart: Sıcak ve soğuk tonların dengelendiği doğal görünen renkler için bu modu seçin.

- Film: İyileştirilmiş ayrıntı ve görüntü netliği için bu modu seçin.
- Detay: Sinyal, en iyi renk eşleşmesini elde etmek için OETF dönüştürmeden gelir.

### <u>Parlaklık</u>

Görüntünün parlaklığını ayarlar.

### <u>Karşıtlık</u>

Karşıtlık, resmin en açık ve en koyu kısımları arasındaki farkın derecesini kontrol eder.

### <u>Netlik</u>

Görüntünün netliğini ayarlar.

### <u>Renk</u>

Bir video görüntüsünü siyah beyazdan tam olarak doymuş renkli hale ayarlar.

### Renk Tonu

Kırmızı ve yeşilin renk dengesini ayarlar.

#### <u>Gamm</u>

Gamma eğri türünü ayarlar. Başlangıç ayarı ve ince ayar tamamlandıktan sonra, görüntü çıkışını optimize etmek için Gamm Ayar adımlarını kullanın.

- **Film**: Ev sineması için.
- Video: Video veya televizyon kaynağı için.
- Grafik: Bilgisayar / Fotoğraf kaynağı için.
- Standart(2.2): Standartlaştırılmış ayar için.
- 1.8 / 2.0 / 2.4 / 2.6: Belirli bir bilgisayar / Fotoğraf kaynağı için.

### <u>Renk ayarları</u>

Renk ayarlarını yapılandırın.

- **BrilliantColor™**: Bu ayarlanabilir öğe yeni renk işleme algoritmasını ve artışları kullanarak resimde gerçek, daha canlı renkler sağlarken daha yüksek parlaklığı etkin hale getirir.
- Renk Sıcaklığı: Sıcak, Standart, Serin ve Soğuk arasından bir renk sıcaklığı seçin.
- Renk uyumu: Aşağıdaki seçenekleri belirleyin:
  - Renk: Görüntünün kırmızı, yeşil, siyah, deniz mavisi, sarı, macenta ve beyaz seviyesini ayarlayın.
  - Ton / R(kırmızı)\*: Kırmızı ve yeşilin renk dengesini ayarlar.
    - Not: \*Renk ayarı Beyaz olarak ayarlanmışsa kırmızı renk ayarını yapabilirsiniz.
  - Doygunluk / G(yeşil)\*: Bir video görüntüsünü siyah beyazdan tam olarak doymuş renkli hale ayarlar.
    - Not: \*Renk ayarı Beyaz olarak ayarlanmışsa yeşil renk ayarını yapabilirsiniz.
  - Kazanım / B(mavi)\*: Görüntü parlaklığını ayarlayın.
    - Not: \*Renk ayarı Beyaz olarak ayarlanmışsa mavi renk ayarını yapabilirsiniz.
  - Sıfırla: Renk eşleme için fabrika varsayılan ayarlarına döndürün.
  - Çıkış: "Renk uyumu" menüsünden çıkın.
- **RGB Kazanım/İnce Ayar:** Bu ayarlar, bir görüntünün parlaklığını (kazanç) ve karşıtlık (eğilim) yapılandırmayı sağlar.
  - Sıfırla: RGB kazancı/eğilimi için fabrika varsayılan ayarlarına döndürün.
  - Çıkış: "RGB Kazanım/İnce Ayar" menüsünden çıkın.
- **Renk Düzlemi (yalnızca HDMI dışı giriş)**: Aşağıdakilerin arasından uygun bir renk matrisi türü seçin: Auto, RGB veya YUV.

- **Renk Düzlemi (yalnız HDMI girişi)**: aşağıdakilerden uygun bir renk matrisi türü seçin: Auto, RGB(0~255), RGB(16~235) ve YUV.
- **Beyaz Seviyesi:** Video sinyalleri girilirken, kullanıcının Beyaz Seviyesini ayarlamasını sağlar. Not: Beyaz seviyesi yalnızca Video/S-Video giriş kaynakları için ayarlanabilir.
- **Siyah Seviyesi:** Video sinyalleri girilirken, kullanıcının Siyah Seviyesini ayarlamasını sağlar. Not: Siyah seviyesi yalnızca Video/S-Video giriş kaynakları için ayarlanabilir.
- IRE: Video sinyalleri girilirken, kullanıcının IRE değerini ayarlamasını sağlar.
  Not:
  - IRE yalnızca NTSC video biçimiyle kullanılabilir.
    - IRE yalnızca Video/S-Video giriş kaynakları için ayarlanabilir.

### <u>Sinyal</u>

Sinyal seçeneklerini ayarlayın.

- Automatic: Sinyali otomatik olarak yapılandırın (frekans ve faz öğeleri kullanılamaz duruma gelir).
  Otomatik ayarı devre dışı bırakılırsa, frekans ve faz öğeleri, ayarların yapılması ve kaydedilmesi için görünür olur.
- **Frekans**: Bilgisayarın grafik kartının frekansı ile uyması için görüntü veri frekansını değiştirir. Bu işlevi yalnızca görüntü dikey titriyorsa kullanın.
- **Faz**: Ekranın sinyal zamanlamasını grafik kartı ile senkronize eder. Eğer görüntü dengesiz görünüyorsa ya da titriyorsa, bunu düzeltmek için bu işlevi kullanın.
- Yatay Konum: Görüntünün yatay konumlandırılmasını ayarlayın.
- **Dikey Konum**: Görüntünün dikey konumlandırılmasını ayarlayın.

Not: Bu menü yalnızca giriş kaynağı RGB/Bileşen olduğunda kullanılabilir.

### Parlaklık Modu

Parlaklık modu ayarlarını yapın.

- **DynamicBlack**: En uygun kontrast performansını sağlamak amacıyla resmin parlaklığını otomatik olarak ayarlamak için kullanın.
- **Ekonomik**: Projektör lazer diyotunu, güç tüketimini düşürecek ve lamba ömrünü uzatacak şekilde kısmak için "Ekonomik" öğesini seçin.
- **Sabit Güç**: Parlaklık modu için güç yüzdesini seçin.
- **Sabit Parlaklık**: Sabit Parlaklık, LD parlaklığının gücünü, parlaklığın zamanla tutarlılığını koruyacak şekilde değiştirir.

#### <u>Sıfırla</u>

Renk ayarları için fabrika varsayılan ayarlarına döndürün.

## Gelişmiş oyun menüsü

### İyileştirilmiş Oyun Oynama

Bu özelliği, oyun oynama sırasında tepki sürelerini (giriş gecikmesi) 8,2ms (120 Hz'de 1080p) değerine düşürmek için etkinleştirin. Tüm geometri ayarları (örnek: Anahtar Taşı, Dört Köşe) Gelişmiş Oyun Modu etkinleştirildiğinde devre dışı bırakılacaktır. Aşağıdaki ek bilgilere bakın.

### Not:

- Sinyallerin giriş gecikmesi aşağıdaki tabloda açıklanmıştır:
- Tabloda gösterilen değerler hafif derecede farklı olabilir.

| Kaynak<br>Zamanlaması<br>(HDMl1) | İyileştirilmiş<br>Oyun Oynama | Çıkış      | Çıkış Çözünürlüğü | Giriş Gecikmesi |
|----------------------------------|-------------------------------|------------|-------------------|-----------------|
| 1080p60                          | Açık                          | 1080p60Hz  | 1080p             | 16,2ms          |
| 1080p120                         | Açık                          | 1080p120Hz | 1080p             | 8,2ms           |
| 4K60                             | Açık                          | 1080p60Hz  | 1080p             | 16,8ms          |
| 1080p60                          | Kapalı                        | 1080p60Hz  | 1080p             | 49,5ms          |
| 1080p120                         | Kapalı                        | 1080p120Hz | 1080p             | 24,8ms          |
| 4K60                             | Kapalı                        | 1080p60Hz  | 1080p             | 49,9ms          |
| Kaynak<br>Zamanlaması<br>(HDMl2) | İyileştirilmiş<br>Oyun Oynama | Çıkış      | Çıkış Çözünürlüğü | Giriş Gecikmesi |
| 1080p60                          | Açık                          | 1080p60Hz  | 1080p             | 16,2ms          |
| 1080p120                         | Açık                          | 1080p120Hz | 1080p             | 8,2ms           |
| 1080p60                          | Kapalı                        | 1080p60Hz  | 1080p             | 49,5ms          |
| 1080p120                         | Kapalı                        | 1080p120Hz | 1080p             | 24,8ms          |

"İyileştirilmiş Oyun Oynama" modu etkinleştirilirse, 3D, En/Boy oranı, Kenar Maskesi, Digital Zoom, Görüntü kaydırma ve Geometrik Düzeltme işlevlerinin otomatik olarak devre dışı bırakılacağını unutmayın. "İyileştirilmiş Oyun Oynama" devre dışı bırakıldığında bu işlevler ve ayarlar geri yüklenecektir.
### 3 Boyut menüsü

#### Not:

- Bu projektör, DLP-Link 3 boyut çözümüyle 3 boyut görüntülemeye hazırdır.
- Videonuzun keyfini çıkarmadan önce lütfen DLP-Link 3 boyuta yönelik 3 boyut gözlüğünüzü kullandığınızdan emin olun.
- Bu projektör HDMI1/HDMI2/VGA bağlantı noktaları aracılığıyla çerçeve sıralı (sayfa çevirme) 3 boyut destekler.
- Üç Boyut Modunu etkinleştirmek için giriş çerçeve hızı yalnızca 60 Hz olarak ayarlanmalıdır; daha düşük veya yüksek çerçeve hızı desteklenmez.
- En iyi performansı elde etmek için 1920 x 1080 çözünürlük önerilir; Üç Boyut Modunda 4K (3840 x 2160) çözünürlüğün desteklenmediğine lütfen dikkat edin.

#### Üç Boyut Modu

3D işlevini devre dışı bırakmak veya etkinleştirmek için bu seçeneği kullanın.

- **Kapalı**: Üç Boyut Modunu kapatmak için "Kapalı"yı seçin.
- Açık: 3D Modunu açmak için "Açık" öğesini seçin.

#### <u>3D Tech</u>

3D teknolojisini seçmek için bu seçeneği kullanın.

- DLP-Link: DLP 3D Gözlükler için en uygun duruma getirilmiş ayarları kullanmak için seçin.
- **3D Sync**: IR, RF veya polarize 3D Gözlükler için en uygun duruma getirilmiş ayarları kullanmak üzere seçin.

#### <u>3D->2D</u>

Üç boyutlu içeriğin ekranda nasıl görünmesi gerektiğini belirlemek için bu seçeneği kullanın.

- **3D:** 3B sinyalini görüntüler.
- L (Sol): 3D içeriğin sol çerçevesini görüntüler.
- **R (Sağ):** 3D içeriğin sağ çerçevesini görüntüler.

#### <u>Biçim</u>

Uygun üç boyut biçimli içeriği seçmek için bu seçeneği kullanın.

- Auto: Bir 3D tanımlama sinyali algılandığında, 3D biçimi otomatik olarak seçilir.
- SBS: 3D sinyali "Yan Yana" biçimde görüntüler.
- **Top and Bottom**: Üç boyut sinyalini "Top and Bottom" biçiminde görüntüleyin.
- Frame Sequential: Üç boyut sinyalini "Frame Sequential" biçiminde görüntüleyin.

#### 3D Senk Dön.

3D Senk Dön. işlevini etkinleştirmek/devre dışı bırakmak için bu seçeneği kullanın.

#### <u>Sıfırla</u>

3D ayarlarını fabrika varsayılanlarına geri döndürün.

- **İptal Et**: Sıfırlamayı iptal etmek için seçin.
- **Tamam**: 3D ayarlarını fabrika varsayılanlarına geri döndürmek için seçin.

### En boy oranı menüsü

#### En/Boy oranı

Görüntülenen görüntünün en/boy oranını aşağıdaki seçenekler arasından seçin:

- **4:3**: Bu biçim, 4:3 giriş kaynakları içindir.
- 16:9: Bu biçim HDTV gibi 16:9 giriş kaynakları ve DVD geliştirilmiş Geniş Ekran TV içindir.
- **LBX**: Bu biçim, 16x9 dışı, sinemaskop kaynak içindir ve tam çözünürlükte 2,35:1 en/boy oranını göstermek için harici 16x9 mercek kullanıyorsanız geçerlidir.
- **Doğal**: Bu biçim, hiç ölçekleme olmaksızın orijinal görüntüyü gösterir.
- Auto: Uygun ekran biçimini otomatik olarak seçer.

Not: LBX modu hakkında ayrıntılı bilgi:

- Bazı Mektup Kutusu Biçimli DVD'ler 16x9 TV'ler için geliştirilmemiştir. Bu durumda, görüntü 16:9 modunda görüntülendiğinde doğru görünmez. Bu durumda, DVD'yi izlemek için lütfen 4:3 modunu kullanmayı deneyin. İçerik 4:3 değilse, 16:9 gösteriminin etrafında siyah çubuklar olacaktır. Bu içerik türü için 16:9 ekranda görüntüyü tam doldurmak üzere LBX modunu kullanabilirsiniz.
- Harici anamorfik mercek kullanırsanız, bu LBX modu, geniş 2,35:1 görüntüde 16x9 Ekran için geliştirilmiş anamorfik genişliği destekleyen 2,35:1 içeriği izlemenize de olanak tanır (Anamorfik DVD ve HDTV film kaynağı dâhil). Bu durumda, hiç siyah çubuk olmaz. Işık kaynağı gücü ve dikey çözünürlük tam olarak kullanılır.

| 16:9 ekran | 480i/p                                                                                                    | 576i/p                            | 1080i/p | 720p | PC |  |  |  |  |
|------------|----------------------------------------------------------------------------------------------------|-----------------------------------|---------|------|----|--|--|--|--|
| 4x3        | 1440x1080 değeri                                                                                                    | 1440x1080 değerine ölçeklendirin. |         |      |    |  |  |  |  |
| 16x9       | 1920x1080 değeri                                                                                                    | ne ölçeklendirin.                 |         |      |    |  |  |  |  |
| Doğal      | - 1:1 eşleme ortala                                                                                                    | ınmış.                            |         |      |    |  |  |  |  |
|            | <ul> <li>Hiçbir ölçeklendirme yapılmayacaktır; görüntü, giriş kaynağı temelindeki çözünürlükle<br/>görüntülenir.</li> </ul> |                                   |         |      |    |  |  |  |  |

#### 1080p ölçeklendirme tablosu:

#### 1080p otomatik eşleme kuralı:

| A             | Giriş çöz        | ünürlüğü         | Otomatik/Ölçek |      |  |
|---------------|------------------|------------------|----------------|------|--|
| Auto          | Yatay çözünürlük | Dikey çözünürlük | 1920           | 1080 |  |
|               | 640              | 480              | 1440           | 1080 |  |
|               | 800              | 600              | 1440           | 1080 |  |
| 4.2           | 1024             | 768              | 1440           | 1080 |  |
| 4.3           | 1280             | 1024             | 1440           | 1080 |  |
|               | 1400             | 1050             | 1440           | 1080 |  |
|               | 1600             | 1200             | 1440           | 1080 |  |
|               | 1280             | 720              | 1920           | 1080 |  |
| Geniş Dizüstü | 1280             | 768              | 1800           | 1080 |  |
|               | 1280             | 800              | 1728           | 1080 |  |
| SDT//         | 720              | 576              | 1350           | 1080 |  |
| SDIV          | 720              | 480              | 1620           | 1080 |  |
|               | 1280             | 720              | 1920           | 1080 |  |
| HDIV          | 1920             | 1080             | 1920           | 1080 |  |

### Kenar maskesi menüsü

#### <u>Kenar Maskesi</u>

Video kaynağının kenarındaki video şifreleme parazitini kaldırmak için bu işlevi kullanın.

### Dijital yakınlaştırma menüsü

#### Digital Zoom

Yansıtma ekranındaki görüntüyü küçültmek veya büyütmek için kullanın. Digital Zoom optik yakınlaştırma ile aynı değildir ve görüntü kalitesinin düşmesine neden olur.

Not: Yakınlaştırma ayarları, projektörün güç döngüsünde korunur.

### Görüntü kaydırma menüsü

#### Görüntü kaydırma

Yansıtılan görüntünün konumunu yatay (Y) veya dikey (D) olarak ayarlayın.

### Geometrik düzeltme menüsü

#### <u>Dört Köse</u>

Ayar, yansıtma yüzeyi düz olmadığında, yansıtılan görüntünün her köşeden kare bir görüntü oluşturacak şekilde ayarlanmasını sağlar.

Not: Dört Köse ayarlanırken, Digital Zoom, En/Boy oranı ve Görüntü kaydırma menüleri devre dışı bırakılır. Digital Zoom, En/Boy oranı ve Görüntü kaydırma öğelerini etkinleştirmek için, Dört Köse ayarlarını fabrika varsayılanlarına sıfırlayın.

#### Y. Ekran Yerleşimi

Görüntü bozulmasını yatay olarak ayarlar ve daha kare bir görüntü oluşturur. Yatay düzeltme, görüntünün sol ve sağ kenarlarının uzunluğu eşit olmayan çarpık bir görüntü şeklini düzeltmek için kullanılır. Bu, yatay eksen üstü uygulamalarda kullanım için tasarlanmıştır.

#### Dikey Anahtar Taşı

Görüntü distorsiyonunu dikey olarak ayarlar ve daha kare bir görüntü elde oluşturur. Dikey düzeltme, üst ve alt kısımların yanlardan birine eğimli olduğu çarpık görüntü şeklini düzeltmek için kullanılır. Bu, dikey olarak eksen üstü uygulamalarla kullanım için tasarlanmıştır.

#### Otomatik Düzelt.

Yansıtılan görüntünün yansıtmakta olduğunuz alana sığması için düzletmeyi dijital olarak düzeltin.

Not:

- Yatay ve dikey yamukluğu ayarlarken görüntü boyutu hafif derecede azalacaktır.
- Otomatik Düzelt. kullanıldığında Dört Köşe Ayarlama işlevi devre dışı bırakılacaktır.

#### <u>Sıfırla</u>

Geometrik Düzeltme ayarları için fabrika varsayılan ayarlarına döndürün.

- **iptal Et**: Sıfırlamayı iptal etmek için seçin.
- **Tamam**: Geometrik Düzeltme için fabrika varsayılan ayarlarına geri dönmek için seçin.

### Ses menüsü

### Sessiz menüsü

#### <u>Sessiz</u>

Sesi geçici olarak kapatmak için bu seçeneği kullanın.

- **Açık:** Sessiz işlevini açmak için "Açık" seçimini yapın.
- **Kapalı:** Sessiz işlevini kapatmak için "Kapalı" seçimini yapın.

Not: "Sessiz" işlevi hem dahili hem harici hoparlör ses düzeyini etkiler.

### Ses menüsü

#### <u>Ses</u>

Ses düzeyini ayarlayın.

### Ses girişi menüsü

#### <u>Ses Girişi</u>

Video kaynakları için şu şekilde ses girişi bağlantı noktasını seçin:

- HDMI1: Ses 1, Ses 2, Varsayılan veya MIC.
- HDMI2: Ses 1, Ses 2, Varsayılan veya MIC.
- VGA: Ses 1, Ses 2 veya MIC.
- Video: Ses 1, Ses 2 veya MIC.

### Ayar menüsü

### Projeksiyon menüsü

#### <u>Yansıtma</u>

Ön, arka, tavan üst ve arka üst arasından tercih edilen yansıtmayı seçin.

### Güç ayarları menüsü

#### Direkt Açılma

"Açık" seçeneğini belirleyerek Doğrudan Güç modunu etkinleştirin. Projektör, AC gücü verildiğinde, projektörün tuş takımındaki ya da uzaktan kumandadaki "Güç" düğmesine basmaya gerek kalmadan otomatik olarak açılacaktır.

#### Sinyal Gücü Açık

Sinyal Gücü modunu etkinleştirmek için "Açık" ayarını seçin. Projektör, bir sinyal algılandığında, projektörün tuş takımındaki ya da uzaktan kumandadaki "Güç" düğmesine basmaya gerek kalmadan otomatik olarak açılacaktır.

#### Not:

- "Sinyal Gücü Açık" seçeneği "Açık" olarak ayarlanırsa, bekleme modunda projektörün güç tüketimi 3 W değerinin üzerinde olacaktır.
- Bu işlev VGA ve HDMI kaynakları için geçerlidir.

#### Otomatik Güç Kapama (dk.)

Zamanlayıcı geri sayım aralığını ayarlar. Projektöre gönderilen bir sinyal olmadığında geri sayım zamanlayıcısı başlayacaktır. Geri sayım bittiğinde projektör otomatik olarak kapanacaktır (dakika olarak).

#### Uyku Zamanlayıcısı (dak)

Uyku Zamanlayıcısı yapılandırın.

- **Uyku Zamanlayıcısı (dak):** Zamanlayıcı geri sayım aralığını ayarlar. Projektöre sinyal gönderilsin ya da gönderilmesin geri sayım zamanlayıcısı başlayacaktır. Geri sayım bittiğinde projektör otomatik olarak kapanacaktır (dakika olarak).
  - Not: Projektör her kapatıldığında Uyku Zamanlayıcı sıfırlanır.
- Acik kalzin: Uyku Zamanlayıcısı acik kalzin olarak ayarlamak için işaretleyin.

#### Güç Modu (Bekleme)

Güç modu ayarını yapın.

- Aktif: Normal beklemeye dönmek için "Aktif"i seçin.
- **Ekonomik:** "Ekonomik"i seçerek güç dağılımından tasarruf edin < 0,5W.

#### USB Güç (Beklemede)

Projektör bekleme modundayken USB güç işlevini etkinleştirin veya devre dışı bırakın.

### Güvenlik menüsü

#### <u>Güvenlik</u>

Projektörün kullanımından önce bir şifre istemek için bu işlevi etkinleştirin.

- Açık: "Açık" öğesini seçerek projektörü açacağınızda güvenlik doğrulamasını kullanın.
- Kapalı: "Kapalı"yı seçerek parola doğrulaması olmadan projektörü açabileceksiniz.

Not: Varsayılan şifre 1234 şeklindedir.

#### Güvenlik Zamanlayıcısı

Projektörün kullanabileceği saat miktarını ayarlamak için zaman (Ay/Gün/Saat) işlevini seçebilirsiniz. Bu zaman geldiğinde parolayı tekrar girmeniz istenecektir.

#### Parolayı Değiştir

Projektör açılırken sorulan şifreyi ayarlamak veya değiştirmek için kullanın.

### HDMI link settings menüsü

Not: HDMI CEC uyumlu aygıtları projektöre HDMI kablosuyla bağladığınızda, projektörün ekran menüsündeki HDMI Bağlantısı kontrol özelliğini kullanarak bu aygıtları aynı güç açma veya güç kapatma durumunda kontrol edebilirsiniz. Bu, tek bir aygıtın veya bir gruptaki birden fazla aygıtın HDMI Bağlantısı özelliği aracılığıyla açılmasını ya da kapanmasını sağlar. Tipik bir yapılandırmada, DVD çalarınız, bir yükseltici veya ev sinema sistemi aracılığıyla projektöre bağlanabilir.

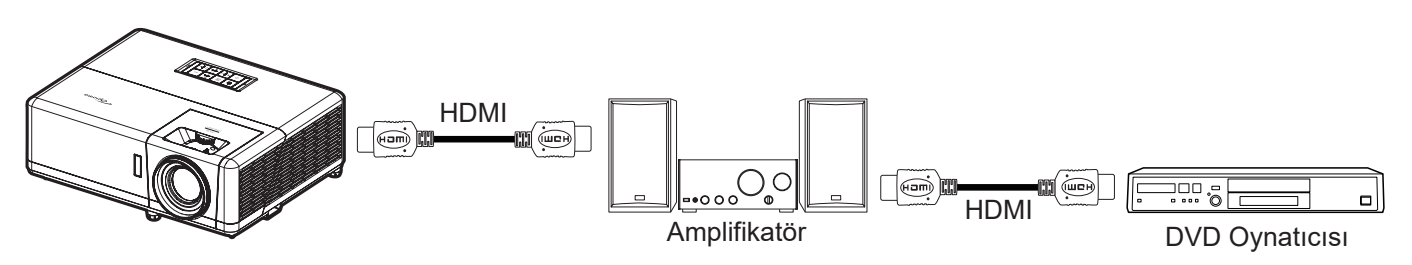

#### HDMI Link

HDMI Link işlevini etkinleştirin/devre dışı bırakın.

#### Inclusive TV

"Evet" olarak belirlenirse, güç açma ve kapatma bağlantı seçenekleri kullanılabilir.

#### Power On Link

CEC güç açma komutu.

- Mutual: Projektör ve CEC aygıtı aynı anda açılacaktır.
- **PJ --> Aygıt:** CEC aygıtı, projektör açıldıktan hemen sonra açılacaktır.
- Aygıt --> PJ: Projektör, CEC aygıtı açıldıktan hemen sonra açılacaktır.

#### Power Off Link

HDMI Link ve projektörün aynı anda otomatik olarak kapatılmasını sağlamak için bu işlevi etkinleştirin.

### Test deseni menüsü

#### Test Deseni

Test desenini yeşil ızgara, eflatun ızgara, beyaz ızgara, beyaz olarak seçin veya bu işlevi devre dışı bırakın (kapalı).

### Projektör Kimliği menüsü

#### Projektör Kimliği

Kimlik tanımı menü aracılığıyla ayarlanabilir (0-99 aralığında) ve kullanıcının RS232 komutu kullanarak bağımsız bir projektörü kontrol etmesine olanak tanır.

Not: RS232 komutlarının tam listesi için lütfen web sitemizdeki RS232 kullanım kılavuzuna bakın.

### 12V tetikleyici menüsü

#### 12V Tetikleyici

Tetikleyiciyi etkinleştirmek veya devre dışı bırakmak için bu işlevi kullanın.

Not: Geçiş sistemi kontrolü için 12V 500mA (maks.) çıkış yapan 3,5mm mini jak.

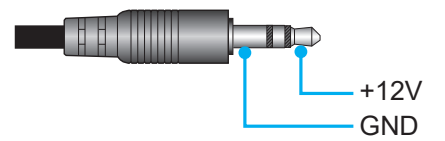

- Açık: Tetikleyiciyi etkinleştirmek için "Açık" ayarını seçin.
- **Kapalı**: Tetikleyiciyi devre dışı bırakmak için "Kapalı" ayarını seçin.

### Seçenekler menüsü

#### <u>Dil</u>

Çok dilli ekran menüsünü, İngilizce, Almanca, Fransızca, İtalyanca, İspanyolca, Portekizce, Lehçe, Felemenkçe, İsveççe, Norveççe, Danca, Fince, Yunanca, Geleneksel Çince, Basitleştirilmiş Çince, Japonca, Kore Dili, Rusça, Macarca, Çekçe, Arapça, Tai Dili, Türkçe, Farsça, Vietnamca, Endonezyaca, Rumence ve Slovakça arasından seçin.

#### <u>Altyazı</u>

Altyazı, program sesinin veya ekranda görüntülenen diğer bilgilerin metin versiyonudur. Giriş sinyali altyazı içerirse, özelliği açıp kanalları izleyebilirsiniz. Kullanılabilir seçenekler "Kapalı", "CC1" ve "CC2" değerlerini içerir.

#### Menu Settings

Ekrandaki menü konumunu ayarlayın ve menü zamanlayıcı ayarlarını yapılandırın.

- Menü Konumu: Görüntüleme ekranındaki menü konumunu seçin.
- Menu Timer: Ekran menüsünün ekranda görünür olacağı süreyi ayarlayın.

#### Otomatik Kaynak

Projektörün kullanılabilir bir giriş kaynağını otomatik olarak bulmasını sağlamak için bu seçeneği kullanın.

#### Giriş Kaynağı

Giriş kaynağını HDMI1, HDMI2, VGA, Video ve Giriş arasından seçin.

#### <u>Girdi Adı</u>

Daha kolay belirleme amacıyla giriş işlevini yeniden adlandırmak için kullanın. Kullanılabilir seçenekler HDMI1, HDMI2, VGA, Video ve Giriş değerlerini içerir.

#### Yüksek Rakım

"Açık" seçildiğinde fanlar daha hızlı dönecektir. Bu özellik atmosferin ince olduğu yüksek rakımlı yerlerde kullanışlıdır.

#### **Display Mode Lock**

Görüntüleme modu ayarlarını yapmayı kilitlemek veya kilidini açmak için "Açık" ya da "Kapalı" öğesini seçin.

#### Tuştakımı Kilidi

Tuş takımı kilidi işlevi "Açık" olarak ayarlandığında Tuş Takımı kilitlenecektir. Ancak projektör uzaktan kumandayla çalıştırılabilir. "Kapalı" öğesini seçerek kontrol panelini tekrar kullanabileceksiniz.

#### Bilgi Gizleme

Bilgi mesajını gizlemek için bu işlevi etkinleştirin.

- Kapalı: "Kapalı" öğesini seçerek "arıyor" mesajını gösterin.
- Açık: Bilgi mesajlarını gizlemek için "Açık" öğesini seçin.

#### <u>Logo</u>

İstediğiniz başlangıç ekranını belirlemek için bu işlevi kullanın. Yapılan olası değişiklikler projektörün bir sonraki açılışında etkinleşecektir.

- Varsayılan: Varsayılan başlangıç ekranıdır.
- Nötr: Logo, başlangıç ekranında görüntülenmez.
- Kullanıcı: Logo yakalama aracı gerekli.

Not: Logo yakalama aracını indirmek için lütfen web sitesini ziyaret edin. Desteklenen dosya biçimi: png/bmp/jpg.

#### Arkaplan Rengi

Hiçbir sinyal olmadığında mavi, kırmızı, yeşil, gri renkte ekran, logo ekranı görüntülemek veya hiçbir içerik görüntülememek için bu işlevi kullanın.

Not: Arkaplan rengi "Hiçbiri" olarak ayarlanırsa arkaplan rengi siyahtır.

### OSD menüsünü sıfırla

#### OSD'yi Sıfırla

Ekran menüsü ayarlarını fabrika varsayılanlarına geri döndürün.

#### Varsayılanlara Sıfırla

Tüm ayarları (Android ayarları dahil) fabrika varsayılanına döndürün.

## Bilgi menüsü

Projektör bilgilerini aşağıda listelendiği gibi görüntüleyin:

- Regulatory
- Serial Number
- Kaynak
- Resolution
- Yenileme Hızı
- Görüntü Modu
- Güç Modu (Bekleme)
- Işık Kaynağı Saat
- Ağ Durumu
- IP Adresi
- Projektör Kimliği
- Parlaklık Modu
- Bellenim Sürümü

### Sistem Ayarları menüsü

Çeşitli sistem ayarlarını yapılandırmak için Giriş ekranından "@" sistem ayarları menüsünü seçin.

#### Genel menü gezintisi

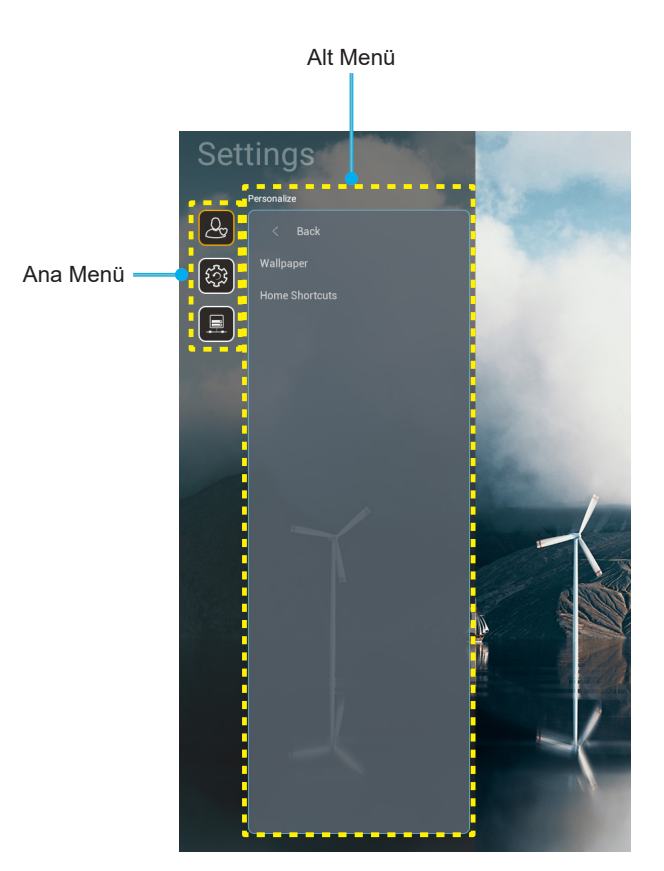

- Sistem ayarları menüsü görüntülendiğinde, ana menüde herhangi bir öğe seçmek için yukarı ve aşağı navigasyon düğmelerini kullanın. Belirli bir sayfada seçim yaparken, alt menüye girmek için uzaktan kumandadaki "Tamam" veya "Sağ" düğmesine basın.
- 2. İstenilen menü öğesini seçmek için "**Sol**" ve "**Sağ**" düğmesine basın. Ardından, alt menüsünü açmak için "**Tamam**" düğmesine basın.
- 3. Alt menüde istenilen öğeyi seçmek için "**Yukarı**" ve "**Aşağı**" düğmesine basın.
- 4. Seçili alt menü öğe ayarlarına erişmek için "Tamam" veya "Sağ" düğmesine basın.
- 5. Ayarı seçmek için "**Yukarı**", "**Aşağı**", "**Sol**" veya "**Sağ**" düğmesine basın ya da değeri ayarlamak için "**Sol**" ve "**Sağ**" düğmesine basın (gerekli ise).
- 6. Ayarı onaylamak için "Tamam" düğmesine basın.
- 7. Alt menüde ayarlanacak sonraki öğeyi seçin ve yukarıda açıklandığı gibi değiştirin.
- 8. Çıkmak için """ düğmesine (gerekirse arka arkaya) basın. Ayarlar menüsü kapanacak ve projektör yeni ayarları otomatik olarak kaydedecektir.

#### Sistem Ayarları menü ağacı

| Düzey 1       | Düzey 2           | Düzey 3                                            | Düzey 4                                           | Değer  |
|---------------|-------------------|----------------------------------------------------|---------------------------------------------------|--------|
|               | Duvar Kağıdı      | Optoma stili                                       |                                                   |        |
|               |                   | Shortcut1                                          |                                                   |        |
|               |                   | Shortcut2                                          |                                                   |        |
| Kişiselleştir |                   | Shortcut3                                          |                                                   |        |
|               | Ana Kisayollar    | Shortcut4                                          |                                                   |        |
|               |                   | Shortcut5                                          |                                                   |        |
|               |                   | Shortcut6                                          |                                                   |        |
|               |                   | Optoma Management<br>Suite                         |                                                   |        |
|               |                   | File Manager                                       |                                                   |        |
|               | Uygulamalar       | Optoma Marketplace                                 |                                                   |        |
|               |                   | Creative Cast                                      |                                                   |        |
|               |                   | Aydınlatma                                         |                                                   |        |
|               |                   | Geçerli klavye                                     |                                                   |        |
| Sistem        | Keyboard (Klavye) | Klavavalari vänat                                  | 谷哥拼音輸入法                                           | Kapalı |
|               |                   |                                                    | Kika Klavye                                       | Açık   |
|               | Tarih ve Saat     | Saat Dilimi                                        |                                                   |        |
|               |                   | 24 Saatlik Bioimi Kullon                           | Açık                                              |        |
|               |                   |                                                    | Kapalı [Varsayılan]                               |        |
|               | Sistem Güncelleme |                                                    |                                                   |        |
|               | Dahili Depolama   |                                                    |                                                   |        |
|               | Yasal             |                                                    |                                                   |        |
|               |                   |                                                    | Açık [Varsayılan]                                 |        |
|               |                   |                                                    | Kapalı                                            |        |
|               | Kablosuz          | Kullanılabilir Ağlar SSID<br>(WiFi Açık olduğunda) |                                                   |        |
|               |                   | Yeni Ağ Ekle                                       |                                                   |        |
| Kontrol       |                   | Taşınabilir Kablosuz<br>Bağlantı Noktası           | Taşınabilir Wi-Fi<br>Kablosuz Bağlantı<br>Noktası |        |
|               |                   | Proxy Ayarları                                     |                                                   |        |
|               | Ethernet          | IP ayarları                                        |                                                   |        |
|               |                   | Sıfırla                                            |                                                   |        |
|               | OMS               |                                                    |                                                   |        |

Not: İşlevler, model tanımına göre farklılık gösterebilir.

### Kişiselleştirme menüsü

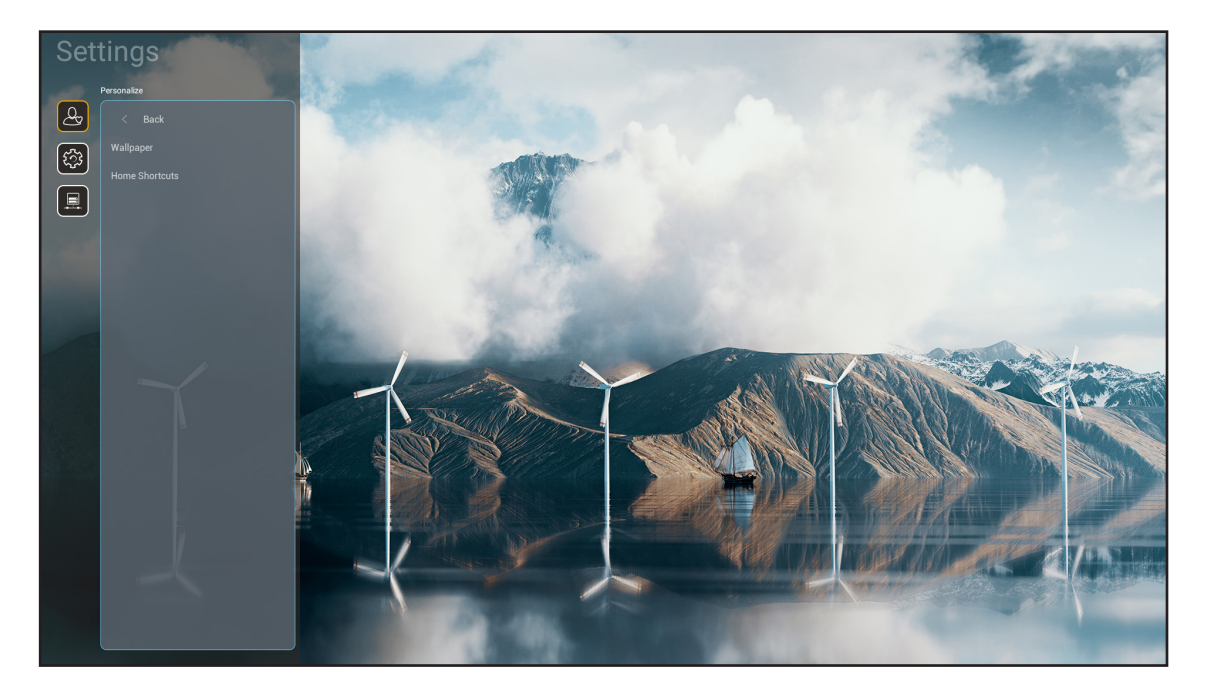

#### Ana Kısayollar

Her giriş kaynağında tüm açık uygulamaların Giriş ekranı kısayollarını gözden geçirin. Sistemin açık olan son altı uygulamayı hatırlayacağı ve ardından en yeni uygulamanın uygulama listesindeki ilk uygulama haline geleceği ve listedeki diğer uygulamaların bir konum değiştirileceği anlamına gelen "Otomatik" seçeneği dışında öğeler yinelenemez.

### Sistem menüsü

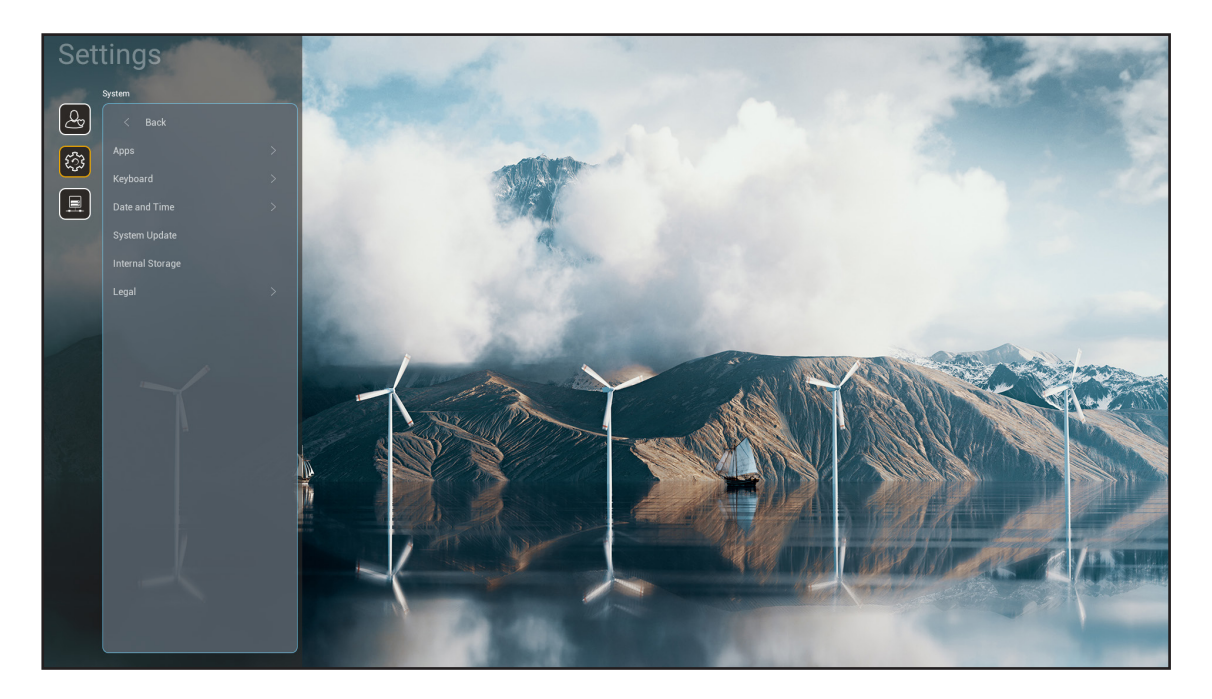

#### <u>Uygulamalar</u>

Başlatmak istediğiniz önceden yüklenmiş uygulamayı seçin.

#### Keyboard (Klavye)

Klavye ayarlarını yapılandırın.

- Geçerli klavye: Sistem tarafından kullanılan mevcut sanal klavyeyi belirtin.
- **Klavyeleri yönet:** Giriş yöntemi uygulamasını açın/kapatın. Uygulama açıksa, açılan giriş yöntemi uygulaması "**Geçerli klavye**" seçim listesinde görüntülenecektir.

#### Tarih ve Saat

Tarih ve saat ayarlarını yapılandırır.

- Saat Dilimi: Bulunduğunuz konumun zaman dilimini seçin.
- **24 Saatlik Biçimi Kullan:** Saati 24 saatlik biçimde görüntülemek için "Açık" olarak ayarlayın. Saati 12 saatlik (ÖÖ/ÖS) biçimde görüntülemek için "KAPALI" olarak ayarlayın.

#### Sistem Güncelleme

Projektör aygıt yazılımını güncellemek için ekrandaki talimatları izleyin.

#### Dahili Depolama

Kalan dahili depolama alanını görüntüleyin.

#### <u>Yasal</u>

"Kullanım Şart ve Hükümleri", "Gizlilik Politikası" ve "Çerez Politikası" dahil olmak üzere yasal belgeleri gözden geçirin.

Not: Yasal belgeleri çevrimiçi olarak da gözden geçirebilirsiniz. Lütfen aşağıdaki web adreslerine başvurun:

- Kullanım Şart ve Hükümleri: https://www.optoma.com/terms-conditions/.
- <u>Cerez Politikası</u>: https://www.optoma.com/cookies-policy/ .
- <u>Gizlilik Politikası</u>: https://www.optoma.com/software-privacy-policy/.
- <u>Açık Kaynak Lisansı</u>

### Kontrol menüsü

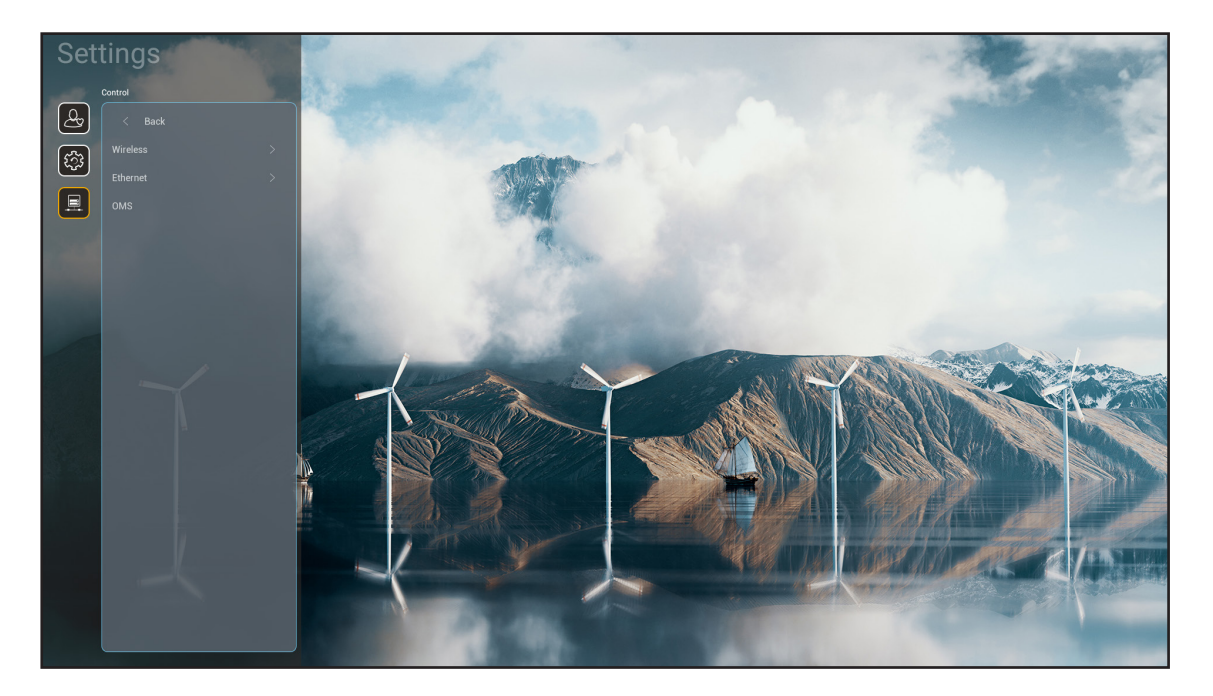

#### <u>Kablosuz</u>

Kablosuz ağ ayarlarını yapılandırın.

- Wi-Fi: Kablosuz ağ işlevini etkinleştirmek için Wi-Fi seçeneğini "Açık" olarak ayarlayın.
- Kullanılabilir Ağlar SSID: İstediğiniz kablosuz erişim noktasını seçin ve parola, ara sunucu ayarları ve IP adresi gibi gerekli bağlantı parametrelerini (gerekli ise) girin veya yapılandırın. Bilgi için sinyal gücünü gözden geçirebilirsiniz.

Ayarları kaydetmeden Ağ menüsüne dönmek için "İptal Et" öğesini seçin. Kablosuz ağ profilini silmek için "Unut" öğesini seçin.

Not: Sembol girmeniz gerektiğinde, sistem otomatik olarak bir ekran klavyesi açacaktır.

- Yeni Ağ Ekle: Ağ adını manuel olarak girin.
- **Taşınabilir Kablosuz Bağlantı Noktası:** Projektörü diğer cihazlar için kablosuz erişim noktası gibi davranacak şekilde yapılandırın.

#### Ethernet

Kablolu ağ ayarlarını yapılandırın.

Not: Projektörü yerel alan ağına (LAN) bağladığınızdan emin olun. Lütfen bkz. 16 sayfa.

- **Proxy Ayarları:** Gerekli olması halinde ara sunucu ana bilgisayar adı, bağlantı noktası ve ara sunucu etki alanlarını atla alanlarını manuel olarak girin.
- **IP ayarları:** Projektörün IP adresini ve diğer bağlantı parametrelerini ağınızdan otomatik olarak almasını isterseniz DHCP'yi etkinleştirin. IP adresini, ağ geçidini, ağ ön eki uzunluğunu ve DNS parametrelerini manuel olarak atamak isterseniz DHCP'yi devre dışı bırakın.
- Sıfırla: Ağ ayarları için fabrika varsayılan ayarlarına döndürün.

#### <u>OMS</u>

Acil durum mesajlarının yayınlanması, gerçek zamanlı izleme ve uyarılar ve cihazların açık/kapalı zamanının programlanması dahil olmak üzere cihazlarınızı uzaktan yönetmek için bu yazılımı kullanın.

### LAN/RJ45 işlevi

Projektör, basitlik ve çalıştırma kolaylığı için çok çeşitli ağ iletişimi ve uzaktan yönetim özellikleri sağlar. LAN / RJ45, aşağıdakileri uzaktan yönetmeye yardımcı olmak için ağ işlevini kullanır: Güç Aç / Kapat, parlaklık ve karşıtlık ayarları. Ayrıca aşağıdaki gibi projektör durumu bilgilerini görüntüleyebilirsiniz: Video Kaynağı, Sessiz vb.

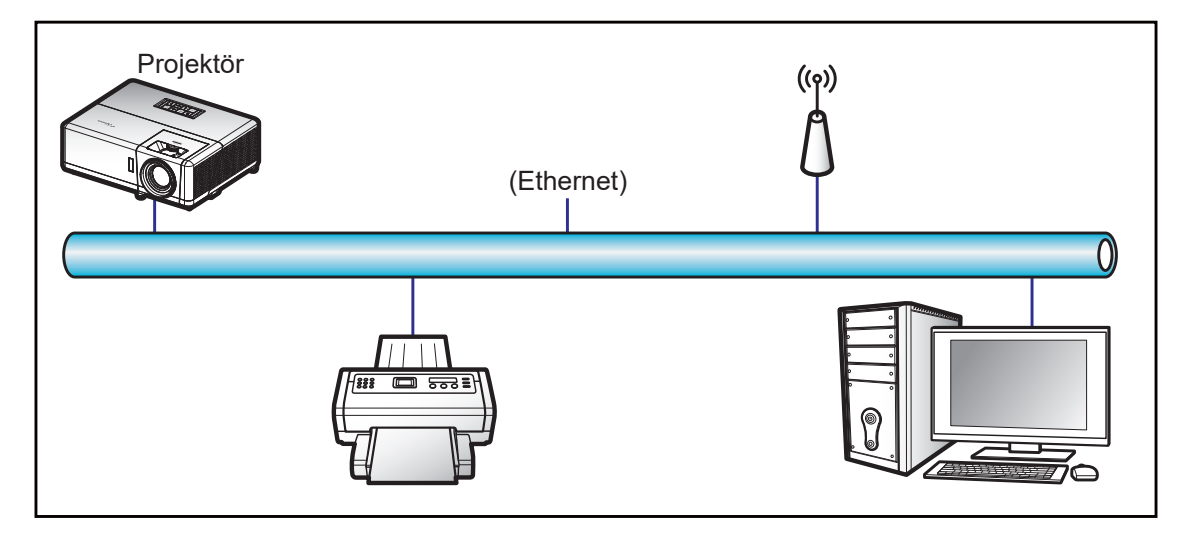

#### Kablolu LAN terminali işlevleri

Bu projektör, bir kişisel bilgisayar (dizüstü) veya başka harici aygıt kullanılarak LAN/RJ45 bağlantı noktası aracılığıyla kontrol edilebilir ve Crestron / Extron / AMX (Device - Discovery) / PJLink ile uyumludur.

- Crestron, Birleşik Devletlerde Crestron Electronics, Inc. şirketinin kayıtlı ticari markasıdır.
- Extron, Birleşik Devletlerde Extron Electronics, Inc. şirketinin kayıtlı ticari markasıdır.
- AMX, Birleşik Devletlerde AMX LLC şirketinin kayıtlı ticari markasıdır.
- PJLink, Japonya, Amerika Birleşik Devletleri ve diğer ülkelerde JBMIA ile ticari marka ve logo kaydına başvurmuştur.

Projektör, Crestron Electronics denetleyicinin belirtilen komutları ve RoomView<sup>®</sup> gibi ilgili yazılımla desteklenir.

http://www.crestron.com/

Bu projektör başvuru için Extron aygıtlarını desteklemeyle uyumludur.

http://www.extron.com/

Bu projektör AMX (Device Discovery) tarafından desteklenir.

http://www.amx.com/

Bu projektör tüm PJLink Sınıf 2 komutlarını destekler.

http://pjlink.jbmia.or.jp/english/

LAN / RJ45 bağlantı noktasına bağlanabilen ve projektörü uzaktan kontrol edebilen çeşitli harici aygıt tiplerinin yanı sıra bu harici aygıtlara yönelik desteklenen komutlar konusunda daha ayrıntılı bilgi için lütfen doğrudan Destek-Servis bölümüyle iletişime geçin.

### Ethernet (Projector ayarları)

- 1. Projektörü açın.
- 2. Projektör ve kişisel bilgisayardaki (dizüstü) RJ45 bağlantı noktalarına bir RJ45 kablosu bağlayın.

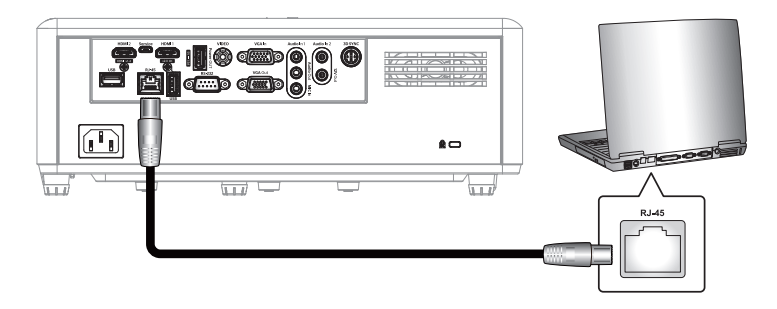

Ağ ayarlarını yapılandırmak için ekrandaki talimatları izleyin.
 (Projektör Giriş Ekranı > Ayarlar > Kontrol > Ethernet > IP Ayarları > Statik)

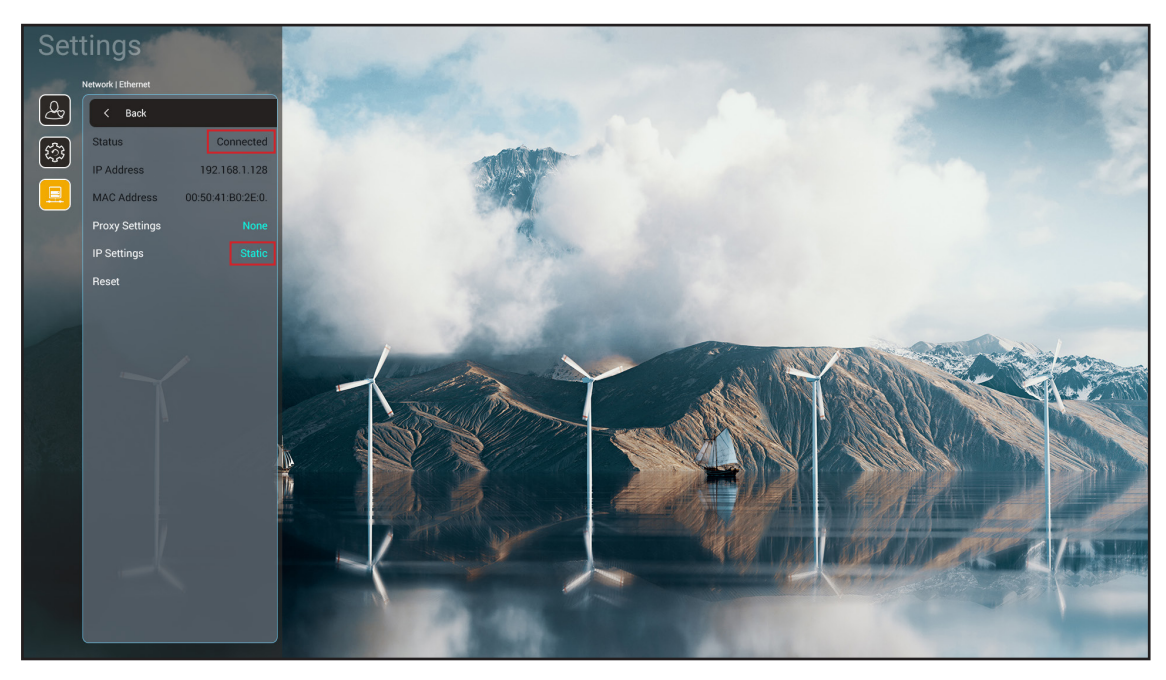

Not: Ağ yapılandırması tamamlandıktan sonra Durum "Bağlandı" gösterecektir.

#### PC ayarları

1. Projektör ve kişisel bilgisayardaki (dizüstü) RJ45 bağlantı noktalarına bir RJ45 kablosu bağlayın.

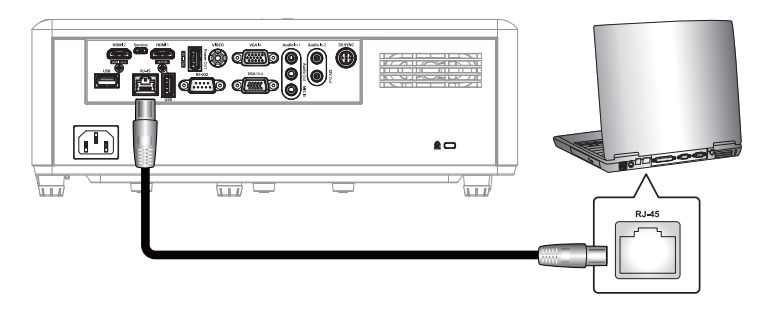

2. Kişisel bilgisayarda (dizüstü) Başlat > Denetim Masası > Ağ Bağlantıları öğelerini seçin.

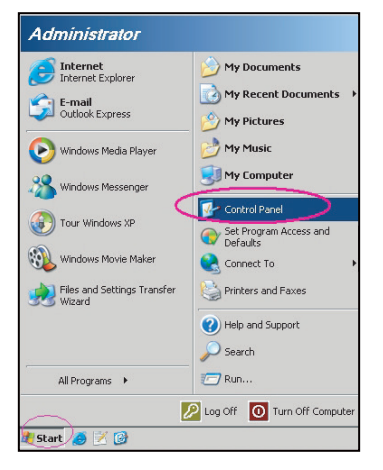

3. Yerel Alan Bağlantısı öğesine sağ tıklayıp Özellikler komutunu seçin.

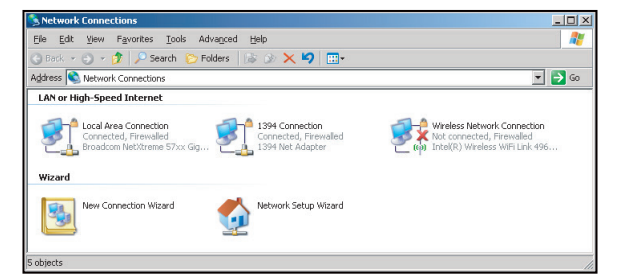

4. Özellikler penceresinde Genel sekmesini, ardından da İletişim Kuralı (TCP/IP) öğesini seçin.

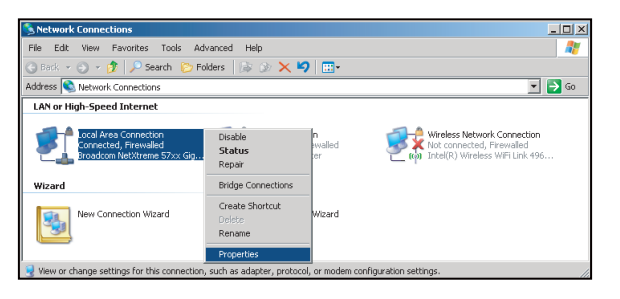

- 5. "Özellikler" öğesine tıklayın.
- Local Area Connection Properties

   Connect using:

   Description

   Transmission Control Protocol/Internet Protocol.

   Transmission Control Protocol/Internet Protocol.

   The device Internet Protocol Internet Protocol.

   The properties

   Description

   Transmission Control Protocol/Internet Protocol.

   The device Internet Protocol Internet Protocol.

   The service Internet Protocol Internet Protocol.

   The service Internet Protocol Internet Protocol.

   The service Internet Protocol.

   The service Internet Protocol.

   The service Internet Protocol.

   The service Internet Protocol.

   The service Internet Protocol.

   The service Internet Protocol.

   The service Internet Protocol.

   The service Internet Protocol.

   The service Internet Protocol.

   The service Internet Protocol.

   The service Internet Protocol.

   The service Internet Protocol.

   The service Internet Protocol.

   The service Internet Protocol.

   The service Internet Protocol.

   The service Internet Protocol.

   The service Internet Protocol.

   The service Internet Protocol.

   The service Internet Protocol.

   The service Internet Protocol.

   The service Internet Protocol.

   The service Internet Protocol.

   The service Internet Protocol.

   The service Internet Protocol.

   The service Internet Protocol.

   The service Internet Protocol.

   The service Internet Protocol.

   The service Internet Protocol.

   The service Internet Protocol.

   The service Internet Protocol.

   Service Internet Protocol.

   Service Internet Protocol.

   Service Internet Protocol.

   Service Internet Protocol.

   Service Internet Protocol.

   Service Internet Protocol.

   Service Internet Protocol.

   Service Internet Protocol.

   Service Internet Protocol.

   Service Internet Protocol.

   Service Internet Protocol.

   Service Internet Protocol.

   Service Internet Protocol.

   Service Internet Protocol.

   Service Internet Protoco
- 6. IP adresini ve Alt ağ maskesini girip "Tamam" düğmesine basın.
  - Internet Protocol Version 4 (TCP/IPv4) Properties
- 7. Örneğin Microsoft Edge veya Google Chrome gibi bir web tarayıcısı açın.
- 8. Adres çubuğuna projektörün IP adresini girin: 192.168.1.128 : 8088.
- "Enter" düğmesine basın.
   Projektör, uzak yönetim için ayarlanır. LAN / RJ45 işlevi aşağıdaki gibi görünür:

| Γ | Web Cont | rol X          | +                  |              |                              |                     |                    |
|---|----------|----------------|--------------------|--------------|------------------------------|---------------------|--------------------|
| ÷ | - > C    | ▲ 不安全 192.1    | 68.1.128:8088/#/   |              |                              |                     |                    |
| 1 | MantisBT | Mantis CPC-DMT | I Booking Calendar | Optoma OMRC  | S cdceip.coretronic          | S eip.coretronic.co | 🔕 3DPassport - Log |
|   |          |                |                    |              | Opto                         | oma                 |                    |
|   |          |                |                    | User<br>Pass | Web Control<br>name<br>sword | System              |                    |

#### Ağ denetimi için oturum açma ve yapılandırma

- 1. Web tarayıcısından projektöre giriş yapın (örn. 192.168.1.128 : 8088 ve "Enter" a basın).
  - Kullanıcı adı: admin
  - Parola: admin

Not: İlk kez giriş yaparken parola değiştirilmelidir.

| Optoma                                                                                                    |                                                            |                                                          | • |
|----------------------------------------------------------------------------------------------------|------------------------------------------------------------|----------------------------------------------------------|---|
| <ul> <li>Administrator</li> <li>Projector Control ~</li> <li>Alert Setup</li> <li>Network Setup</li> <li>Information</li> </ul> | Projector Information Projector Name DAZHUZT+ Projector ID | Change Password Old Password please input New Password   |   |
| <ul> <li>Crestron V2 ~</li> <li>Logout</li> </ul>                                                                               | Save                                                       | produce input   Confirm New Password  please input  Save | ] |
|                                                                                                    |                                                            |                                                          |   |

2. Genel üzerine tıklayın. Ardından, Güç Ayarı öğesinde Güç Modu ayarını Etkin olarak ayarlayın.

| Optoma                                                                                                    |                                                          | •                                                                   |
|----------------------------------------------------------------------------------------------------|----------------------------------------------------------|---------------------------------------------------------------------|
| <ul> <li>Administrator</li> <li>Projector Control ^</li> <li>General</li> <li>Image</li> <li>Display</li> <li>Alert Setup</li> </ul>             | Ceneral Control Power ON Resync Resync                   | Volume Setting<br>Mute<br>OFF<br>Volume<br>5                        |
| <ul> <li>Network Setup</li> <li>Information</li> <li>Crestron V2 ^</li> <li>Configuration</li> <li>Certificate Upload</li> <li>Logout</li> </ul> | Reset OSD  AV Mute  OFF  Freeze  OFF  High Altitude  OFF | Power Setting Power Mode Active Brightness Mode Constant Power 100% |

3. Ağ Kurulumu üzerine tıklayın ve çalışmak istediğiniz işlev düğmesini açın.

| Optoma        |                    |
|---------------|--------------------|
| Administrator | LAN Control        |
| Alert Setup   | Crestron           |
| Network Setup | Crestron XiO Cloud |
| Crestron V2   | OFF                |
| Logout        | OFF                |
|               | PJLink OFF         |
|               | AMX                |
|               | Telnet             |
|               | OFF                |

#### Not:

| Crestron                    | Bağlantı girişi: 41794             |
|-----------------------------|------------------------------------|
| PJ-Link                     | Bağlantı girişi: 4352              |
| AMX                         | Bağlantı girişi: 9131              |
| Telnet                      | Bağlantı girişi: 23                |
| Web sayfası kontrolü        | Bağlantı girişi: <mark>8088</mark> |
| Optoma Web<br>Sunucusu      | Bağlantı girişi: 8080              |
| Creative Cast<br>Uygulaması | Bağlantı girişi: 80                |
| Extron                      | Bağlantı girişi: 2023              |

### **Crestron**

1. <u>Projektör</u> "Kontrol" ayarlarında veya <u>Tarayıcı</u> LAN Kontrolü web sayfası aracılığıyla **Crestron** işlevini **AÇIK** konumuna getirin.

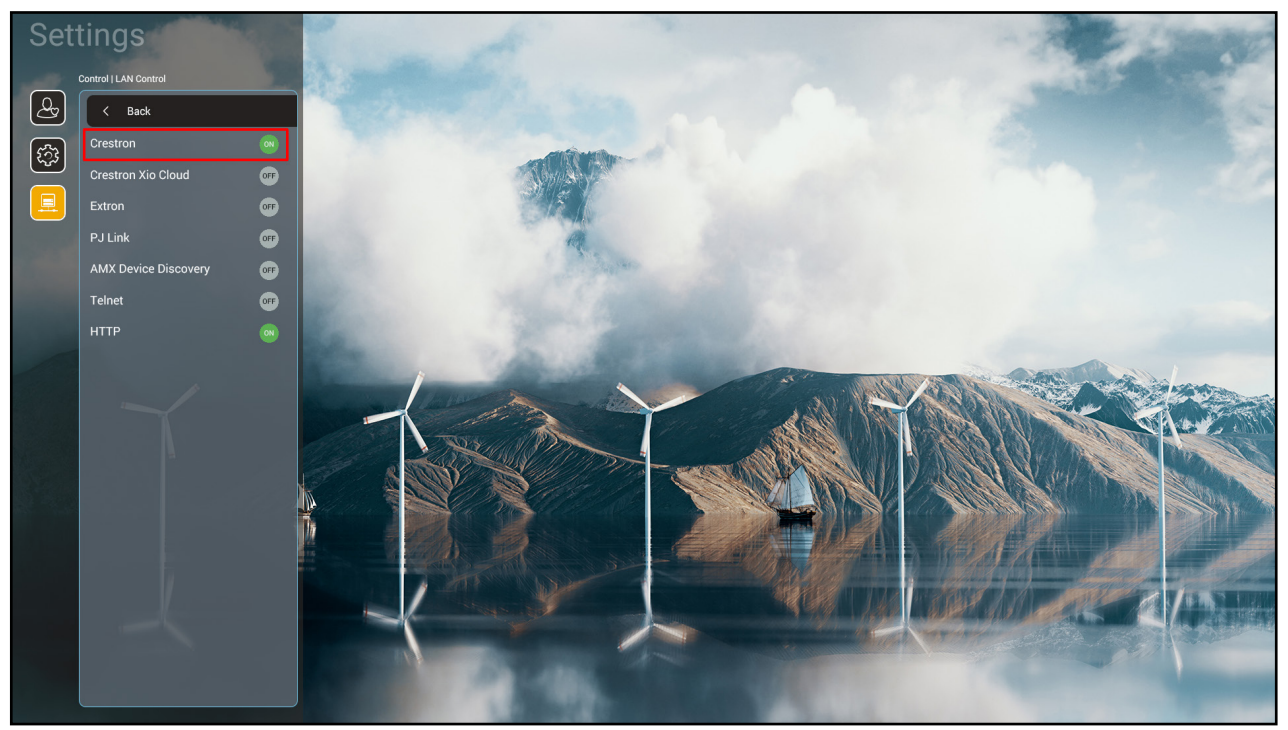

| V         | /eb Control                         | × +                     |             |                     |                     |                        |          |              |          | $\sim$ | -          | ٥   | ×  |
|-----------|-------------------------------------|-------------------------|-------------|---------------------|---------------------|------------------------|----------|--------------|----------|--------|------------|-----|----|
| ← ·       | → C ▲ 不安全   192                     | 2.168.1.128:8088/#/netw | ork         |                     |                     |                        |          | <b>0-7</b> G |          | S      | <b>*</b> I | ] ( |    |
| 🔏 м       | antisBT 👖 Mantis CPC-DM             | Г 🔳 Booking Calendar    | Optoma OMRC | S cdceip.coretronic | S eip.coretronic.co | o 🧔 3DPassport - Login | G Google | 🕄 Teams      | 🔄 Google | 翻譯     |            |     | >> |
| L         | Optoma                              |                         |             |                     |                     |                        |          |              |          |        |            |     | •  |
|           | Projector Control ^  General        | IP Setting              |             |                     |                     | LAN Control            |          |              |          |        |            |     |    |
|           | Image<br>Display                    | DHCP<br>OFF             |             |                     |                     | Crestron ON            |          |              |          |        |            |     | l  |
| ÷         | Alert Setup                         | IP Address              |             |                     |                     | OFF                    |          |              |          |        |            |     | l  |
| •         | Information                         | Subnet Mask             |             |                     |                     | Extron                 |          |              |          |        |            |     | l  |
| <b>\$</b> | Crestron V2 ^                       |                         |             |                     |                     | PJLink                 |          |              |          |        |            |     | l  |
|           | Configuration<br>Certificate Upload |                         |             |                     |                     | OFF                    |          |              |          |        |            |     | l  |
| €         | Logout                              | DNS Server              |             |                     |                     | OFF                    |          |              |          |        |            |     | l  |
|           |                                     |                         | Save        |                     |                     | OFF                    |          |              |          |        |            |     |    |
|           |                                     |                         |             |                     |                     |                        |          |              |          |        |            |     |    |

- × + ٥ Web Control  $\sim$ \_ × ← → C ▲ 不安全 | 192.168.1.128:8088/#/certificate-upload • Q 🖻 🕁 🔕 🛸 G : 💦 MantisBT 👖 Mantis CPC-DMT 🏢 Booking Calendar... 🥱 Optoma OMRC 😵 cdceip.coretronic..... 🚱 eip.coretronic.co... 🧔 3DPassport - Login 🛛 G Google 🧔 Teams 💁 Google 翻譯  $\bullet$ Optoma Projector Control General Control System & VC4 Fusion Image Choose File Choose File Display ect Upload Clear Select Upload Clear Alert Setup Private Key Network Setup Select Upload Clea Information 1 Public Key Crestron V2 Select Upload Clear Configuration new file will cover the old file Certificate Upload ► Logout ନ 🗄 🧊 🚺 🧮 🥭 🧃 🔜 💌 へ 🗐 🕼 🧬 😵 市午 04:28 2022/8/3 -----Ξ
- 2. Sertifikayı yüklemek için "Crestron Sertifika Yükleme" sayfasına geçin.

3. İstediğiniz Crestron işlevini seçin ve gerekli ayarları yapılandırın.

| Web Control >               | < +                              |             |                     |                    |                                   | ~                     | -          | ٥                 | ×   |
|-----------------------------|----------------------------------|-------------|---------------------|--------------------|-----------------------------------|-----------------------|------------|-------------------|-----|
| ← → C ▲ 不安全   192.1         | 1 <b>68.1.128</b> :8088/#/config | juration    |                     |                    |                                   | ବ ର 🖻 🛧 🧕             | *          | <b>I G</b>        | ) : |
| 😤 MantisBT 👖 Mantis CPC-DMT | I Booking Calendar               | Optoma OMRC | S cdceip.coretronic | S eip.coretronic.c | o 🧔 3DPassport - Login 🛛 G Google | 🚱 Teams 🛛 💁 Google 翻譯 |            |                   | *   |
| Optoma                      |                                  |             |                     |                    |                                   |                       |            | C                 | ۱   |
| A                           | Connection Status                |             |                     |                    | Connection Status                 |                       |            |                   |     |
| Administrator               | XiO 0                            | Cloud       |                     |                    | Control System                    |                       |            |                   |     |
| Projector Control ^         |                                  |             |                     |                    | Interface                         |                       |            |                   | 11  |
| General                     |                                  |             |                     |                    | Control System                    |                       |            | ~                 |     |
| Image                       |                                  |             |                     |                    | Control System                    | ^                     |            |                   |     |
| Display                     |                                  |             |                     |                    | VC4                               |                       |            |                   |     |
| Alert Setup                 |                                  |             |                     |                    | Fusion in the Cloud (FITC)        |                       |            |                   |     |
| Network Setup               |                                  |             |                     |                    | Fusion on Prem                    |                       |            |                   |     |
|                             |                                  |             |                     |                    | IP Address                        |                       |            |                   |     |
|                             |                                  |             |                     |                    | please input                      |                       |            |                   |     |
| Crestron V2 ^               |                                  |             |                     |                    |                                   |                       |            |                   |     |
| Configuration               |                                  |             |                     |                    |                                   |                       |            | _                 |     |
| Certificate Upload          |                                  |             |                     |                    | 2                                 |                       |            |                   |     |
| C→ Logout                   |                                  |             |                     |                    | Port                              |                       |            | _                 |     |
|                             |                                  |             |                     |                    | 41794                             |                       |            |                   |     |
|                             |                                  |             |                     |                    | User Name                         |                       |            |                   |     |
| 🔳 A 🛱 🧊 🏠                   | 🗖 🤗 🖬                            | <u>&gt;</u> |                     |                    |                                   | ^ \ <b>⊜</b> ⊄⊍       | ⊗ 下午<br>20 | F 04:03<br>22/8/3 | Þ   |

### Bir giriş kaynağı seçme

Bir giriş kısayolu kullanarak doğrudan Giriş ekranından herhangi bir giriş kaynağını seçebilirsiniz.

Not: "Sistem Ayarları → Personalize → Ana Kısayolları Kişiselleştir" menüsünde kısayol ayarlarını kişiselleştirebilirsiniz. Ayrıca, Giriş ekranından kısayolların sıralamasını değiştirebilirsiniz.

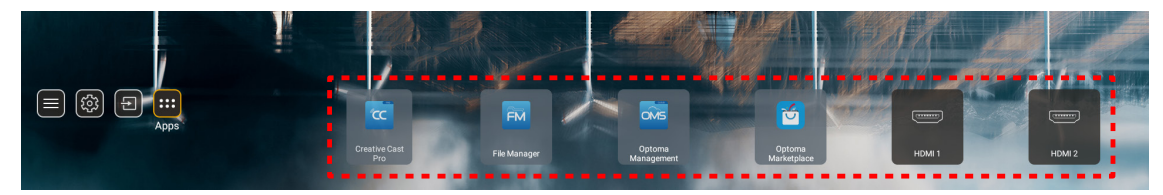

İstenilen giriş kaynağı Giriş ekranında görünür değilse, tüm giriş seçeneklerini görüntülemek için "[]" öğesini seçin. Ardından, giriş kaynağınızı ya da Giriş ekranına dönmek için "Giriş" öğesini seçin.

|        | Input Source |  |
|--------|--------------|--|
|        |              |  |
| •      | HDMI 1       |  |
|        | HDMI 2       |  |
|        | VGA          |  |
|        | Video        |  |
|        | HOME         |  |
|        |              |  |
|        |              |  |
|        |              |  |
|        |              |  |
| 🗏 Exit | 🔶 Enter      |  |

### Bir uygulama seçilmesi

Bir uygulama kısayolu kullanarak doğrudan Giriş ekranından herhangi bir uygulamayı seçebilirsiniz.

Not: "Sistem Ayarları → Personalize → Ana Kısayolları Kişiselleştir" menüsünde kısayol ayarlarını kişiselleştirebilirsiniz.

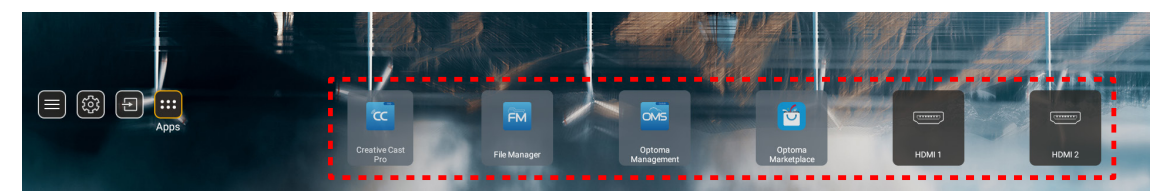

İstenilen uygulama Giriş ekranında görünür değilse, tüm yüklü uygulamaları görüntülemek için "...." öğesini seçin. Ardından istediğiniz uygulamayı seçin.

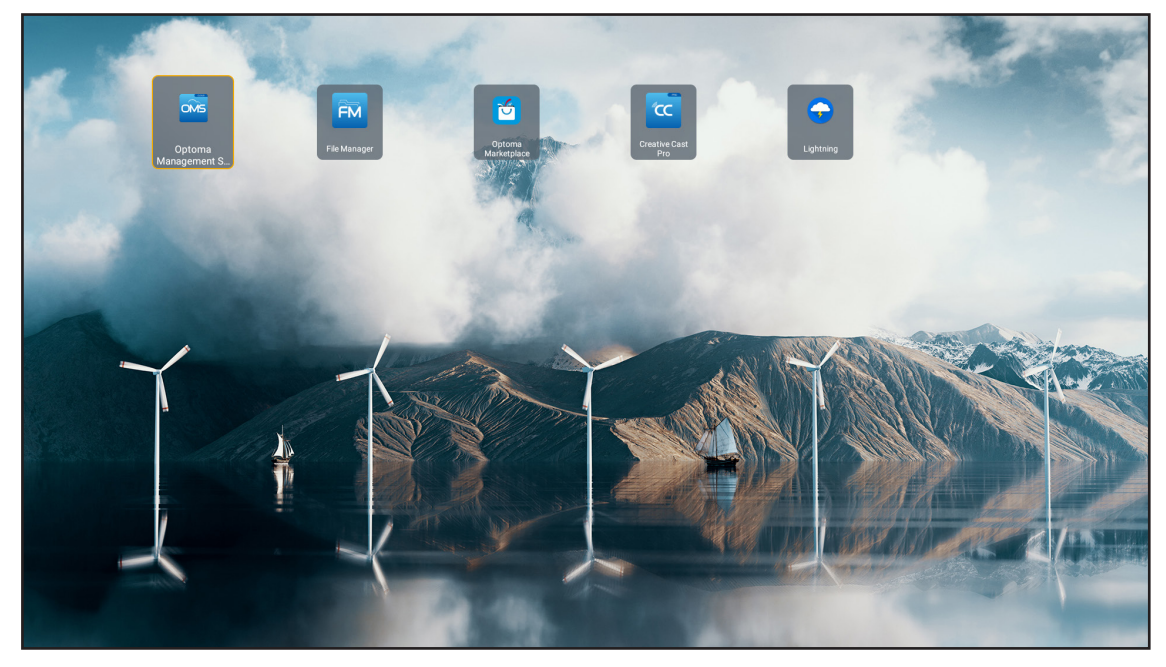

### **Creative Cast**

Uygulamayı edinmek için aşağıdakilerden birini yapabilirsiniz:

- mobil cihaz kullanıyorsanız, ekrandaki QR kodunu tarayın.
- bilgisayar kullanıyorsanız, bağlantıya gitmeniz yeterlidir.

Ardından Creative Cast uygulamasını bilgisayarınıza veya mobil cihazınıza yükleyin.

Başlamadan önce bilgisayarınızı veya mobil cihazınızı projektörle aynı ağa bağladığınızdan emin olun. Ardından, Uygulamayı çalıştırmak için ekrandaki talimatları izleyin.

| <mark>)</mark> WPS-4824 | 4750                                                                                       |                 |   |
|-------------------------|--------------------------------------------------------------------------------------------|-----------------|---|
|                         | Creativ                                                                                    | ve Cast         |   |
|                         | CC GETTING STARTED                                                                         | 🛃 GET THE APP   |   |
| 82<br>◆                 | Connect by Web<br>Launch APP http://192.168.0.101<br>(Swritch Wi-Fri to Aaua_851_56 first) | In your Browser | Ξ |
| [+                      | Select Device Enter Login Code                                                             | In your Mobile  |   |
|                         |                                                                                            |                 |   |

Not: iOS ekran yansıtma işlevinin ilk kez etkinleştirilmesi için lütfen projektörün internete bağlı olduğundan emin olun ve ardından Creative Cast uygulamasını başlatın. Bu ilk adımı yalnızca bir kez gerçekleştirmeniz gerekir ve ilk bağlantı kurulduktan sonra, iOS ekran yansıtma işlevinin gelecekteki kullanımı için Creative Cast uygulamasının açık olması gerekmez.

### **Optoma Marketplace**

Optoma Marketplace uygulamasıyla herhangi bir Uygulamayı arayabilir ve yükleyebilirsiniz.

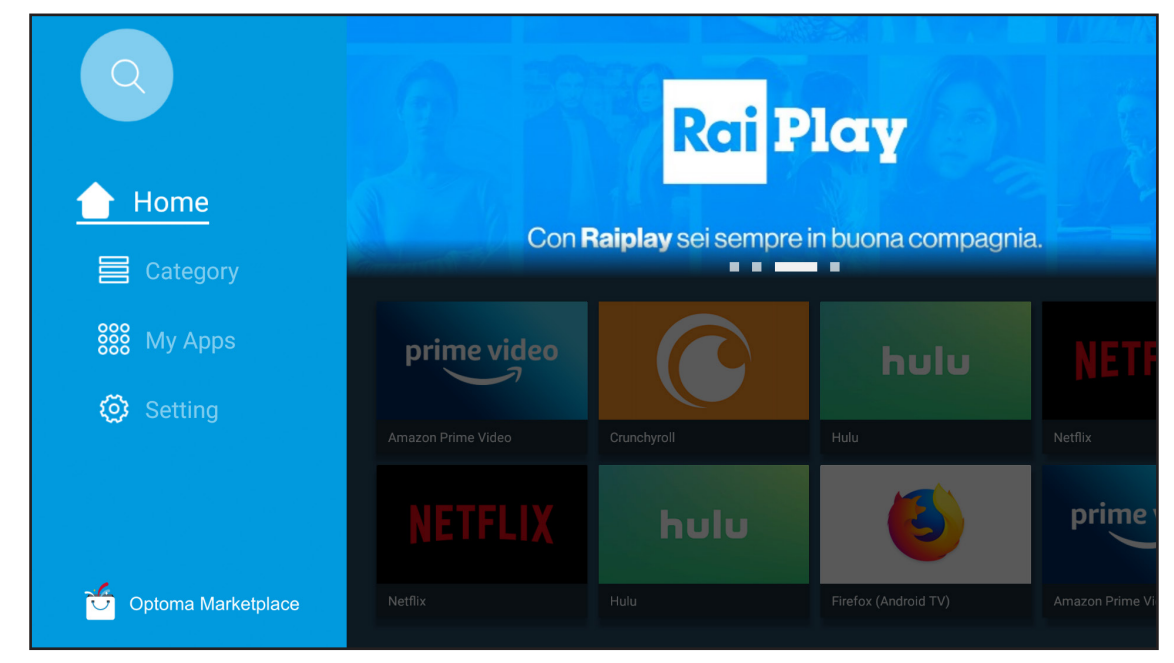

### **File Manager**

File Manager uygulamasıyla, dahili depolamada, harici depolamada ve bulut depolamada saklanan dosyaları yönetebilirsiniz.

| Optoma                                                          |                       |                          |                              |                     |                         | क्षे ४ |
|-----------------------------------------------------------------|-----------------------|--------------------------|------------------------------|---------------------|-------------------------|--------|
| Storage                                                         | < Internal Storage /  |                          |                              |                     |                         |        |
| Internal Storage         52.9%           7.5 GB free from 16 GB |                       |                          |                              |                     |                         |        |
| Cloud Storage                                                   |                       |                          |                              |                     |                         |        |
| $\downarrow$ Download                                           | Alarms<br>Dec 31 1969 | Android<br>Dec 31 1969   | CollaVision<br>Jun 11 2021   | DCIM<br>Dec 31 1969 | Download<br>Dec 31 1969 |        |
| Collections                                                     |                       |                          |                              |                     |                         |        |
| images                                                          |                       |                          |                              |                     |                         | E<br>E |
| ▶ Videos                                                        | Movies                | Music                    | Notifications                | Pictures            | Podcasts                |        |
| Document                                                        | Dec 31 1969           | Dec 31 1969              | Dec 31 1969                  | Dec 31 1969         | Dec 31 1969             |        |
| G Music                                                         |                       |                          |                              |                     |                         |        |
|                                                                 | qcache<br>Dec 31 1969 | Ringtones<br>Dec 31 1969 | ZeasnDownload<br>Jun 17 2021 |                     |                         |        |

### **Optoma Management Suite (OMS)**

П

Kurmak ve kullanmak için ekrandaki talimatları izleyin.

| Opt                                                              | oma Management Suite (OMS<br>Manage your devices anytime from anywhere   | S)                                                                 |
|------------------------------------------------------------------|--------------------------------------------------------------------------|--------------------------------------------------------------------|
| 1<br>Sign up and login to the Optoma Management Suite<br>website | 2<br>Enter serial number                                                 | Confirm PIN code                                                   |
|                                                                  | Q7K5143KAAAEC0008                                                        | $\checkmark$                                                       |
| https://cms.optoma.com/                                          | Go to Device page and Add a new<br>device using the serial number above. | Confirm the PIN code is the same<br>on the device and the website. |
|                                                                  | Back Exit                                                                |                                                                    |

### Desteklenen multimedya biçimleri

Multimedya dosyalarını oynatmak isterseniz, multimedya içeriği ile bir USB depolama birimini projektöre bağlayın. Ardından multimedya oynatıcı uygulamasını açın ve oynatılacak dosyaları seçin.

Projektör aşağıdaki multimedya biçimlerini destekler:

#### Ses Biçimi

| Kod çözücü | Desteklenen Biçim |
|------------|-------------------|
| MPEG       | MP1, MP2, MP3     |
| OGG        | OGG, OGA          |
| FLAC       | FLACC             |
| AAC        | AAC, M4A          |

#### Video Biçimi

| Kod çözücü     | Desteklenen Biçim                |
|----------------|----------------------------------|
| MPEG-1/2       | DAT, MPG, VOB, TS                |
| H.264/AVC      | AVI, MKV, MP4, MOV, 3GP, TS, FLV |
| HAREKETLİ JPEG | AVI                              |

#### Fotoğraf Biçimi

| Kod çözücü | Desteklenen Biçim |
|------------|-------------------|
| JPEG       | JPG, JPEG         |
| BMP        | BMP               |
| GIF        | GIF               |
| PNG        | PNG               |
| WEBP       | WEBP              |

#### Ofis Görüntüleyici

| Belge Biçimi          | Desteklenen Sürüm ve Biçim                                    |
|-----------------------|---------------------------------------------------------------|
| PDF                   | PDF 1.7 ve üzeri (*.pdf)                                      |
|                       | Microsoft Word 97/2000/XP/2003 Belgesi (*.doc)                |
|                       | Microsoft Word 97/2000/XP/2003 Şablonu (*.dot)                |
| Yazıcı<br>(Word)      | Microsoft Word 2007/2010 Belgesi (*.docx)                     |
|                       | Microsoft Word 2007/2010 Şablonu (*.dotx)                     |
|                       | Metin Dosyaları (*.txt, *.log)                                |
|                       | Microsoft Excel 97/2000/XP/2003 Çalışma Kitabı (*.xls)        |
|                       | Microsoft Excel 2007/2010 Çalışma Kitabı (*.xlsx)             |
| Elektronik Tablo      | Metin Dosyaları (*.csv)                                       |
|                       | Microsoft Excel 97/2000/XP/2003 Şablon (*.xlt)                |
|                       | Microsoft Excel 2007/2010 Şablonu (*.xltx)                    |
| Sunum<br>(PowerPoint) | Microsoft PowerPoint 97/2000/XP/2003 Sunumu (*.ppt, *.pps)    |
|                       | Microsoft PowerPoint 2007/2010 Sunumu (*.pptx, *.ppsx)        |
|                       | Microsoft PowerPoint 97/2000/XP/2003 Sunum Şablonları (*.pot) |
|                       | Microsoft PowerPoint 2007/2010 Sunum Şablonları (*.potx)      |

#### Desteklenen USB Biçimi

| FAT32 |  |
|-------|--|
| NTFS  |  |
| exFAT |  |

### Durum çubuğunun görüntülenmesi

Varsayılan olarak, Giriş ekranındaki Durum Çubuğu, kablolu ağ, USB ve kablosuz ağ ile ilgili bağlantı durumunu gösteren simgeler içerir. İlişkili menüyü açmak için simgelerden birini seçebilirsiniz. Kablolu veya kablosuz durum simgesinin seçilmesi, ağ yapılandırma menüsünün açılmasıyla, USB durum simgesinin seçilmesi tarayıcının açılması ve bağlı USB aygıtının içeriğinin görüntülenmesiyle sonuçlanır.

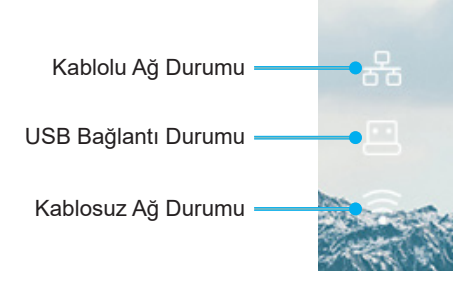

# EK BİLGİLER

### Uyumlu çözünürlükler

| NTSC  | NTSC M/J, 3,58MHz, 4,43MHz                       |
|-------|--------------------------------------------------|
| PAL   | PAL B/D/G/H/I/M/N, 4,43MHz                       |
| SECAM | SECAM B/D/G/K/K1/L, 4,25/4,4 MHz                 |
| SDTV  | 480i/p, 576i/p                                   |
| HDTV  | 720p (50/60Hz), 1080i (50/60Hz), 1080P (50/60Hz) |

#### Video Zamanlaması

| Sinyal         | Çözünürlük | Yenileme Hızı (Hz) | Notlar                           |
|----------------|------------|--------------------|----------------------------------|
| TV (NTSC)      | 720 X 480  | 60                 | Kananazit ) (idaa (C. vidaa iain |
| TV (PAL,SECAM) | 720 X 576  | 50                 | Kompozit video /S-video için     |
| SDTV(480I)     | 720 X 480  | 60                 |                                  |
| SDTV(480P)     | 720 X 480  | 60                 |                                  |
| SDTV(576I)     | 720 X 576  | 50                 |                                  |
| SDTV(576P)     | 720 X 576  | 50                 | Bileşen için                     |
| HDTV(720p)     | 1280 X 720 | 50/60              |                                  |
| HDTV(1080I)    | 1920 X1080 | 50/60              |                                  |
| HDTV(1080p)    | 1920 X1080 | 24/50/60           |                                  |

#### Gerçek 3 boyut video uyumluluğu

| HI             |                        | Giriş zamanlaması                   |                           |                                              |  |
|----------------|------------------------|-------------------------------------|---------------------------|----------------------------------------------|--|
|                |                        | 50 Hz'de 1280 x 720P                | Üst ve Alt                |                                              |  |
|                |                        | 60 Hz'de 1280 x 720P                | de 1280 x 720P Üst ve Alt |                                              |  |
|                |                        | 50 Hz'de 1280 x 720P Çerçeve paketi |                           |                                              |  |
|                | HDMI 1.4a 3D<br>Girisi | 60 Hz'de 1280 x 720P                | Çerçeve paketi            |                                              |  |
|                | Cirişi                 | 50 Hz'de 1920 x 1080i               | Yan Yana (Yarım)          |                                              |  |
|                |                        | 60 Hz'de 1920 x 1080i               | Yan Yana (Yarım)          |                                              |  |
|                |                        | 24 Hz'de 1920 x 1080P               | Üst ve Alt                |                                              |  |
|                |                        | 24 Hz'de 1920 x 1080P               | Çerçeve paketi            |                                              |  |
|                |                        | 50 Hz'de 1920 x 1080i               |                           |                                              |  |
|                |                        | 60 Hz'de 1920 x 1080i               |                           | SBS modu açık                                |  |
| Giris          |                        | 50 Hz'de 1280 x 720P                |                           |                                              |  |
| Çözünürlükleri |                        | 60 Hz'de 1280 x 720P                | Yan Yana (Yarım)          |                                              |  |
| -              |                        | 60 Hz'de 800 x 600                  |                           |                                              |  |
|                |                        | 60 Hz'de 1024 x 768                 |                           |                                              |  |
|                |                        | 60 Hz'de 1280 x 800                 |                           |                                              |  |
|                | HDMI 1.3               | 50 Hz'de 1920 x 1080i               |                           |                                              |  |
|                |                        | 60 Hz'de 1920 x 1080i               |                           |                                              |  |
|                |                        | 50 Hz'de 1280 x 720P                |                           |                                              |  |
|                |                        | 60 Hz'de 1280 x 720P                | Üst ve Alt                | TAB modu açık                                |  |
|                |                        | 60 Hz'de 800 x 600                  |                           |                                              |  |
|                |                        | 60 Hz'de 1024 x 768                 |                           |                                              |  |
|                |                        | 60 Hz'de 1280 x 800                 |                           |                                              |  |
|                |                        | 480i                                | HQFS                      | 3 boyut biçimi Sıralı çerçeve<br>seklindedir |  |

Not:

•

Üç boyut girişi 24 Hz'de 1080p şeklindeyse, DMD, üç boyut moduyla katlar durumunda tekrar çalmalıdır.

- Optoma tarafından hiçbir patent ücreti yoksa NVIDIA 3DTV Play desteği.
- 25 Hz'de 1080i ve 50 Hz'de 720p, 100 Hz değerinde, 24Hz'de 1080p, 144 Hz değerinde, diğer 3B zamanlamaları 120 Hz değerinde çalışacaktır.

#### Bilgisayar Uyumu

VESA standartları Bilgisayar Sinyali (Analog RGB Uyumlu)

| Sinyal      | Çözünürlük      | Yenileme Hızı (Hz)                    | Notlar          |
|-------------|-----------------|---------------------------------------|-----------------|
| VGA         | 640 X 480       | 60/67/72/85                           | Mac 60/72/85    |
| SVGA        | 800 X 600       | 56/60(*2)/72/85/120(*2)               | Mac 60/72/85    |
| XGA         | 1024 X 768      | 48/50(*4)/60(*2)/70/75/8<br>5/120(*2) | Mac 60/70/75/85 |
| HDTV(720P)  | 1280 X 720      | 50/60(*2)/120(*2)                     | Mac 60          |
| WXGA        | 1280 X 768      | 60/75/85                              | Mac 60/75/85    |
|             | 1280 X 800      | 48/50(*4)60                           | Mac 60          |
| WXGA(*3)    | 1366 X 768      | 60                                    |                 |
| SXGA        | 1280 X 1024     | 60/75/85                              | Mac 60/75       |
| SXGA+       | 1400 X 1050     | 60                                    |                 |
| UXGA        | 1600 X 1200     | 60                                    |                 |
| HDTV(1080p) | 1920 X 1080     | 24/50/60                              | Mac 60          |
| WUXGA       | 1920 X 1200(*1) | 60/50hz(*4)                           | Mac 60          |

#### Not:

- (\*1) 60 Hz'de 1920 x 1200 yalnızca RB desteği sunar (daha az karanlık ekran).
- (\*2) 3D Hazır projektör (STD) ve Gerçek 3D projektör (Seçenek) için 3D zamanlamayı destekler.
- (\*3) Windows 8 standart zamanlama.
- (\*4) Yalnızca Proscene ve Veri Projektörü >4,000L, Yerel çözünürlük @50Hz'yi desteklemelidir.

#### HDMI/DVI-D için Giriş Sinyali

| Sinyal          | Çözünürlük  | Yenileme Hızı (Hz)                    | Notlar          |
|-----------------|-------------|---------------------------------------|-----------------|
| VGA             | 640 X 480   | 60                                    | Mac 60/72/85    |
| SVGA            | 800 X 600   | 60(*2)/72/85/120(*2)                  | Mac 60/72/85    |
| XGA             | 1024 X768   | 48/50(*4)/60(*2)/70/75/8<br>5/120(*2) | Mac 60/70/75/85 |
| SDTV(480I)      | 720 X 480   | 60                                    |                 |
| SDTV(480P)      | 720 X 480   | 60                                    |                 |
| SDTV(576I)      | 720 X 576   | 50                                    |                 |
| SDTV(576P)      | 720 X 576   | 50                                    |                 |
| WSVGA(1024X600) | 1024 X 600  | 60 (*3)                               |                 |
| HDTV(720p)      | 1280 X 720  | 50(*2)/60/120(*2)                     | Mac 60          |
| WXGA            | 1280 X 768  | 60/75/85                              | Mac 75          |
|                 | 1280 X 800  | 60/50/48hz(*4)                        | Mac 60          |
| WXGA(*5)        | 1366 X 768  | 60                                    |                 |
| CYCA            | 1280 X 1024 | 60/75/85                              | Mac 60/75       |
| SXGA            | 1440 X 900  | 60                                    |                 |
| SXGA+           | 1400 X1050  | 60                                    |                 |
| UXGA            | 1600 X 1200 | 60                                    |                 |
| HDTV(1080I)     | 1920 X 1080 | 50/60                                 |                 |
| HDTV(1080p)     | 1920 X 1080 | 24/30/50/60                           | Mac 60          |

| Sinyal | Çözünürlük      | Yenileme Hızı (Hz) | Notlar |
|--------|-----------------|--------------------|--------|
| WUXGA  | 1920 X 1200(*1) | 60/50(*4)          | Mac 60 |

#### Not:

- (\*1) 60 Hz'de 1920 x 1200 yalnızca RB desteği sunar (daha az karanlık ekran).
- (\*2) 3D Hazır projektör (STD) ve Gerçek 3D projektör (Seçenek) için 3D zamanlamayı destekler.
- (\*3) Yeni ERA ve Veri projektöründe bu zamanlama WSVGA'sı olmalıdır, Proscene ve Home'un bulunması tavsiye edilir.
- (\*4) Yalnızca Proscene ve Veri Projektörü >4,000L, Yerel çözünürlük @50 Hz/48Hz'yi desteklemelidir.
- (\*5) Windows 8 standart zamanlama.

#### HDMI 1.4

| B0/Belirlenen zamanlama |          |        |  |  |
|-------------------------|----------|--------|--|--|
| Çözünürlük              | V [Hz]   | H [Hz] |  |  |
| 720x400                 | 70,0     | 31,5   |  |  |
| 640x480                 | 60,0     | 31,5   |  |  |
| 640x480                 | 66,6(67) | 34,9   |  |  |
| 640x480                 | 72,0     | 37,9   |  |  |
| 640x480                 | 75,0     | 37,5   |  |  |
| 800x600                 | 56,0     | 35,1   |  |  |
| 800x600                 | 60,0     | 37,9   |  |  |
| 800x600                 | 72,0     | 48,1   |  |  |
| 800x600                 | 75,0     | 46,9   |  |  |
| 832x624                 | 75,0     | 49,1   |  |  |
| 1024x768                | 60,0     | 48,4   |  |  |
| 1024x768                | 70,0     | 56,5   |  |  |
| 1024x768                | 75,0     | 60,0   |  |  |
| 1280x1024               | 75,0     | 80,0   |  |  |
| 1152x870                | 75,0     | 68,7   |  |  |

| B0/Standart Zamanlama (1080P/WUXGA) |        |        |              |
|-------------------------------------|--------|--------|--------------|
| Çözünürlük                          | V [Hz] | H [Hz] | En/Boy oranı |
| 1280x720                            | 60,0   | -      | 16:09        |
| 1280x800                            | 60,0   | -      | 16:10        |
| 1280x1024                           | 60,0   | -      | 05:04        |
| 640x480                             | 120,0  | -      | 04:03        |
| 800x600                             | 120,0  | -      | 04:03        |
| 1024x768                            | 120,0  | -      | 04:03        |
| 1280x800                            | 120,0  | -      | 16:10        |
| 1920x1200                           | 60,00  | -      | 16:10        |

| B0/Detaylı Zamanlama (1080P) |        |        |  |
|------------------------------|--------|--------|--|
| Çözünürlük                   | V [Hz] | H [Hz] |  |
| 1920x1080                    | 60,0   | 37,9   |  |
|                              |        |        |  |

| B1/Video modu |              |        |
|---------------|--------------|--------|
| VIC           | Çözünürlük   | V [Hz] |
| 1             | 640x480p 4:3 | 60,0   |
| 2             | 720x480p 4:3 | 60,0   |

| B1/Video modu |                      |        |  |
|---------------|----------------------|--------|--|
| VIC           | Çözünürlük           | V [Hz] |  |
| 3             | 720x480p 16:9        | 60,0   |  |
| 4             | 1280x720p 16:9       | 60,0   |  |
| 5             | 1920x1080i 16:9      | 60,0   |  |
| 6             | 720(1440)x480i 4:3   | 60,0   |  |
| 7             | 720(1440)x480i 16:9  | 60,0   |  |
| 16            | 1920x1080p 16:9      | 60,0   |  |
| 17            | 720x576p 4:3         | 50,0   |  |
| 18            | 720x576p 16:9        | 50,0   |  |
| 19            | 1280x720p 16:9       | 50,0   |  |
| 20            | 1920x1080i 16:9      | 50,0   |  |
| 21            | 720(1440)x576i 4:3   | 50,0   |  |
| 22            | 720(1440)x576i 16:9  | 50,0   |  |
| 31            | 1920x1080p 16:9      | 50,0   |  |
| 32            | 1920x1080p 16:9      | 24,0   |  |
| 34            | 1920x1080p 16:9      | 30,0   |  |
| 93            | 3840 x 2160p 16:9    | 24,00  |  |
| 94            | 3840 x 2160p 16:9    | 25,00  |  |
| 95            | 3840 x 2160p 16:9    | 30,00  |  |
| 98            | 4096 x 2160p 256:135 | 24,00  |  |
| 99            | 4096 x 2160p 256:135 | 25,00  |  |
| 100           | 4096 x 2160p 256:135 | 30,00  |  |

| B1/Detaylı zamanlama |        |  |
|----------------------|--------|--|
| Çözünürlük           | V [Hz] |  |
| 1920 x 1080          | 60,00  |  |
| 1366 x 768           | 60,00  |  |
| 1920 x 1200          | 60,00  |  |

#### HDMI 2.0

| B0/Belirlenen zamanlama |          |        |  |  |
|-------------------------|----------|--------|--|--|
| Çözünürlük              | V [Hz]   | H [Hz] |  |  |
| 720x400                 | 70,0     | 31,5   |  |  |
| 640x480                 | 60,0     | 31,5   |  |  |
| 640x480                 | 66,6(67) | 34,9   |  |  |
| 640x480                 | 72,0     | 37,9   |  |  |
| 640x480                 | 75,0     | 37,5   |  |  |
| 800x600                 | 56,0     | 35,1   |  |  |
| 800x600                 | 60,0     | 37,9   |  |  |
| 800x600                 | 72,0     | 48,1   |  |  |
| 800x600                 | 75,0     | 46,9   |  |  |
| 832x624                 | 75,0     | 49,1   |  |  |
| 1024x768                | 60,0     | 48,4   |  |  |
| 1024x768                | 70,0     | 56,5   |  |  |
| 1024x768                | 75,0     | 60,0   |  |  |
| 1280x1024               | 75,0     | 80,0   |  |  |
| 1152x870                | 75,0     | 68,7   |  |  |

| B0/Standart Zamanlama (1080P) |        |        |              |
|-------------------------------|--------|--------|--------------|
| Çözünürlük                    | V [Hz] | H [Hz] | En/Boy oranı |
| 1280x720                      | 60,0   | -      | 16:09        |
| 1280x800                      | 60,0   | -      | 16:10        |
| 1280x1024                     | 60,0   | -      | 05:04        |
| 640x480                       | 120,0  | -      | 04:03        |
| 800x600                       | 120,0  | -      | 04:03        |
| 1024x768                      | 120,0  | -      | 04:03        |
| 1280x800                      | 120,0  | -      | 16:10        |
| 1920x1200                     | 60,00  | -      | 16:10        |

| B0/Detaylı Zamanlama (1080P) |        |        |  |
|------------------------------|--------|--------|--|
| Çözünürlük                   | V [Hz] | H [Hz] |  |
| 1920x1080                    | 60,0   | 67,5   |  |

| B1/Video modu |                      |        |  |
|---------------|----------------------|--------|--|
| VIC           | Çözünürlük           | V [Hz] |  |
| 1             | 640x480p 4:3         | 60,0   |  |
| 2             | 720x480p 4:3         | 60,0   |  |
| 3             | 720x480p 16:9        | 60,0   |  |
| 4             | 1280x720p 16:9       | 60,0   |  |
| 5             | 1920x1080i 16:9      | 60,0   |  |
| 6             | 720(1440)x480i 4:3   | 60,0   |  |
| 7             | 720(1440)x480i 16:9  | 60,0   |  |
| 16            | 1920x1080p 16:9      | 60,0   |  |
| 17            | 720x576p 4:3         | 50,0   |  |
| 18            | 720x576p 16:9        | 50,0   |  |
| 19            | 1280x720p 16:9       | 50,0   |  |
| 20            | 1920x1080i 16:9      | 50,0   |  |
| 21            | 720(1440)x576i 4:3   | 50,0   |  |
| 22            | 720(1440)x576i 16:9  | 50,0   |  |
| 31            | 1920x1080p 16:9      | 50,0   |  |
| 32            | 1920x1080p 16:9      | 24,0   |  |
| 34            | 1920x1080p 16:9      | 30,0   |  |
| 93            | 3840 x 2160p 16:9    | 24,00  |  |
| 94            | 3840 x 2160p 16:9    | 25,00  |  |
| 95            | 3840 x 2160p 16:9    | 30,00  |  |
| 96            | 3840 x 2160p 16:9    | 50,00  |  |
| 97            | 3840 x 2160p 16:9    | 60,00  |  |
| 98            | 4096 x 2160p 256:135 | 24,00  |  |
| 99            | 4096 x 2160p 256:135 | 25,00  |  |
| 100           | 4096 x 2160p 256:135 | 30,00  |  |
| 101           | 4096 x 2160p 256:135 | 50,00  |  |
| 102           | 4096 x 2160p 256:135 | 60,00  |  |

| B1/Detaylı zamanlama |        |  |
|----------------------|--------|--|
| Çözünürlük           | V [Hz] |  |
| 1920 x 1080          | 60,00  |  |
| 1366 x 768           | 60,00  |  |

#### Analog

| B0/Belirlenen zamanlama |          |        |  |  |
|-------------------------|----------|--------|--|--|
| Çözünürlük              | V [Hz]   | H [Hz] |  |  |
| 720x400                 | 70,0     | 31,5   |  |  |
| 640x480                 | 60,0     | 31,5   |  |  |
| 640x480                 | 66,6(67) | 34,9   |  |  |
| 640x480                 | 72,0     | 37,9   |  |  |
| 640x480                 | 75,0     | 37,5   |  |  |
| 800x600                 | 56,0     | 35,1   |  |  |
| 800x600                 | 60,0     | 37,9   |  |  |
| 800x600                 | 72,0     | 48,1   |  |  |
| 800x600                 | 75,0     | 46,9   |  |  |
| 832x624                 | 75,0     | 49,1   |  |  |
| 1024x768                | 60,0     | 48,4   |  |  |
| 1024x768                | 70,0     | 56,5   |  |  |
| 1024x768                | 75,0     | 60,0   |  |  |
| 1280x1024               | 75,0     | 80,0   |  |  |
| 1152x870                | 75,0     | 68,7   |  |  |

| B0/Standart zamanlama |        |        |              |  |
|-----------------------|--------|--------|--------------|--|
| Çözünürlük            | V [Hz] | H [Hz] | En/Boy oranı |  |
| 800x600               | 120,0  | -      | 04:03        |  |
| 1024x768              | 120,0  | -      | 04:03        |  |
| 1280x800              | 60,0   | -      | 16:10        |  |
| 1280x1024             | 60,0   | -      | 05:04        |  |
| 1280x720              | 60,0   | -      | 16:09        |  |
| 640x480               | 120,0  | -      | 04:03        |  |

| B0/Detaylı zamanlama |        |        |  |  |
|----------------------|--------|--------|--|--|
| Çözünürlük           | V [Hz] | H [Hz] |  |  |
| 1920x1080            | 60,0   | 67,5   |  |  |

| B1/Detaylı zamanlama |        |  |  |  |
|----------------------|--------|--|--|--|
| Çözünürlük           | V [Hz] |  |  |  |
| 1366x768             | 60,0   |  |  |  |
| 1280x800             | 120,0  |  |  |  |
| 1920x1200            | 60,0   |  |  |  |
|                                      | Ekran Boyutu (G x Y) |           |          |           | Projeksiyon Mesafesi (M) |      |       |       |              |                |             |               |
|--------------------------------------|----------------------|-----------|----------|-----------|--------------------------|------|-------|-------|--------------|----------------|-------------|---------------|
| Kranın (16:9)<br>Köşegen<br>Uzunluğu | (m)                  |           | (inç)    |           | (m)                      |      | (fit) |       | Delige (Hu)  |                | Delige (Hu) |               |
|                                      | Genişlik             | Yükseklik | Genişlik | Yükseklik | Geniş                    | Uzak | Geniş | Uzak  | (m)<br>maks. | (inç)<br>maks. | (m) min.    | (inç)<br>min. |
| 20,2                                 | 0,45                 | 0,25      | 17,61    | 9,9       | YOK                      | 1,0  | YOK   | 3,28  | 0,04         | 1,57           | 0,00        | 0,00          |
| 40                                   | 0,89                 | 0,5       | 34,86    | 19,6      | 1,2                      | 2,0  | 3,94  | 6,56  | 0,08         | 3,15           | 0,00        | 0,00          |
| 50                                   | 1,11                 | 0,62      | 43,58    | 24,5      | 1,6                      | 2,5  | 5,25  | 8,20  | 0,10         | 3,94           | 0,00        | 0,00          |
| 60                                   | 1,33                 | 0,75      | 52,29    | 29,4      | 1,9                      | 3,0  | 6,23  | 9,84  | 0,12         | 4,72           | 0,00        | 0,00          |
| 70                                   | 1,55                 | 0,87      | 61,01    | 34,3      | 2,2                      | 3,5  | 7,22  | 11,48 | 0,14         | 5,51           | 0,00        | 0,00          |
| 80                                   | 1,77                 | 1         | 69,73    | 39,2      | 2,5                      | 4,0  | 8,20  | 13,12 | 0,16         | 6,30           | 0,00        | 0,00          |
| 90                                   | 1,99                 | 1,12      | 78,44    | 44,1      | 2,8                      | 4,5  | 9,19  | 14,76 | 0,18         | 7,09           | 0,00        | 0,00          |
| 100                                  | 2,21                 | 1,25      | 87,16    | 49        | 3,1                      | 5,0  | 10,17 | 16,40 | 0,19         | 7,48           | 0,00        | 0,00          |
| 120                                  | 2,66                 | 1,49      | 104,59   | 58,8      | 3,7                      | 6,0  | 12,14 | 19,69 | 0,24         | 9,45           | 0,00        | 0,00          |
| 150                                  | 3,32                 | 1,87      | 130,74   | 73,5      | 4,7                      | 7,4  | 15,42 | 24,28 | 0,30         | 11,81          | 0,00        | 0,00          |
| 180                                  | 3,98                 | 2,24      | 156,88   | 88,2      | 5,6                      | 8,9  | 18,37 | 29,20 | 0,36         | 14,17          | 0,00        | 0,00          |
| 200                                  | 4,43                 | 2,49      | 174,32   | 98,1      | 6,2                      | 9,9  | 20,34 | 32,48 | 0,40         | 15,75          | 0,00        | 0,00          |
| 250                                  | 5,53                 | 3,11      | 217,89   | 122,6     | 7,8                      | YOK  | 25,59 | YOK   | 0,50         | 19,69          | 0,00        | 0,00          |
| 320,4                                | 7,09                 | 3,99      | 279,25   | 157,1     | 10,0                     | YOK  | 32,81 | YOK   | 0,64         | 25,20          | 0,00        | 0,00          |

## Görüntü boyutu ve yansıtma mesafesi

### Not: Yakınlaştırma oranı: 1.6x

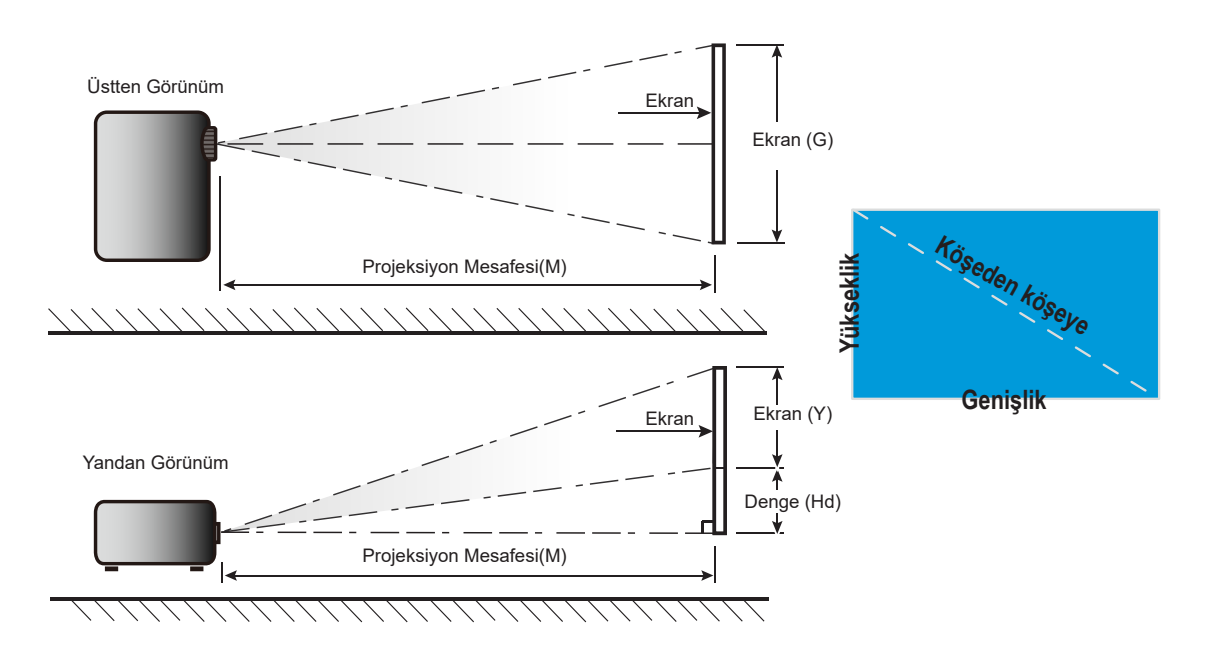

## Projektör boyutları ve tavana montaj kurulumu

- 1. Projektörünüze hasarı önlemek için, lütfen uygun bir Optoma tavana montajı kullanın.
- 2. Üçüncü taraf tavana montaj takımı kullanmak isterseniz, lütfen projektöre bir bağlantı parçası takmak için kullanılan vidaların aşağıdaki teknik özellikleri karşıladığından emin olun:
- Vida tipi: M4\*0,7P\*10mm
- Minimum vida uzunluğu: 10 mm

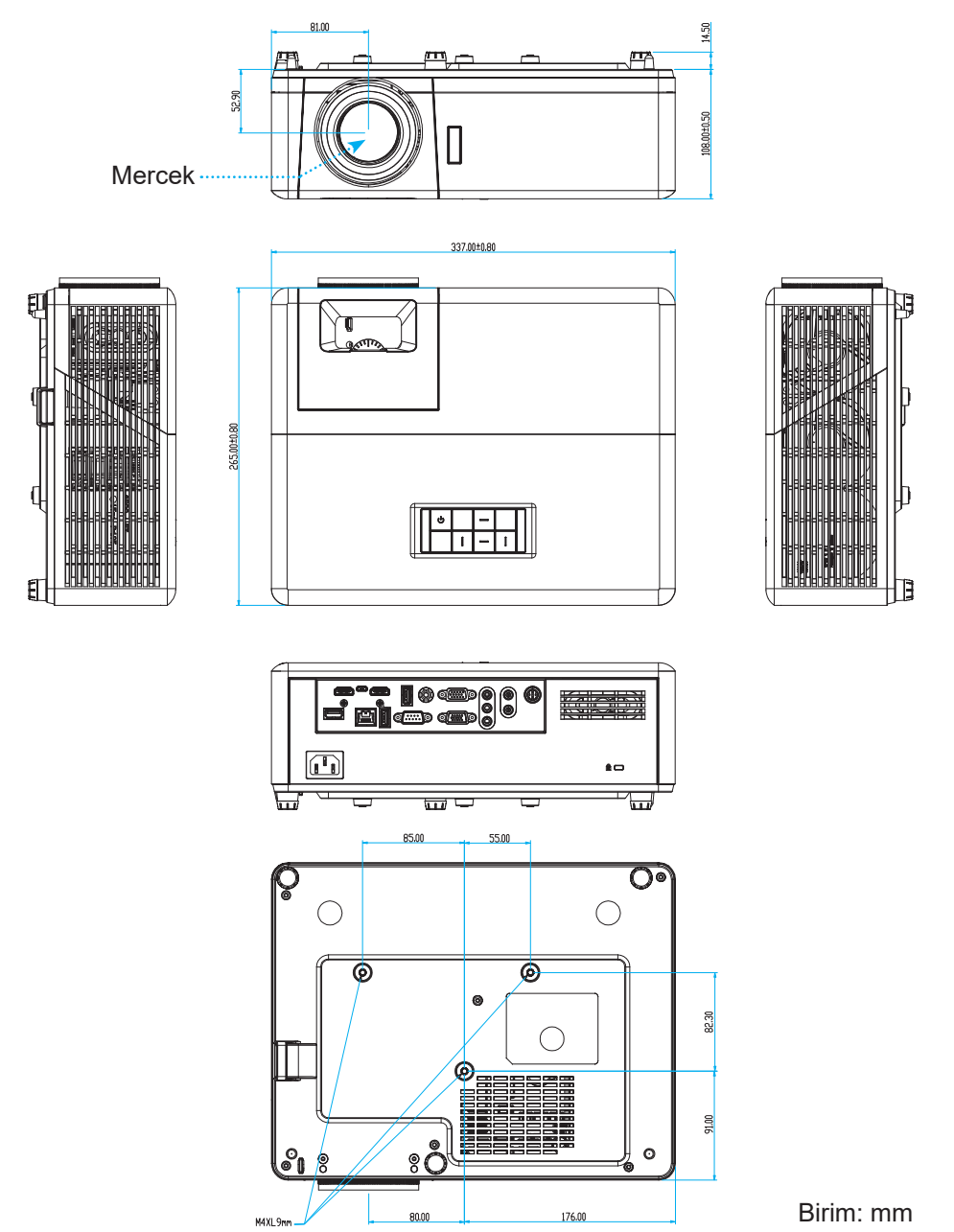

Not: Lütfen, hatalı kurulumdan kaynaklanan hasarın garantiyi geçersiz kılacağına dikkat edin.

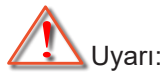

- Başka bir şirketten tavana montaj kiti satın alırsanız, lütfen doğru vida boyutu kullandığınızdan emin olun. Vida boyutu montaj plakasının kalınlığına bağlı olarak değişiklik gösterir.
- Tavan ile projektörün altı arasında en az 10 cm boşluk bıraktığınızdan emin olun.
- Projektörü bir ısı kaynağının yanına kurmaktan kaçının.

# Kızılötesi uzaktan kumanda kodları

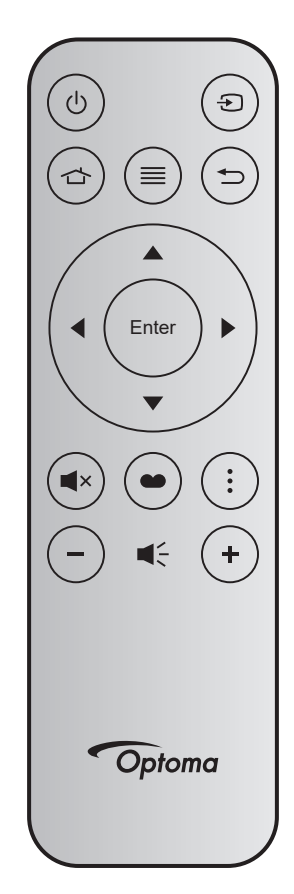

| Anahtar      |        | Düğme<br>numarası | MTX. | Biçim | Data0 | Data1 | Data2 | Data3 | Açıklama                                                                                                    |
|--------------|--------|-------------------|------|-------|-------|-------|-------|-------|----------------------------------------------------------------------------------------------------|
| Açma/kapama  | С<br>С | K12               | 04   | F1    | 32    | CD    | 71    | 8E    | Bkz. "Projektörü açma / kapatma" sayfa 22.                                                                                  |
| Kaynak       | ÷      | K3                | 11   | F1    | 32    | CD    | 18    | E7    | Bir giriş sinyali seçmek için Đ<br>düğmesine basın.                                                                         |
| Giriş        |        | K13               | 03   | F1    | 32    | CD    | 92    | 6D    | Giriş ekranına geri dönmek için 숩<br>düğmesine basın.                                                                       |
| Menü         | ≡      | K8                | 17   | F1    | 32    | CD    | 0E    | F1    | Ekran (OSD) menüsünü başlatmak için<br>≣ tuşuna basın. OSD'den çıkmak için,<br>tekrar ≣ tuşuna basın.                       |
| Geri Dön     | Ð      | K4                | 10   | F1    | 32    | CD    | 86    | 79    | Önceki sayfaya geri dönmek için Ѣ<br>düğmesine basın.                                                                       |
| Yukarı       |        | K7                | 18   | F2    | 32    | CD    | 11    | EE    |                                                                                                    |
| Sol          |        | K14               | 02   | F2    | 32    | CD    | 10    | EF    | Öğeleri seçmek ve seçiminize                                                                                                |
| Sağ          |        | K5                | 09   | F2    | 32    | CD    | 12    | ED    | tuslarını kullanın.                                                                                                    |
| Aşağı        |        | K2                | 19   | F2    | 32    | CD    | 14    | EB    | د                                                                                                    |
| Enter        | Enter  | K9                | 16   | F1    | 32    | CD    | 0F    | F0    | Öğe seçiminizi onaylar.                                                                                                    |
| Sessiz       | ■×     | K15               | 01   | F1    | 32    | CD    | 52    | AD    | Projektörün yerleşik hoparlörünü<br>kapatmak/açmak için ■× düğmesine<br>basın.                                              |
| Görüntü Modu | •••    | K10               | 15   | F1    | 32    | CD    | 91    | 6E    | Görüntü Modu menüsünü görüntülemek<br>için 	 tuşuna basın. Görüntü Modu<br>menüsünden çıkmak için tekrar 	 düğmesine basın. |
| APP Menüsü   | •      | K6                | 08   | F1    | 32    | CD    | 25    | DA    | APP menüsünü açmak için <b>é</b> öğesine basın.                                                                             |
| Ses -        | -      | K11               | 12   | F2    | 32    | CD    | 0C    | F3    | Ses düzeyini azaltmak için – düğmesine basın.                                                                               |
| Ses +        | +      | K1                | 05   | F2    | 32    | CD    | 09    | F6    | Ses düzeyini artırmak için <b>+</b> düğmesine basın.                                                                        |

## Sorun Giderme

Projektörünüzle ilgili bir sorunla karşılaşırsanız, lütfen aşağıdaki bilgilere bakın. Sorun devam ederse, lütfen yerel satıcınız veya servis merkezi ile irtibat kurun.

#### Görüntü Sorunları

#### ?

Ekranda hiç görüntü görünmez

- Tüm kablolar ve güç bağlantılarının, "Kurulum" bölümünde açıklandığı gibi doğru ve sağlam biçimde takıldığından emin olun.
- Konnektörlerin pinlerinin bükülmüş veya kırılmış olmadığından emin olun.
- "Sessiz" özelliğinin açık olmadığından emin olun.

## Görüntü odak dışındadır

- Odak halkasını, görüntü keskin ve okunabilir olana kadar saat yönünde veya saat yönünün tersinde döndürün. (Lütfen *17*. sayfaya bakın.)
- Projektör ekranının projektörden gerekli mesafede olduğundan emin olun. (Lütfen 73. sayfaya başvurun.)
- 16:9 DVD başlığını gösterirken görüntü uzatılır
  - Anamorfik DVD veya 16:9 DVD oynatırken, projektör, en iyi görüntüyü projektörün yan tarafındaki 16:9 biçiminde gösterecektir.
  - V-Stretch biçimindeki DVD başlığını oynatırsanız, lütfen projektör OSD'sindeki biçimi V-Stretch olarak değiştirin.
  - 4:3 biçimindeki DVD başlığını oynatırsanız, lütfen projektör OSD'sindeki biçimi 4:3 olarak değiştirin.
  - Lütfen görüntü biçimini DVD oynatıcınızdaki 16:9 (geniş) en/boy oranı tipi olarak ayarlayın.
- Görüntü çok küçük veya çok büyük
  - Yansıtılan görüntü boyutunu artırmak veya azaltmak için zum kolunu saat yönüne veya saat yönünün tersine çevirin. (Lütfen *17*. sayfaya bakın.)
  - Projektörü ekrana yaklaştırın veya uzaklaştırın.
  - Projektör panelindeki "Menü" düğmesine basıp "Ekran → En/Boy oranı" öğesine gidin. Farklı ayarlar deneyin.
- Görüntü kenarları eğirdir:
  - Mümkünse, projektörü ekrana ortalanacak şekilde ve ekranın alt kısmının altına gelecek şekilde yeniden konumlandırın.
- Görüntü ters çevrilmiştir
  - Ekran menüsünden "Ayar → Yansıtma" öğesini seçin ve projeksiyon yönünü ayarlayın.

#### Diğer sorunlar

Projektör, tüm kontrollere yanıt vermeyi durdurur

• Mümkünse, projektörü kapatın, daha sonra güç kablosunu sökün ve gücü yeniden bağlamadanönce en az 20 saniye bekleyin.

#### Uzaktan Kumanda Sorunları

- 🛛 Uzaktan kumanda çalışmazsa
  - Uzaktan kumandanın çalışma açısının, projektördeki kızılötesi alıcıya ±15° (yatay olarak) veya ±10° (dikey olarak) içinde olduğunu kontrol edin.
  - Uzaktan kumanda ile projektör arasında herhangi bir engel olmadığından emin olun. Projektörün 12 m (39,4 ft) dahiline kadar taşıyın.
  - Pillerin doğru biçimde takıldığından emin olun.
  - Bitmişse pilleri değiştirin.

# Uyarı göstergeleri

Uyarı göstergeleri (aşağıya bakın) yandığında veya yanıp söndüğünde projektör otomatik olarak kapanacaktır:

- "Lamba" LED göstergesi kırmızı renkte yanar ve "Güç" göstergesi kırmızı renkte yanıp sönerse.
- "Sıcaklık" LED göstergesi kırmızı renkte yanar ve "Güç" göstergesi kırmızı renkte yanıp sönerse. Bu, projektörün aşırı ısındığını gösterir. Normal koşullar altında, projektör tekrar açılabilir.
- "SICAKLIK" LED göstergesi kırmızı renkte yanıp söner ve "Güç" göstergesi kırmızı renkte yanıp sönerse.

Güç kablosunu projektörden çıkarıp 30 saniye bekleyin ve tekrar deneyin. Uyarı göstergesi yanarsa veya yanıp sönerse, yardım için lütfen en yakın servis merkeziyle iletişime geçin.

#### LED Işıklı Mesajlar

| Moogi                                 | Güç l         | LED'i                                                                                                    | Sıcaklık-LED'i | Lamba LED'i   |
|---------------------------------------|---------------|----------------------------------------------------------------------------------------------------|----------------|---------------|
| Mesaj                                 | (Kırmızı)     | (Mavi)                                                                                                    | (Kırmızı)      | (Kırmızı)     |
| Bekleme durumu<br>(Giriş güç kablosu) | Sürekli yanma |                                                                                                    |                |               |
| Güç açma (Uyarı)                      |               | Yanıp sönen<br>(0,5 sn. söner / 0,5 sn.<br>yanar)                                                            |                |               |
| Güç açık ve Lamba yanıyor             |               | Sürekli yanma                                                                                                |                |               |
| Güç Kapanma (Soğutma)                 |               | Yanıp sönen<br>(0,5 sn. söner / 0,5 sn.<br>yanar) Soğutma fanı<br>kapandığında sabit<br>kırmızı ışığa döner. |                |               |
| Çabuk Geri Dönme (100<br>saniye)      |               | Yanıp sönen<br>(0,25 sn. söner / 0,25<br>sn. yanar)                                                          |                |               |
| Hata (Lamba arızası)                  | Yanıp sönen   |                                                                                                    |                | Sürekli yanma |
| Hata (Fan arızası)                    | Yanıp sönen   |                                                                                                    | Yanıp sönen    |               |
| Hata (Aşırı Sıcaklık)                 | Yanıp sönen   |                                                                                                    | Sürekli yanma  |               |

#### Güç kapalı:

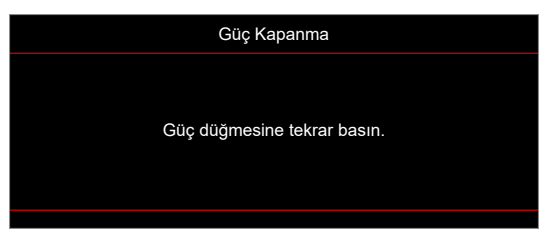

Sıcaklık uyarısı:

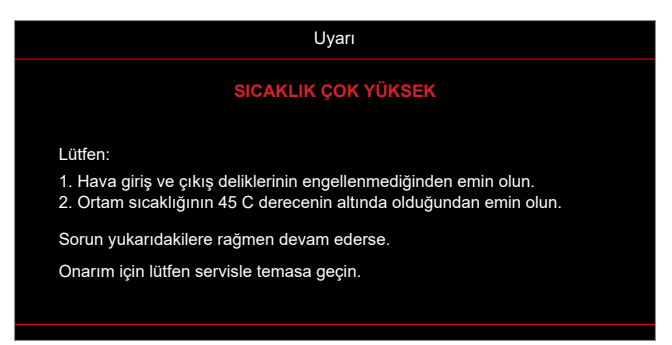

# Teknik Özellikler

| Öğe                     | Açıklama                                                                                                    |
|-------------------------|----------------------------------------------------------------------------------------------------|
| Teknoloji               | Texas Instrument DMD, 12 derece 0,65"/1080p DMD X1, S600 (Ambalaj türü),<br>Darkchip (DC) 3                                                                                                    |
| Yerel çözünürlük        | 1920x1080                                                                                                    |
| Mercek                  | <ul> <li>Atım hızı: 1,4~2,24</li> <li>F-durağı: 2,5~3,26</li> <li>Odak uzaklığı: 20,911~32,62mm</li> <li>Yakınlaştırma aralığı: 1,6x</li> </ul>                                                                                                    |
| Sapma                   | %100~%116 ±%5                                                                                                    |
| Görüntü boyutu          | 20,2 inç~320,4 inç (optimum: 60 inç)                                                                                                    |
| Yansıtma mesafesi       | 1m - 10m (optimum: 1,87m)                                                                                                    |
| G/Ç'ler                 | <ul> <li>HDMI-1 V2.0 (HDCP2.2)</li> <li>HDMI-2 V1.4 (HDCP1.4)</li> <li>VGA Girişi</li> <li>VGA Çıkışı</li> <li>Video</li> <li>Güç USB 5V/1,5A için USB Type-A</li> <li>Mikro USB (servis için)</li> <li>Ses Girişi 3,5mm (x2)</li> <li>Ses Çıkışı 3,5mm</li> <li>MIC Girişi</li> <li>12V Çıkış</li> <li>3D SYNC</li> <li>RS232</li> <li>RJ-45 (web denetimi desteği)</li> <li>USB Type-A desteği RK3328 üretici yazılımı yükseltmesi (USB 2.0 , 5V/0,9A)</li> <li>USB Type-A desteği Kablosuz bağlantı için Wi-Fi Güvenlik Kilidi (USB 3.0, 5V/0,9A)</li> </ul> |
| Renk                    | 1073,4 Milyon renk                                                                                                    |
| Tarama hızı             | <ul> <li>Yatay tarama hızı: 15,375~91,146 KHz</li> <li>Dikey tarama hızı: 50~85Hz (3D özellik projektörü için 120Hz)</li> </ul>                                                                                                    |
| Hoparlör                | 10W x2                                                                                                    |
| Güç tüketimi            | <ul> <li>Minimum (ECO modu):</li> <li>220W (tipik), 235W(maks)@110VAC</li> <li>197W (tipik), 227W(maks)@220VAC</li> <li>Maksimum (Parlak mod):</li> <li>230W (tipik), 292W(maks)@110VAC</li> <li>245W (tipik), 282W(maks)@220VAC</li> </ul>                                                                                                    |
| Giriş akımı             | 3,2A                                                                                                    |
| Kurulum yönü            | Ön, Arka, Tavan, Arka-üst                                                                                                    |
| Boyutlar<br>(G x D x Y) | <ul> <li>Ayaksız: 337 x 265 x 108 mm (13,27 x 10,43 x 4,25 inç)</li> <li>Ayaklı: 337 x 265 x 122,5 mm (13,27 x 10.43 x 4,82 inç)</li> </ul>                                                                                                    |
| Ağırlık                 | < 5,0 kg (11,02 lbs)                                                                                                    |
| Çevre                   | 0 ~ 40°C'de çalışma, %10 ila 85 nem (yoğuşmayan)                                                                                                    |

Not: Tüm teknik özellikler, bildirim yapılmaksızın değiştirilmeye tabidir.

# **Optoma Küresel Ofisleri**

Servis veya destek için lütfen yerel ofisiniz ile irtibat kurun.

### ABD

47697 Westinghouse Drive, Fremont, CA 94539, ABD www.optomausa.com

### Kanada

47697 Westinghouse Drive, Fremont, CA 94539, ABD www.optomausa.com

## Latin Amerika

47697 Westinghouse Drive, Fremont, CA 94539, ABD www.optomausa.com

### Avrupa

Unit 1, Network 41, Bourne End Mills, Hemel Hempstead, Herts, HP1 2UJ, Birleşik Krallık www.optoma.eu Servis Tel : +44 (0)1923 691865

## **Benelux BV**

Randstad 22-123 1316 BW Almere The Netherlands www.optoma.nl

## Fransa

| Bâtiment E                         | C | +33 1 41 46 12 20 |
|------------------------------------|---|-------------------|
| 81-83 avenue Edouard Vaillant      |   | +33 1 41 46 94 35 |
| 92100 Boulogne Billancourt, France |   | savoptoma@optoma  |
| -                                  |   |                   |

## Ispanya

C/ José Hierro, 36 Of. 1C 28522 Rivas VaciaMadrid, İspanya

## Almanya

Am Nordpark 3 41069 Mönchengladbach Almanya

### Iskandinavya

Lerpeveien 25 3040 Drammen Norveç

PO.BOX 9515 3038 Drammen Norway

Kore https://www.optoma.com/kr/

【 888-289-6786 📄 510-897-8601 services@optoma.com

888-289-6786 510-897-8601 services@optoma.com

【 888-289-6786 510-897-8601 services@optoma.com

( +44 (0) 1923 691 800 🛅 +44 (0) 1923 691 888 service@tsc-europe.com

( +31 (0) 36 820 0252 +31 (0) 36 548 9052

|               | 【 +33 1 41 46 12 20 |
|---------------|---------------------|
| l Vaillant    | 📄 +33 1 41 46 94 35 |
| court, France | savoptoma@optoma.fr |

📢 +34 91 499 06 06 📄 +34 91 670 08 32

| ( | +49 (0) 2161 68643 | 0  |
|---|--------------------|----|
|   | +49 (0) 2161 68643 | 99 |
|   | info@optoma.de     |    |

| ( | +47 32 98 89 90 |
|---|-----------------|
|   | +47 32 98 89 99 |
|   | info@optoma.no  |

#### Japonya

https://www.optoma.com/jp/

### Tayvan

https://www.optoma.com/tw/

#### Cin

5F, No. 1205, Kaixuan Rd., **Changning District** Shanghai, 200052, China

Avustralya

https://www.optoma.com/au/

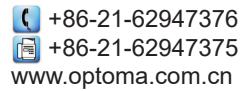

## www.optoma.com